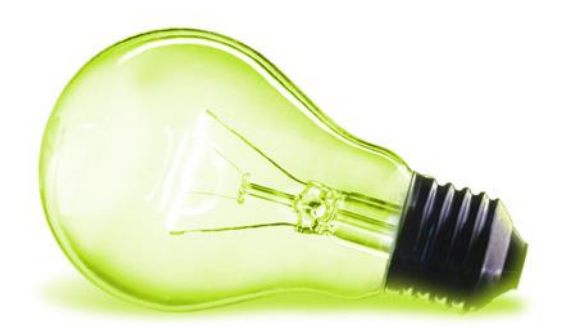

# MANUAL DE USUARIO EDITOR / ADMINISTRADOR

AUTOR: ASAC COMUNICACIONES DEPARTAMENTO DE DESARROLLO

JUNIO DE 2011

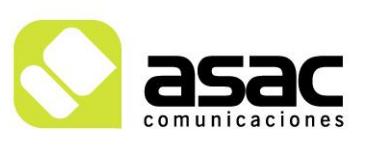

EDIFICIO ASAC PARQUE TECNOLÓGICO DE ASTURIAS 33428 Llanera ASTURIAS Tel 985 26 50 40 Fax 985 26 52 68 asac@asac.as www.asac.as

### INDICE

| 1   | ENTRAR EN LA ZONA DE GESTIÓN 3                       |
|-----|------------------------------------------------------|
| 2   | DEFINICIONES5                                        |
| 2.1 | ARTÍCULO5                                            |
| 2.2 | ESTRUCTURA5                                          |
| 2.3 | PLANTILLA6                                           |
| 2.4 | ETIQUETA 6                                           |
| 2.5 | CATEGORÍAS7                                          |
| 2.6 | CORRESPONDENCIAS7                                    |
| 3   | AÑADIR UN ARTÍCULO13                                 |
| 3.1 | AÑADIR UN ARTÍCULO ESTRUCTURADO Y CATEGORIZADO13     |
| 3.1 | .1 Seleccionar la estructura14                       |
| 3.1 | .2 Etiquetar el artículo (contenido) 18              |
| 3.1 | .3 Categorizar el artículo (contenido) 19            |
| 3.1 |                                                      |
| 3.2 |                                                      |
| 3.3 | ANADIR CONTENIDO NO ESTRUCTURADO 22                  |
| 3.3 | .1 Publicar el artículo 24                           |
| 4   | EDITAR UN ARTÍCULO25                                 |
| 4.1 | EDICIÓN DE UN CONTENIDO DESDE EL PANEL DE CONTROL 25 |
| 4.2 | EDICIÓN DE UN CONTENIDO DESDE LA VISTA DE USUARIO 27 |
| 5   | OTROS CONTENIDOS                                     |

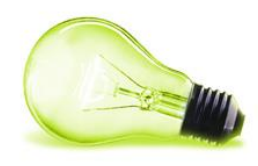

| 5.1 CONTENIDOS CON DOCUMENTOS ASOCIADOS    |
|--------------------------------------------|
| 5.1.1 Subir el documento asociado 30       |
| 5.1.2 Asociar el documento al contenido 34 |
| 5.2 GALERÍA DE IMÁGENES                    |
| 5.3 AGENDA: CALENDARIO DE EVENTOS 40       |
| 5.4 NOTICIAS: ACTUALIDAD MUNICIPAL         |
| 5.5 ENCUESTAS                              |
| 5.5.1 Crear la encuesta 47                 |
| 5.5.2 Publicar la encuesta                 |
| 5.6 CATEGORIAS                             |
| 5.6.1 Gestión de Categorías 51             |
| 5.7 FORMULARIO DE CONTACTO 51              |
| 6 SALIR DE LA ZONA DE GESTIÓN54            |
| 7 ADMINISTRACIÓN55                         |
| 7.1 ADMINISTRACIÓN DE PÁGINAS 55           |
| 7.1.1 Creación de páginas 55               |
| 8 ANEXO 1: CONTENIDO Y CONSEJOS HTML       |
| 8.1 EDITOR WYSIWYG                         |
| 8.2 CONSEJOS EN HTML                       |

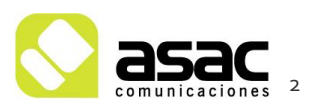

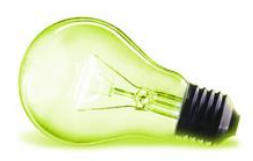

### **1** ENTRAR EN LA ZONA DE GESTIÓN

Para entrar en la zona de gestión, abra el navegador y diríjase a la dirección de Internet que tiene la página web del @yuntamiento:

http://www.@yuntamiento.es//admin

Podrá ver el siguiente formulario donde debe introducir la dirección de correo y la contraseña de acceso al portal:

| admin               |                       |
|---------------------|-----------------------|
| Dirección de correo |                       |
| Contraseña          |                       |
| Recuérdame          |                       |
| 😡 He olvidado mi (  | Acceder<br>contraseña |

#### llustración 1.- Login

Una vez que haya Introducido su nombre y contraseña, pulse el botón "Acceder".

A continuación, aparecerá una pantalla similar a la del usuario público pero ahora tendrá varios controles habilitados sobre los contenidos, además de una barra dándole la bienvenida. Esta pantalla será la interfaz principal que utilizará para introducir, editar o eliminar contenidos.

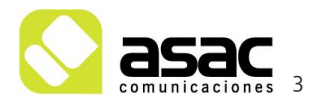

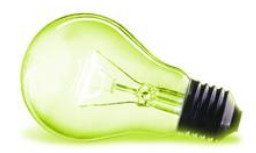

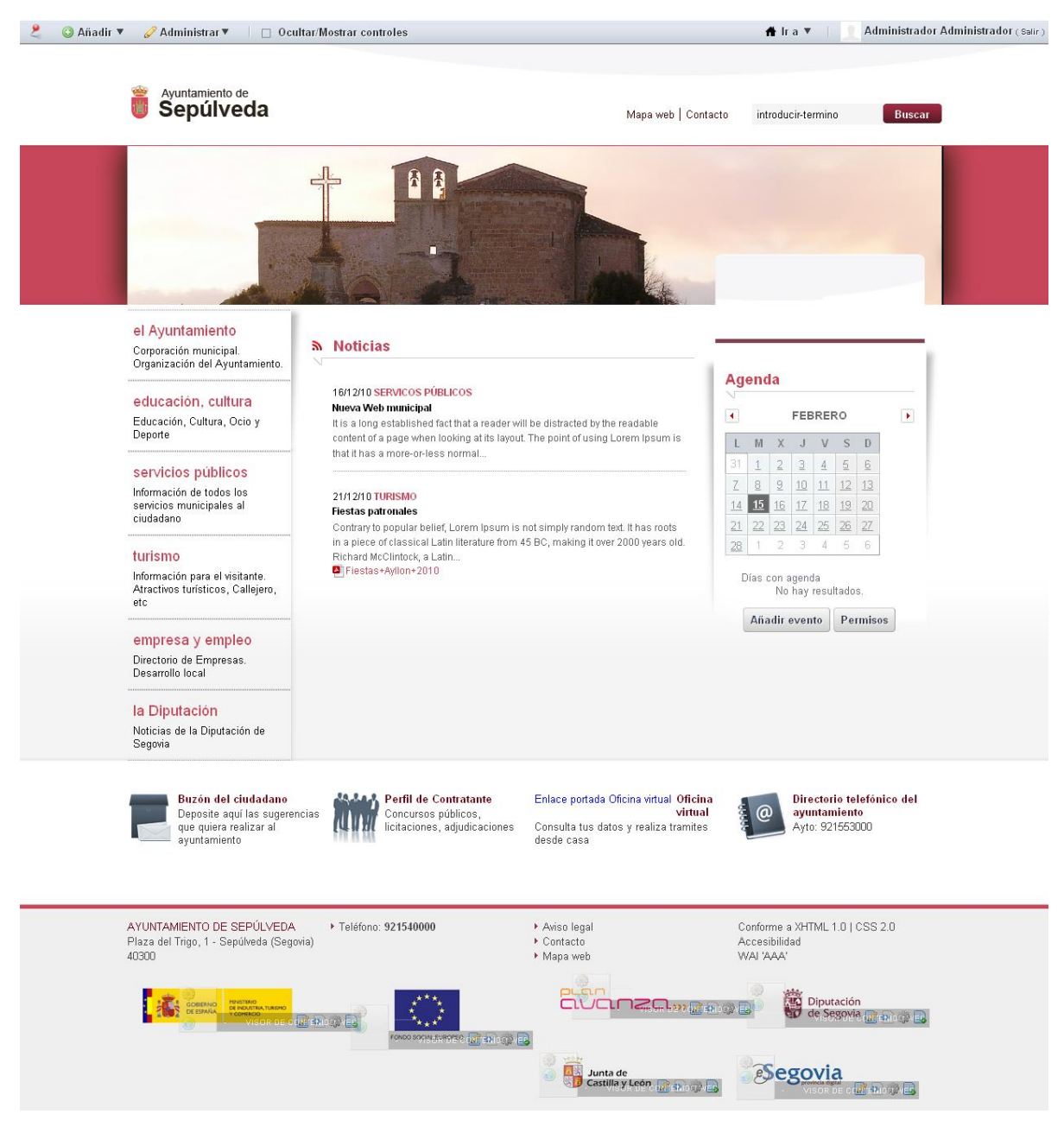

Ilustración 2.-Pantalla inicial de usuario logeado

En esta pantalla, existen dos zonas claramente diferenciadas.

- 🛇 🛛 Barra de administración.
- 🛇 Contenido de la web.

Posteriormente veremos cada una de estas zonas por separado.

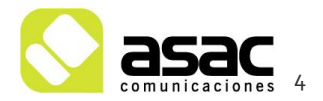

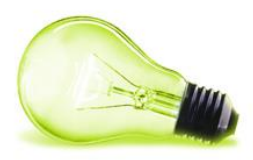

## 2 DEFINICIONES

Antes de empezar con la zona de edición, se hará una pequeña explicación de varios conceptos.

#### 2.1 ARTÍCULO

Un **artículo** será cualquier contenido editable dentro del portal. Existen varios tipos de artículo:

- Artículos/contenidos estáticos: artículos correspondientes a las diferentes secciones ESTATICAS del portal, por ejemplo los textos introductorios de cada una de las diferentes paginas y secciones
- Artículos/contenidos dinámicos: artículos correspondientes a las diferentes secciones dinámicas del portal, por ejemplo las noticias, los plenos, la corporación municipal, etc.

Los artículos estáticos están ubicados en una posición concreta. Estos artículos se pueden modificar, sustituir, eliminar, etc. pero se recomienda la modificación de los mismos simplemente, para evitar problemas de maquetación.

Los artículos dinámicos no dependen de ninguna posición concreta dentro de la Web. Simplemente existen y aparecen publicados de acorde a unas condiciones concretas en puntos concretos. Por ejemplo las noticias son artículos dinámicos que existen siempre, pero sólo se publican un número concreto de ellos en la página inicial. Estos artículos dinámicos destacas por ser **contenidos estructurados**, es decir, tienen definida una estructura fija para introducir esos artículos, por ejemplo si queremos introducir un artículo con los datos de un nuevo concejal se cargará el formulario de introducción de datos específico para un miembro de la corporación municipal, solicitando el nombre, apellidos, fotografía,...

#### 2.2 ESTRUCTURA

Cada **tipo de artículo tendrá asociada una estructura diferente**. Esto es debido a que cada tipo de artículo tendrá diferente información a almacenar. Por ejemplo no es lo

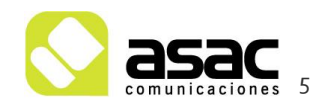

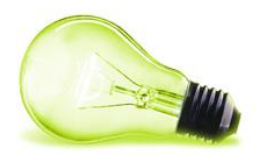

mismo la información que se almacena en una Noticia Web en portada, que la información que se almacena de un miembro de la corporación municipal. Generalmente los contenidos estáticos carecen de estructura mientras que en los dinámicos es obligatorio.

En resumen, la estructura define los campos del formulario que tendremos para introducir los datos propios de un tipo de contenido específico.

**¡Importante!** Cuando creamos un artículo nuevo deberemos asignarle la estructura que queremos que tenga (noticia, pleno, miembro de la corporación, etc.) antes de añadirle ningún tipo de información.

#### 2.3 PLANTILLA

**Cada estructura tendrá asociada una plantilla**, que tendrá la información de cómo mostrar un artículo con esa estructura en la web. Los usuarios editores NO editan (o deben editar) estas plantillas.

Las plantillas muestran de diferente manera el contenido introducido para un artículo de un tipo concreto.

#### 2.4 ETIQUETA

Cada artículo tendrá asociadas una o más etiquetas. Mediante estas etiquetas se establecen las reglas que hacen que los artículos aparezcan en unas secciones o en otras.

Profundizando un poco más en la gestión de contenidos, podemos indicar que hay dos maneras de publicar en la web:

- 🛇 A través de un visor de contenido: muestra un único contenido o artículo
- A través de un publicador de contenidos: muestra uno o varios artículos que tiene una/varias determinada/s etiqueta/s. Por ejemplo, mostrar todos los artículos que tengan la etiqueta "alojamientos"

**¡Importante!** Recuerde que al crear un artículo nuevo, deberá etiquetarlo con la correspondiente etiqueta de sección.

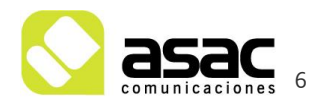

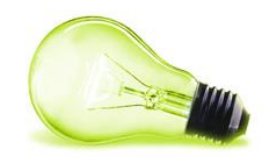

#### 2.5 CATEGORÍAS

En algunas ocasiones nos interesa que los contenidos o artículos aparezcan catalogados de alguna manera, por ejemplo, cuando estamos metiendo los plenos deseamos que el usuario final pueda ver únicamente los plenos de un año u otro y organizarlos en la página. Para poder hacer esto el artículo tendrá asociadas una categoría.

| ¡Nota! | Los     | conteni    | dos  | catego | orizados | dest  | acan   | por  | tener   | una    | barra | en la | ı que  | se  |
|--------|---------|------------|------|--------|----------|-------|--------|------|---------|--------|-------|-------|--------|-----|
| muest  | ran las | s catego   | rías | y a la | que se   | puede | e acce | eder | para ve | er los | conte | nidos | concre | tos |
| de esa | a categ | goría      |      |        |          |       |        |      |         |        | C     | ATEG  | ORIAS  | 5   |
|        | Ver enf | tradas de: | 2002 | 2003   | 2004     | 2005  | 2006   | 2007 | 2008    | 2009   | 2010  | 2011  |        |     |

#### 2.6 CORRESPONDENCIAS

A la hora de crear contenido tendrá que utilizar la siguiente tabla que muestra las correspondencias entre tipos de artículo, estructuras, etiquetas y categorías (esto último solamente en algunos tipos de categorías).

| SECCIÓN               |                        |                       |                          |
|-----------------------|------------------------|-----------------------|--------------------------|
| (Tipo de contenido)   | ESTRUCTURA             | ETIQUETA              | CATEGORÍAS               |
| Saluda del alcalde    | SALUDA_DEL_ALCALDE     | -                     | -                        |
| Corporación municipal | ORGANIZACION_MUNICIPAL | corporación municipal | CORPORACIÓN<br>MUNICIPAL |
| Plenos                | PLENOS                 | plenos                | PLENO                    |
| Normativa municipal   | NORMATIVA              | normativa_municipal   | -                        |
| Directorio municipal  | DIRECTORIO_MUNICIPAL   | Directorio_municipal  | -                        |
| Actualidad municipal  | ACTUALIDAD_MUNICIPAL   | noticias              | EDUCACION                |
|                       |                        |                       | EL<br>AYUNTAMIENTO       |
|                       |                        |                       | EMPRESA Y<br>EMPLEO      |
|                       |                        |                       | LA DIPUTACION            |
|                       |                        |                       | SERVICIOS                |

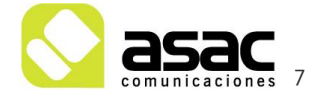

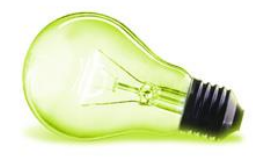

|                        |                       |                       | PUBLICOS            |
|------------------------|-----------------------|-----------------------|---------------------|
|                        |                       |                       | TURISMO             |
| Tablón anuncios        | TABLON_ANUNCIOS       | tablón_anuncios       | EDUCACION           |
|                        |                       |                       | EL                  |
|                        |                       |                       | AYUNTAMIENTO        |
|                        |                       |                       | EMPRESA Y<br>EMPLEO |
|                        |                       |                       | LA DIPUTACION       |
|                        |                       |                       |                     |
|                        |                       |                       | TURISMO             |
|                        |                       |                       |                     |
| Agenda municipal       | AGENDA                |                       | -                   |
| Perfil del contratante | PERFILCONTRATANTE     | perfil_contratante    | -                   |
| Atención ciudadana     | ATENCION_CIUDADANA    | atención_ciudadana    | -                   |
| Tributos e impuestos   | GESTION_TRIBUTARIA    | gestión tributaria    | -                   |
| Subvenciones y ayudas  | SUBVENCIONES_AYUDAS   | subvenciones y ayudas | -                   |
| Empleo                 | EMPLEO_PUBLICO        | empleo público        | -                   |
| Prensa y comunicación  | PRENSA_COMUNICACION   |                       | -                   |
| Notas de prensa        | NOTA_DE_PRENSA        | nota de prensa        | -                   |
| Campaña informativa    | CAMPANIA_INFORMATIVA  | campañas_informativas | -                   |
| Manual de Id. Gráfica  | IDENTIDAD_GRÁFICA     | identidad gráfica     | -                   |
| Estaciones y paradas   | ESTACIONES_TRANSPORTE | estaciones_paradas    | AUTOBUS             |
|                        |                       |                       | TREN                |
|                        |                       |                       | ΤΑΧΙ                |
| Líneas de transporte   | LINEAS_TRANSPORTE     | linea_transporte      | -                   |
| Cómo llegar            | COMO_LLEGAR           |                       | -                   |
| Información general    | INFORMACION_GENERAL   |                       | -                   |

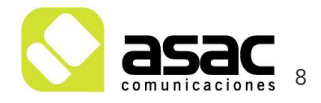

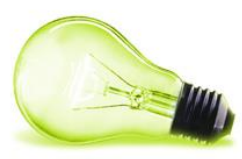

| Localización                 | LOCALIZACION            |                  | -                       |
|------------------------------|-------------------------|------------------|-------------------------|
| Reseña histórica             | HISTORIA                |                  | -                       |
| Fotografías                  | GALERIA                 |                  | -                       |
| Pedanías                     | PEDANIA                 | pedanias         | -                       |
| Blog de alcaldía             | BLOG                    |                  | -                       |
| Publicaciones oficiales      | PUBLICACIONES_OFICIALES | -                | -                       |
| Salud pública                | SALUD_PUBLICA           | salud pública    | AMBULANCIAS             |
|                              |                         |                  | CENTRO DE<br>SALUD      |
|                              |                         |                  | EMERGENCIAS             |
|                              |                         |                  | FARMACIAS               |
| Encuestas                    | VISOR_DE_ENCUESTAS      |                  | -                       |
| Sugerencias                  | WEB_FORM                |                  | -                       |
| Callejero                    | CALLEJERO               |                  | -                       |
| Educación: Centros           | CENTROS_EDUCATIVOS      | centro educativo | COLEGIO PRIVADO         |
|                              |                         |                  | UNIVERSIDAD             |
|                              |                         |                  | COLEGIO PÚBLICO         |
|                              |                         |                  | EDUCACIÓN DE<br>ADULTOS |
|                              |                         |                  | ESCUELA INFANTIL        |
|                              |                         |                  | GUARDERÍA               |
|                              |                         |                  | INSTITUTO               |
| Agenda cultural y<br>festiva | AGENDA                  |                  | -                       |
| Bibliotecas y espacios       | ESPACIOS _CULTURALES    | espacio cultural | BIBLIOTECA              |
| culturales                   |                         |                  | CASA DE CULTURA         |
|                              |                         |                  | CENTRO DE<br>ESTUDIOS   |
|                              |                         |                  | CENTRO SOCIAL           |

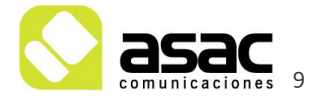

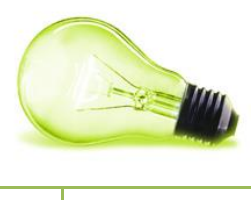

| Clubes deportivos   | CLUBES_DEPORTIVOS      | club_deportivo          | BALONCESTO               |
|---------------------|------------------------|-------------------------|--------------------------|
|                     |                        |                         | FUTBOL                   |
|                     |                        |                         | FUTBOL SALA              |
| Instalaciones       | INSTALACIONES_DEPORTIV | instalaciones_deportiva | CAMPO DE FUTBOL          |
| deportivas          | AS                     | S                       | PISCINA                  |
|                     |                        |                         | PISTAS                   |
|                     |                        |                         | POLIDEPORTIVO            |
| Escuelas deportivas | ESCUELAS_DEPORTIVAS    |                         | -                        |
| Otros deportes      | OTROS_DEPORTES         | Otros_deportes          | -                        |
| Museos y patrimonio | MUSEOS_PATRIMONIO      | museos_patrimonio       | CENTRO<br>INTERPRETACION |
|                     |                        |                         | EDIFICIO<br>HISTORICO    |
|                     |                        |                         | MONUMENTO                |
|                     |                        |                         | MUSEO                    |
| Asociaciones        | ASOCIACIONES           | asociaciones            | AGRUPACION<br>CULTURAL   |
|                     |                        |                         | ASOCIACIÓN               |
|                     |                        |                         | PEÑA RECREATIVA          |
| Carpeta ciudadana   | CARPETA_CIUDADANA      |                         | -                        |
| Urbanismo           | URBANISMO              | urbanismo               | -                        |
| Infraestructura     | INFRAESTRUCTURA        | infraestructura         | BASCULA                  |
|                     |                        |                         | DEPURADORA               |
|                     |                        |                         | PUNTO LIMPIO             |
| Seguridad ciudadana | SEGURIDAD_CIUDADANA    | seguridad ciudadana     | -                        |
| Enlaces de interés  | ENLACES_INTERES        | enlaces de interes      | -                        |
| Historia            | HISTORIA               |                         | -                        |
| Patrimonio          | PATRIMONIO             | patrimonio              | -                        |
| Multimedia          |                        |                         | -                        |

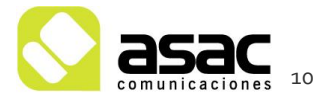

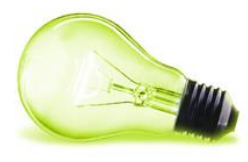

| Cómo llegar            | COMO_LLEGAR         | como_llegar            | -                          |
|------------------------|---------------------|------------------------|----------------------------|
| Donde dormir           | ALOJAMIENTOS        | alojamiento            | ALBERGUE                   |
|                        |                     |                        | CASA RURAL                 |
|                        |                     |                        | CENTRO DE<br>TURISMO RURAL |
|                        |                     |                        | HOSTAL                     |
|                        |                     |                        | HOTEL *                    |
|                        |                     |                        | HOTEL **                   |
|                        |                     |                        | HOTEL ***                  |
|                        |                     |                        | HOTEL ****                 |
|                        |                     |                        | HOTEL *****                |
| Donde comer            | RESTAURANTE         | restaurante            | ASADOR                     |
|                        |                     |                        | BAR                        |
|                        |                     |                        | MESÓN                      |
|                        |                     |                        | RESTAURANTE *              |
|                        |                     |                        | RESTAURANTE                |
|                        |                     |                        | RESTAURANTE**              |
| Fiestas                | FIESTAS             | fiesta                 | -                          |
| Rutas                  | RUTAS               | rutas                  | ASCENSIONES                |
|                        |                     |                        | CABALLOS                   |
|                        |                     |                        | DESFILADEROS               |
|                        |                     |                        | RIOS                       |
|                        |                     |                        | SENDAS                     |
|                        |                     |                        | SENDERISMO                 |
| Gastronomía            | GASTRONOMIA         | Gastronomía            | -                          |
| Flora                  | FLORA               | flora                  | -                          |
| Fauna                  | FAUNA               | fauna                  | -                          |
| Directorio de empresas | DIRECTORIO_EMPRESAS | directorio de empresas | ABOGADO                    |
|                        |                     |                        | ARTESANIA                  |

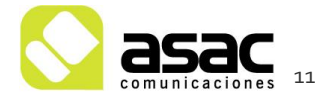

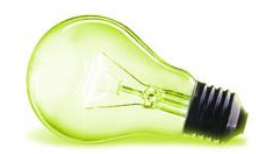

|                  |                  |                  | COMERCIO     |
|------------------|------------------|------------------|--------------|
|                  |                  |                  | CONSTRUCCION |
|                  |                  |                  | ELECTRICIDAD |
|                  |                  |                  | ELECTRODOMES |
|                  |                  |                  | TICOS        |
|                  |                  |                  | ENERGIA      |
|                  |                  |                  | ESTANCO      |
|                  |                  |                  | FARMACIA     |
|                  |                  |                  | FONTANERIA   |
|                  |                  |                  | FOTOGRAFIA   |
|                  |                  |                  | HOSTELERIA   |
|                  |                  |                  | MERCADO      |
|                  |                  |                  | METAL        |
|                  |                  |                  | MUEBLES      |
|                  |                  |                  | OPTICA       |
|                  |                  |                  | PELUQUERIA   |
|                  |                  |                  | REGALOS      |
|                  |                  |                  | SUPERMERCADO |
|                  |                  |                  | S            |
|                  |                  |                  | TALLERES     |
|                  |                  |                  | TURISMO      |
| Desarrollo local | DESARROLLO_LOCAL | desarrollo local | -            |

EL AYUNTAMIENTO EDUCACION, CULTURA SERVICIOS PÚBLICOS TURISMO EMPRESA Y EMPLEO

Estas correspondencias son totalmente flexibles y configurables como veremos más adelante, pudiéndose añadir nuevas, borrar existentes, o bien modificar las actuales.

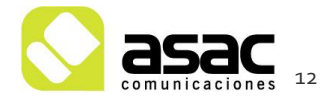

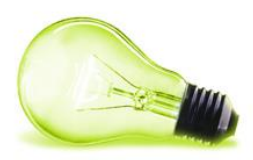

### **3** AÑADIR UN ARTÍCULO

Para introducir un artículo o contenido se tienen dos maneras: una desde la propia vista web y otra desde el panel de control. Veremos las dos maneras de hacerlo.

Si nos fijamos en lo que hemos comentado antes, tenemos varios tipos de contenidos posibles:

- Los estructurados categorizados (que van etiquetados y categorizados) y son visibles en los publicadores de contenidos. Los hemos denominado anteriormente contenidos dinámicos
- Los estructurados (que van etiquetados) y son visibles en los publicadores de contenidos. Los hemos denominado anteriormente contenidos dinámicos.
- Los no estructurados (pueden estar etiquetados) y son visibles en los visores de contenidos. Los hemos denominado anteriormente contenidos estáticos.

Vamos a ir viendo cada uno por separado

#### 3.1 AÑADIR UN ARTÍCULO ESTRUCTURADO Y CATEGORIZADO

Nos situamos en la página en la que queramos añadir el contenido. Estos contenidos destacan por tener la siguiente forma:

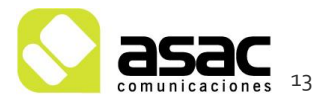

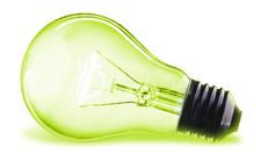

| 💄 💿 Añadir 🔻 🥜 Administrar 🔻 🗌 🗹 Ocultar/Mostrar control | es                                                                                                    | 🟦 Ir a 🔻 🕴 🧕 Administrador Administrador (Salir) |
|----------------------------------------------------------|----------------------------------------------------------------------------------------------------|--------------------------------------------------|
| Ayuntamiento de <b>Sepúlveda</b>                         | Mapa web   Contacto ii                                                                                                    | ntroducir-termino Buscar                         |
| ✓el Ayuntamiento ✓educación, cultura                     | ✓servicios públicos ✓turismo ✓empresa y er                                                                                                    | mpleo 🗸 la Diputación                            |
| TURISMO                                                  | Estarros en: Ayuntamiento de Sepúlveda - turismo -uzidoras durrate<br>Dónde dormir                                                                               |                                                  |
|                                                          |                                                                                                    |                                                  |
| > Oficina de turismo                                     |                                                                                                    | PUBLICADOR DE CONTENIDOS                         |
| > Historia                                               | Ver entradas de: ALBERGUE APARTAMENTO CASA DE ALQUILER CASA R                                                                                                    | RURAL CENTRO DE TURISMO                          |
| > Patrimonio                                             | RURAL HOSTAL HOTEL POSADA                                                                                                    |                                                  |
| > Multimedia                                             | Apartamentos rurales Las Eras de Duratón                                                                                                    | 2                                                |
| > Cómo llegar                                            | APARTAMENTO                                                                                                    |                                                  |
| ► Dónde dormir                                           | Descripción:                                                                                                    |                                                  |
| > Dónde comer                                            | 4 apartamentos situados en el pueblo agregado a Sepúlveda de Durátón<br>Dirección: C/ Las eras 19. Duratón (Sepúlveda)                                           | 2                                                |
| > Fiestas                                                | Telefono: 629423146/669620688/660991062<br>Correo electrónico: info@laserasdeduraton.es                                                                          | 3                                                |
| > Qué hacer                                              | Página web: http://www.laserasdeduratón.es                                                                                                    |                                                  |
| > Gastronomía                                            | APARTAMENTOS TURISTICOS "LA PICOTA"                                                                                                    | Colline                                          |
| > Flora                                                  | APARTAMENTO                                                                                                    | Section.                                         |
| > Fauna                                                  | Dirección: C. La Picota, 10 y.C. San Bartolomé, 5.– SEPÚLVEDA (Secon<br>Teléfono: 921 436 175 / 667 252 423<br>Correo electrónico: lapicotasepulveda@hotmail.com | ia)                                              |

Ilustración 3.- Contenido estructurado y categorizado

En la anterior imagen se pueden ver 3 partes:

- 🛇 Botón para añadir nuevo contenido (1)
- Categorías que muestran solo el contenido incluido en cada una de ellas (2)
- Contenido de una categoría (3)

El primer paso será pulsar sobre "Añadir nuevo":

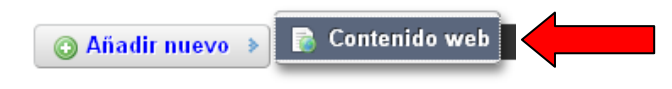

Ilustración 4.- Pulsar "Añadir nuevo"

Esta acción nos abrirá la pantalla en la cual se carga la "estructura" por defecto, formada por dos campos: el nombre del contenido y la descripción del mismo.

#### 3.1.1 Seleccionar la estructura

El primer paso es seleccionar la estructura del tipo de artículo.

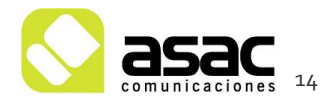

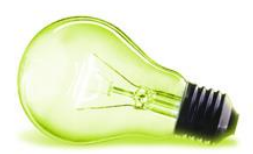

| Nuevo contenido web                                                                        |                                                                        | CONTENIDO WEB<br>«Atrás |
|--------------------------------------------------------------------------------------------|------------------------------------------------------------------------|-------------------------|
| Nombre                                                                                     |                                                                        | « Básico                |
|                                                                                            | ▼ Estructura                                                           |                         |
| Iocalize       Idioma     Lengunje por defecto       español (España)     español (España) | Nombre<br>Valor por defecto                                            |                         |
| content                                                                                    | Editar<br>Seleccionar                                                  |                         |
| <ul> <li>★ № № № № № № № № № № № № № № № № № № №</li></ul>                                 | ▼ Plantilla                                                            |                         |
| 🗄 Fuente HTML 🍇 🌺 🏁 🔚 🥔 📰 👳 Ω                                                              | ▼ Planificación temporal                                               |                         |
|                                                                                            | Fecha de publicación<br>[febrero 💌 8 💌 2011 🖤 🚞<br>Fecha de expiración | 18 🗸 :46 🗸              |
|                                                                                            | febrero                                                                | 18 🗸   :46 🗸            |
|                                                                                            | noviembre V 8 2011 V                                                   | 18 🗸 🖂                  |
|                                                                                            |                                                                        |                         |

🗌 Localizado

#### Ilustración 5.- Seleccionar la estructura

Al ser un contenido estructurado, el primer paso será seleccionar la estructura, para ello se pulsa en "Seleccionar" ((1) de la zona marcada en rojo dentro de la imagen anterior).

**¡Importante!** Una vez que entra en la pantalla de añadir artículo, debe seleccionar la estructura del artículo que desea añadir. Para ello debe pulsar el botón "Seleccionar"

Al pinchar sobre "Seleccionar" nos pedirá confirmación para confirmar el cambio de la estructura. Esto se debe a que al cambiar la estructura, los campos del contenido se van a borrar para dar paso a los campos de la estructura.

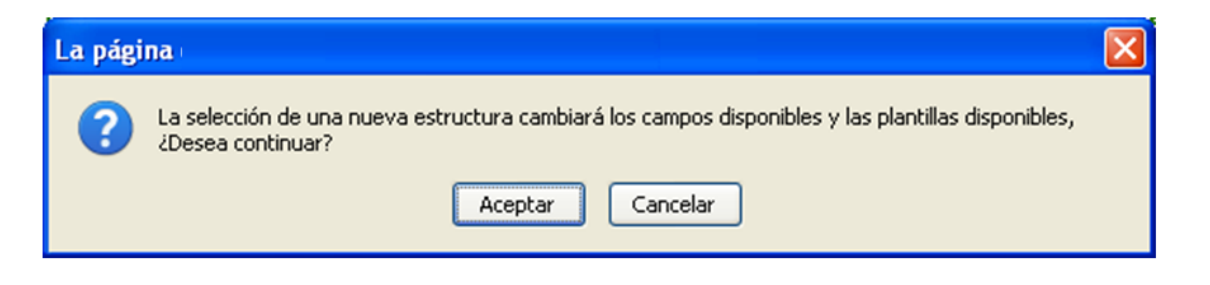

Nota: Al crear un nuevo contenido, tendrá una estructura por defecto que debemos cambiar.

Esto hará que nos aparezca una ventana con todas las estructuras:

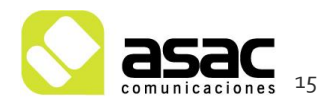

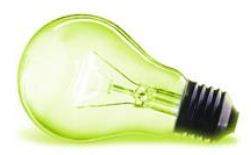

### Estructuras

|                      | Buscar                                                                       |
|----------------------|------------------------------------------------------------------------------|
| Avanzado »           |                                                                              |
|                      |                                                                              |
| Identificador        | Descripción                                                                  |
| ACCESO_PORTADA       | Estructura para los accesos directos de la portada                           |
| ACTUALIDAD_MUNICIPAL | ACTUALIDAD_MUNICIPAL<br>Estructura para introducir las noticias de portada   |
|                      | ALOJAMIENTO<br>Estructura para introducir los alojamientos del municipio     |
| APARCAMIENTOS        | APARCAMIENTOS<br>Estructura para añadir los aparcamientos muncipales         |
| ASOCIACION           | ASOCIACION<br>Estructura para una asociacion                                 |
| ASOCIACIONES         | ASOCIACIONES<br>Estructura para introducir las asociaciones culturales       |
| ATENCION_CIUDADANA   | ATENCION_CIUDADANA<br>Estructura para añadir los datos de atención ciudadana |
| A_LA_ESPERA          | A LA ESPERA<br>Estructura para añadir el contenido "a falta de contenido"    |
| BANNER               | BANNER<br>Estructura para añadir los banner básicos con imagen y enlace      |
| CABECERA             | CABECERA<br>Estructura para introducir la cabecera                           |

Ilustración 6.- Selección de la estructura

Tendremos que seleccionar la estructura referente al tipo de contenido que estemos metiendo (ver cuadro 2.6). En el ejemplo que estamos siguiendo la estructura que necesitamos es "ALOJAMIENTO".

En el momento que ha seleccionado la estructura. En la ficha del artículo que estamos creando, aparecerá la estructura seleccionada.

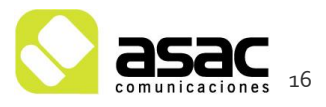

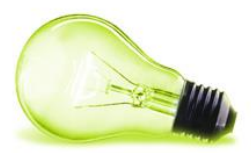

| Nuevo contenido web                                           | contenido w<br>«Atr                            |
|---------------------------------------------------------------|------------------------------------------------|
| Nombre                                                        | ≪ Bás<br>▼ Estructura —                        |
| ✓ localize                                                    |                                                |
| Idioma Lenguaje por defecto                                   | Nombre<br>ALOJAMIENTO (Usar la de por defecto) |
| español (España) 👻 español (España) 💌                         |                                                |
| Direccion                                                     | Editar                                         |
|                                                               | Seleccionar                                    |
|                                                               | ▼ Plantilla                                    |
|                                                               | Plantilla                                      |
|                                                               |                                                |
|                                                               | ▼ Planificación temporal                       |
| 🗌 Localizado                                                  | Eacha do publicación                           |
| Telefono                                                      | febrero V 8 V 2011 V 😁 18 V :46 V              |
|                                                               | Fecha de expiración                            |
| Localizado                                                    |                                                |
| Email                                                         | Fecha de revisión                              |
|                                                               | noviembre 🛛 🖲 💆 2011 🖉 🛅 18 🛩 :51 🗠            |
| Web                                                           | No revisado                                    |
|                                                               |                                                |
| Localizado                                                    |                                                |
| Descripcion                                                   |                                                |
|                                                               |                                                |
|                                                               |                                                |
|                                                               |                                                |
|                                                               |                                                |
|                                                               |                                                |
| 🗆 Localizado                                                  |                                                |
| Imagen                                                        |                                                |
| Examinar                                                      |                                                |
| 🗌 Localizado                                                  |                                                |
| Permises                                                      |                                                |
| Visible por Cualquier persona (Role Guest) V Más opciones > @ |                                                |
| Desumen                                                       |                                                |
| ▼ Clasificación                                               |                                                |
| · ordenication                                                |                                                |
| Tipo<br>General 💙                                             |                                                |
| Categorías                                                    |                                                |
| ₽ Seleccionar                                                 |                                                |
| Etiquetas                                                     |                                                |
|                                                               |                                                |
| Añadir 🗇 Seleccionar 🦳 Sugarancias                            |                                                |
| · Andan posteccionar a Sugrencias                             |                                                |
| <ul> <li>Se muestra en las búsquedas</li> </ul>               |                                                |

Ilustración 7.- Estructura cargada

Al asignar una nueva estructura, se asigna automáticamente la plantilla que la representa. En caso de tener más de una plantilla para una estructura, se deberá de tener en cuenta a la hora de crear contenidos.

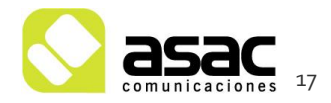

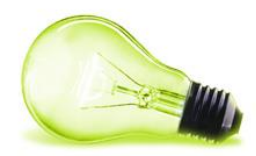

Es el momento de rellenar los campos del formulario (1) con los datos del contenido que deseamos introducir. En este caso nos solicita Nombre, Dirección, Teléfono, Email, Web e Imagen, todo ello del alojamiento que estamos introduciendo.

#### 3.1.2 Etiquetar el artículo (contenido)

El siguiente paso es **etiquetar el contenido** para que se muestre en el publicador de contenidos. Para ello se deberá introducir en la sección Clasificación (2) las etiquetas necesarias (Ver cuadro 2.6)

| ▼ Clasificación                                                      |
|----------------------------------------------------------------------|
| Tipo<br>General 💌                                                    |
| Seleccionar                                                          |
| Etiquetas<br>alojamiento × 1<br>• Añadir 🔎 Seleccionar 🤤 Sugerencias |
| ✓ Se muestra en las búsquedas                                        |

**¡Importante!** Dependiendo del tipo de artículo que esté insertando, deberá introducir unas etiquetas u otras para que el artículo aparezca en la sección correspondiente.

La manera de introducir las etiquetas es escribiendo el nombre de la etiqueta en la zona (1) de la imagen anterior, e irán apareciendo las etiquetas que van coincidiendo con lo escrito hasta ese momento. Otra opción es pulsar sobre "Seleccionar", lo que nos abrirá la siguiente interfaz para que seleccionemos la/s etiqueta/s necesarias

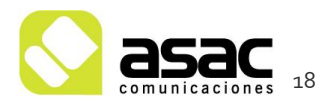

Ilustración 8.- Etiquetar el contenido

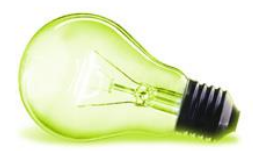

| Etiquetas                | × |
|--------------------------|---|
| Buscar                   |   |
| 🔲 acceso_directo_portada | ~ |
| 🗹 alojamiento            |   |
| 🔲 aparcamiento           | = |
| 🔲 asociaciones           |   |
| 🔲 atención_ciudadana     |   |
| 🔲 banner                 |   |
| 🔲 campañas_informativas  |   |
| 🔲 centro_educativo       |   |
| 🔲 club_deportivo         |   |
| 🔲 como_llegar            |   |
| 🔲 corporación municipal  |   |
| 🔲 desarrollo_local       |   |
| 🗖 directorio municinal   | ~ |

#### Ilustración 9.- Selección de etiquetas

Seleccione la etiqueta (o las etiquetas) dentro de la lista de etiquetas que aparece. Se recomienda seleccionar las etiquetas con el botón "Seleccionar" en lugar del botón "Añadir". Cuando se utiliza el botón "Añadir" el sistema le propone etiquetas existentes, pero se pueden producir errores y no seleccionar la etiqueta correcta.

Nota: Es un error frecuente crear un contenido y no asignarle ninguna etiqueta, por lo que al "Publicar" el contenido, no lo vemos en la sección correspondiente. Cuando esto ocurra, debemos acceder al menú "Administrar" > "Panel de control" > "Contenido Web" y hacer una búsqueda del contenido por su titulo, para modificarlo y asignarte la etiqueta correcta.

Las etiquetas se pueden crear directamente al insertar un contenido, escribiendo el nombre y pulsando "Enter". Hay que tener en consideración utilizar las etiquetas existentes en medida de lo posible, y no crear nuevas de forma innecesaria.

#### 3.1.3 Categorizar el artículo (contenido)

Además de las etiquetas que le hemos dado al contenido, en este caso tenemos que asignarle una categoría para que después se muestre al acceder a una categoría.

¡Importante! Dependiendo del tipo de artículo que esté insertando, deberá introducir

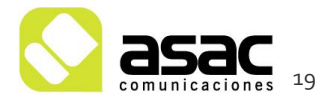

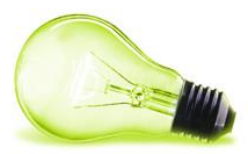

una categoría u otra para que el artículo aparezca en la sección correspondiente.

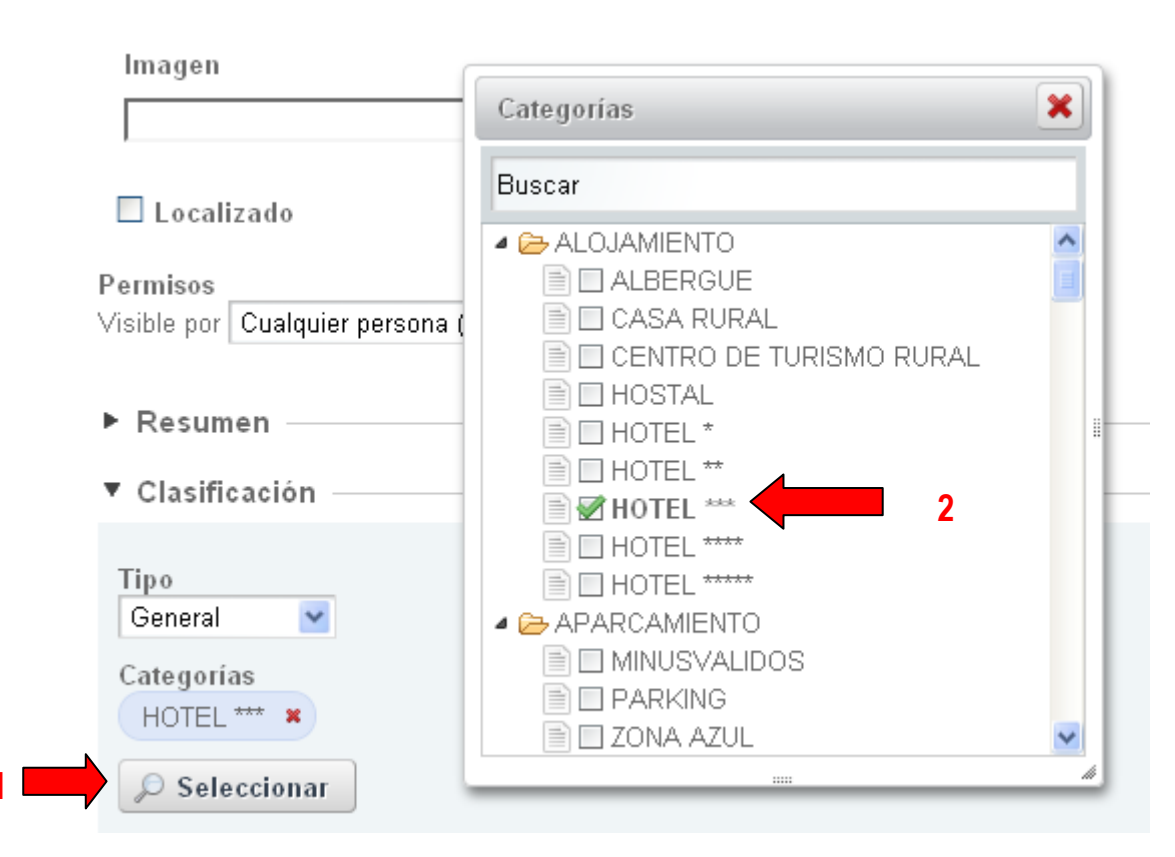

Ilustración 10.- Selección de categorías

¡Nota! Si la categoría no se encuentra en las que hay creadas se deberá crear, para ello hay que acceder al panel de control. Posteriormente se explicará cómo se realiza este proceso.

#### 3.1.4 Publicar el artículo

Una vez que el artículo tiene asignada la estructura, está etiquetado correctamente y categorizado, pasaremos a introducir la información.

En la pantalla aparecerá un formulario con los campos concretos a rellenar. Rellene el formulario y pulse el botón "Publicar".

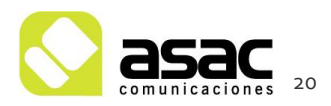

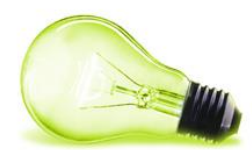

| Etiquetas<br>alojamiento ×                                       |  |
|------------------------------------------------------------------|--|
| <ul> <li>◆ Añadir</li></ul>                                      |  |
| Guardar como borrador Publicar Vista previa Descargar Cancelar 1 |  |

Ilustración 11.-Publicar el contenido

Una vez realizados todos los pasos anteriores podremos ver el contenido recién creado:

| 🔾 Anadir 🔻 🥜 Administrar 🔻 📋 Ocultar/Mostr | ar controles fr a <b>v</b> Administrator Administrator                                                                                 |
|--------------------------------------------|----------------------------------------------------------------------------------------------------|
| Ayuntamiento de Sepúlveda                  | Mapa web   Contacto introducir-termino Buscar                                                                                          |
| ✓el Ayuntamiento ✓educación,               | cultura  ▼servicios públicos <mark>▼turismo</mark> ▼empresa y empleo      ▼la Diputación                                               |
|                                            | Estamos en: Ayuntamiento de Sepúlveda » turismo » Dónde dormir                                                                         |
|                                            |                                                                                                    |
| > Oficina de turismo                       |                                                                                                    |
| > Historia                                 | Ver entradas de: ALBERGUE APARTAMENTO CASA DE ALQUILER CASA RURAL CENTRO DE TURISMO<br>RURAL HOSTAL HOTEL POSADA                       |
| > Patrimonio                               | Care much El Carran de Decembra                                                                                                    |
| > Multimedia                               | CASA RURAL                                                                                                    |
| > Cómo llegar                              | Descripción:<br>Casa rural situada en Perorrubio, nueblo erronado e Senúlvede                                                          |
| ▶ Dónde dormir                             | Teléfono: 921429505/620931177<br>Correo electrónico: inf@letorraldeperorruhio.com                                                      |
| > Dónde comer                              |                                                                                                    |
| > Fiestas                                  | Casa Rural La Perserverancia<br>CASA RURAL                                                                                             |
| > Qué hacer                                | Descripción:                                                                                                    |
| > Gastronomía                              | Curiosa Casa Rural construida y decorada basandose en los principios del Feng Shui.<br>Dirección: C/ Real nº 2 Aldehuelas de Sepúlveda |
| > Flora                                    | Teléfono: 636 97 03 80<br>Correo electrónico: laperseverancia09@hotmail.com                                                            |
| - F 1010                                   | Página web: http://www.laperseverancia.es                                                                                              |
| > Fauna                                    | Casa Rural Las Siete Llaves                                                                                                    |

Ilustración 12.- Contenido recién creado

#### 3.2 AÑADIR UN ARTÍCULO ESTRUCTURADO

Estos contenidos son idénticos a los anteriores con la única salvedad que estos no se muestran categorizados.

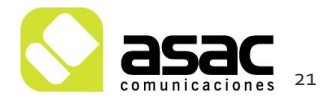

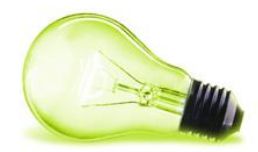

| 💄 💿 Añadir 🔻 🥜 Administrar 🔻 🛛 🗹 Ocultar/Mostrar com                                                     | roles                                                                                                    | 🕇 Ir a 🔻 🕴 👤 Administrador Administrador (Salir)                 |
|----------------------------------------------------------------------------------------------------|----------------------------------------------------------------------------------------------------|------------------------------------------------------------------|
| Ayuntamiento de<br>Sepúlveda                                                                             | Mapa web   Conta                                                                                                    | ucto introducir-termino Buscar                                   |
| ✓el Ayuntamiento ✓educación, cultura                                                                     | a <mark>viservicios públicos viturismo viemp</mark>                                                                                      | resa y empleo <b>∽</b> la Diputación                             |
| SERVICIOS PÚBLICOS                                                                                       | Estamos en: Ayuntamiento de Septilveda > servicios públicos ><br>Enlaces de interés                                                      |                                                                  |
| > Actualidad municipal                                                                                   | ▲ñadir nuevo ⇒                                                                                                    | DUBLICADOR DE CONTENIDOS                                         |
| > Carpeta ciudadana                                                                                      | DIPUTACION PROVINCIAL DE SEGOVIA                                                                                                    | Ren                                                              |
| > Urbanismo                                                                                              | Página web: http://www.dipsegovia.es                                                                                                    |                                                                  |
| > Vivienda                                                                                               |                                                                                                    |                                                                  |
| > Infraestructura                                                                                        | JUNIA DE CASTILLA Y LEON                                                                                                    | Editar                                                           |
| > Seguridad ciudadana                                                                                    | Página web: http://www.jcyl.es                                                                                                    |                                                                  |
| ► Enlaces de interés                                                                                     |                                                                                                    |                                                                  |
|                                                                                                    |                                                                                                    |                                                                  |
| Buzón del ciudadane inco vieco<br>Deposite aquí las sugerencias<br>que quier realizar al<br>ayuntamiento | Perfil de Contratante Course Enlace portada Oficina virtual Oficina<br>Concursos públicos,<br>Licitaciones, adjudicaciones<br>desde casa | Directorio telefónico del vez<br>ayuntamiento<br>Ayto: 921653000 |

Ilustración 13.-Vista de contenido etiquetado y no categorizado

El proceso para introducir un contenido de este tipo sería idéntico al anterior exceptuando el paso de seleccionar la categoría (No realizar lo que se indica en el punto 0).

#### 3.3 AÑADIR CONTENIDO NO ESTRUCTURADO

Nos situamos en la página en la que queramos añadir el contenido. Estos contenidos destacan por tener la siguiente forma:

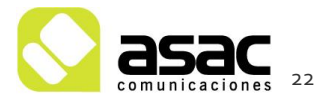

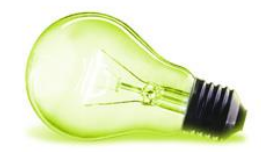

| 💄 🔘 Añadir 🔻 🥜 Administrar 🔻 🕴 🗹 Ocultar/Mos             | ar controles                                                                                                    |                                                                                                    | 🔒 Ira 🔻 📗                                                                                                    | Administrador Administrador ( Salir )                                                                                                    |
|----------------------------------------------------------|----------------------------------------------------------------------------------------------------|----------------------------------------------------------------------------------------------------|----------------------------------------------------------------------------------------------------|----------------------------------------------------------------------------------------------------|
| Ayuntamiento de <b>Sepúlveda</b>                         |                                                                                                    | Mapa web   Contacto                                                                                                    | introducir-termino                                                                                                    | Buscar                                                                                                    |
| <ul> <li>✓el Ayuntamiento</li> <li>✓educaciór</li> </ul> | cultura vervicios públicos                                                                                                    | +turismo +empresa                                                                                                    | y empleo <b>⊸</b> la                                                                                                    | Diputación                                                                                                    |
|                                                          | Estanos en Auntamiento de S<br>Autos en Autor anterior de S<br>Autos en Autor anterior de S<br>Autos en Autor anterior de S<br>Autos en Autor anterior de Santa de Santa<br>en particular nor la actua<br>en particular nor la actua<br>en particular nor la actua<br>en particular nor la actua<br>en particular nor la actua<br>en particular nor la actua<br>en particular nor la actua<br>en particular nor la actua<br>en particular nor la actua<br>partentarior de la corea<br>partentarior de la corea<br>partentari<br>partenta | Sepúveda X-AVI307 Fagal<br>Sepúveda X-AVI307 Fagal<br>Seguines de la administración de<br>gestiones propias de la administración n<br>lídad y exactitud de dicha información el<br>o facilitada es la vigente en el momento<br>teura, en cualquier momento y sin nece<br>o actualizaciones de la inform<br>cuusario. El Ayuntamiento de no es er<br>a schechos, ni tampoco puede grantizar o<br>do o software al que pueda accederse el<br>ces a páginas de sitios web de terceros,<br>s. Reproducción autorizada de la inform<br>que se considera pueden ser de interés p<br>onsabilidad derivada de las conexiones.<br>S. Reproducción autorizada de la inform<br>que se cita la fuente, salvo expresa indi<br>de la veb municipal no puede efectua<br>en oficial del Ayuntamiento de", en lu<br>zación previs para la reproducción o el lu<br>s, programas, etc.), dicha autorización<br>s posibles restricciones de uso. | nterés <b>P X C</b> AV<br>unicipal. Nuéstro objetin<br>ratando de corregir los e<br>de su publicación. El<br>ación que contiene, sor<br>sponsable de ningún pe<br>ación que contiene, sor<br>sponsable de ningún pe<br>ue al acceso no se vea<br>té libre de error o de cas<br>ra los susuaios. El Ay<br>o los contenidos de esos<br>ación de una titularidad<br>en las valos. El Ay<br>o los contenidos de esos<br>ración de una titularidad<br>en las valos de enteres<br>so de datos textuales o<br>cancelará la autorización | So LEGAL<br>o<br>orores que<br>iguración<br>i de la<br>jjuicio<br>Jisar<br>ras<br>mtamiento<br>i enlaces.<br>Jo b del<br>diferente.<br>mensaje<br>casos en |

Ilustración 14.-Contenido no estructurado

El primer paso será pulsar sobre el icono de añadir contenido:

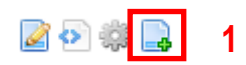

Ilustración 15.- Pulsar icono de añadir contenido

Esta acción nos abrirá la pantalla en la cual se carga la "estructura" por defecto, formada por dos campos: el nombre del contenido y la descripción del mismo.

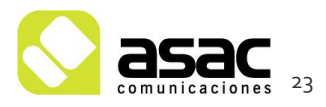

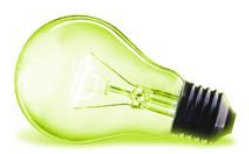

#### Nuevo contenido web

| Nombre                                                              | ▼ Estructura                     | « Básico |
|---------------------------------------------------------------------|----------------------------------|----------|
|                                                                     |                                  |          |
| 1 localize                                                          | Nombre                           |          |
| dioma Lenguaje por detecto<br>español (España) 💙 español (España) 💙 | Valor por defecto                |          |
| content                                                             | Editar                           |          |
| Estilo Tam At A B I U X2 X2                                         | Seleccionar                      |          |
| (5 ☆ ★ 陶 箱 ● 簡 / ● ● ● ● ● ● ● ● ● ● ● ● ● ● ● ● ●                  | ▼ Plantilla                      |          |
|                                                                     | Color Inno                       |          |
|                                                                     | Seleccionar                      |          |
|                                                                     | ▲ Planificación temporal         |          |
|                                                                     | Fecha de publicación             |          |
|                                                                     | febrero 💌 9 💌 2011 🕶 🛅 8 💌 :37 💌 |          |
|                                                                     | Fecha de expiración              |          |
|                                                                     |                                  |          |
|                                                                     | No expira automaticamente        |          |
|                                                                     | noviembre 9 9 2011 • 🗂 8 • :37 • |          |
|                                                                     | ✓ No revisado                    |          |
|                                                                     | V V                              |          |
|                                                                     |                                  |          |
| Less Parale                                                         |                                  |          |
| Localizado                                                          |                                  |          |
| misos<br>hle por Cualquier persona (Role Guest)▼ Más opciones > @   |                                  |          |
|                                                                     |                                  |          |
| Resumen                                                             |                                  |          |
| Clasificación                                                       |                                  |          |
|                                                                     |                                  |          |
| po<br>Seneral V                                                     |                                  |          |
| ategorías                                                           |                                  |          |
| ₽ Seleccionar                                                       |                                  |          |
| tiquetas                                                            |                                  |          |
|                                                                     |                                  |          |
| ♦ Añadir 🔎 Seleccionar 🔍 Sugerencias                                |                                  |          |
| Se muestra en las húsquedas                                         |                                  |          |
| oo muoona on na puoduenas                                           |                                  |          |
|                                                                     |                                  |          |
| Suardar como borrador Publicar Cancelar                             |                                  |          |

Ilustración 16.-Nuevo contenido no estructurado

#### 3.3.1 Publicar el artículo

Una vez que el artículo tiene introducida la información pulse el botón "Publicar".

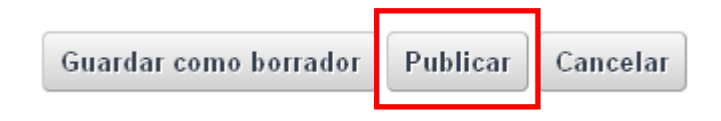

Ilustración 177.-Publicar contenido

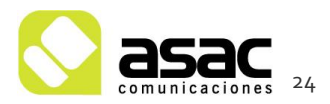

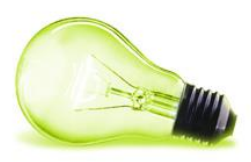

### **4** EDITAR UN ARTÍCULO

La edición de un artículo o contenido se podrá realizar de dos maneras diferentes. Se podrá realizar desde el panel de control o desde la propia vista de usuario. Indicaremos a continuación como hacerlo de las dos maneras.

#### 4.1 EDICIÓN DE UN CONTENIDO DESDE EL PANEL DE CONTROL

Una vez dentro de la sesión de usuario, en la parte de administración (Ver apartado 1) se accederá al panel de control pulsando "Administrar" y a continuación "Panel de control".

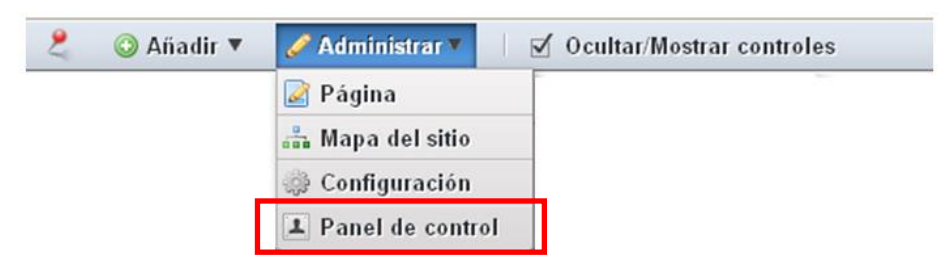

Ilustración 188.- Acceder al Panel de control

Una vez dentro del panel de control, el usuario tendrá la siguiente vista:

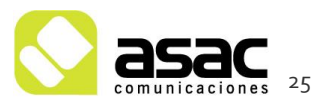

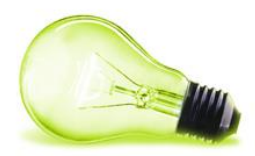

| Control Panel Ayuntamiento   | Conte    | enido Web                |                               |                 |                 |                          |                         |                                |                                                                                                    |
|------------------------------|----------|--------------------------|-------------------------------|-----------------|-----------------|--------------------------|-------------------------|--------------------------------|----------------------------------------------------------------------------------------------------|
| 1 Administrador              | Cor      | itenido web              | Estructuras Plantillas Feed   | s <u>Recier</u> | nte             |                          |                         |                                | CONTENIDO                                                                                                    |
| 🔏 Mi cuenta                  |          |                          | Buscar                        |                 |                 |                          |                         |                                |                                                                                                    |
| 🗷 Mis páginas                | Avanza   | s obe                    | buscar                        |                 |                 |                          |                         |                                |                                                                                                    |
| Ayuntamiento • -             | -<br>46× | lir contenido wa         | Permisos                      |                 |                 |                          |                         |                                |                                                                                                    |
| Contenido Web                |          | in contenido we          | Permisos                      |                 |                 |                          |                         |                                | Contraction Contraction Contractica Contractica Contra |
| Biblioteca de documentos     | C        | Timin                    |                               |                 |                 |                          |                         |                                |                                                                                                    |
| 📧 Galería de imágenes        | Expi     | ar Eliminar              |                               |                 |                 |                          |                         |                                |                                                                                                    |
| 🔲 Enlaces                    |          |                          |                               |                 |                 |                          |                         |                                |                                                                                                    |
| 🔚 Agenda                     | Mostra   | ndo el intervalo 1       | 20 de 199 resultados. Re      | sutados por     | página 20 💌     | Página 1 💌               | de 10 😽 Prim            | ero 4 Anterior                 | Siquiente 🕨                                                                                                    |
| Blogs                        |          | Identificador            | Nombre                        | <u>Versión</u>  | Estado          | Fecha de<br>modificación | Fecha de<br>publicación | Autor                          |                                                                                                    |
| Wiki                         | -        |                          |                               |                 |                 | mourreactor              | 13/12/10                | Administration                 |                                                                                                    |
| Encuestas                    |          | 27014                    | CABECERA                      | 1.7             | Aprobado        | 26/01/11 9:58            | 14:08                   | Administrador                  | Acci                                                                                                    |
| Catálogo de software         |          | 27101                    | ACCESO OFICINA VIRTUAL        | 1.5             | Aprobado        | 10/02/11 9:06            | 13/12/10                | Administrador<br>Administrador | 🔹 🥜 Acci                                                                                                    |
| Eliquetas                    | -        |                          |                               |                 |                 |                          | 13/12/10                | Administration                 |                                                                                                    |
| Social Equity                |          | 27076                    | ACCESO PERFIL CONTRATANTE     | 1.8             | Aprobado        | 10/02/11 9:06            | 15:28                   | Administrador                  | Acci                                                                                                    |
| Portal -                     |          | 27049                    | ACCESO BUZON                  | 1.7             | Aprobado        | 1/02/11 18:18            | 13/12/10                | Administrador                  | Accie                                                                                                    |
| 2 Usuarios                   |          |                          |                               |                 |                 |                          | 12/20                   | Administration                 |                                                                                                    |
| 😤 Organizaciones             |          | 27076                    | ACCESO PERFIL CONTRATANTE     | 1.8             | Aprobado        | 10/02/11 9:06            | 15:28                   | Administrador                  | < 🥜 Acci                                                                                                    |
| 🙇 Comunidades                |          | 27049                    | ACCESO BUZON                  | 1.7             | Aprobado        | 1/02/11 18:18            | 13/12/10                | Administrador                  | Acci                                                                                                    |
| Roles                        |          |                          |                               |                 |                 |                          | <u>15:20</u>            | Administrador                  |                                                                                                    |
| 🔒 Política de contraseñas    |          | 27076                    | ACCESO PERFIL CONTRATANTE     | <u>1.8</u>      | Aprobado        | 10/02/11 9:06            | 15:28                   | Administrador                  | 🔹 🥜 Acci                                                                                                    |
| Configuración                |          | 27076                    | ACCESO PERFIL CONTRATANTE     | 1.8             | Aprobado        | 10/02/11 9:06            | 13/12/10                | Administrador                  | Acci                                                                                                    |
| E Campos personalizados      |          | BLACK .                  |                               |                 | LELECTE         |                          | <u>15:28</u>            | Administrador                  |                                                                                                    |
| Monitorización               |          | 27117                    | ACCESO DIRECTO DIRECCIONES    | 1.6             | <u>Aprobado</u> | 26/01/11 10:16           | 13/12/10<br>16:30       | Administrador<br>Administrador | 🔹 🥜 Acci                                                                                                    |
| Plantillas de página         |          | 27049                    | ACCESO BUZON                  | 17              | Anrobado        | 1/02/11 18:18            | 13/12/10                | Administrador                  | Acci                                                                                                    |
| 🗇 Plantillas de sitio web    |          | al original and a second | Chickago, Moleccia            |                 | Carlonoper      | 10001110.10              | <u>15:20</u>            | Administrador                  |                                                                                                    |
| Servidor -                   | -        | 27117                    | ACCESO DIRECTO DIRECCIONES    | <u>1.6</u>      | Aprobado        | 26/01/11 10:16           | 13/12/10<br>16:30       | Administrador<br>Administrador | 🗧 🥜 Acci                                                                                                    |
| Administración del servidor  |          | 27101                    | ACCESO OFICINA VIRTUAL        | 15              | Aprobado        | 10/02/11 9:06            | 13/12/10                | Administrador                  | Acci                                                                                                    |
| Instancias de Portal         |          |                          | CONTRACT OFFICE OF CONTRACTOR |                 |                 | 10.00011.0.000           | <u>15:29</u>            | Administrador                  |                                                                                                    |
| Gestor de actualizaciones.   |          | 27076                    | ACCESO PERFIL CONTRATANTE     | <u>1.8</u>      | Aprobado        | 10/02/11 9:06            | 13/12/10<br>15:28       | Administrador<br>Administrador | 🔹 🥜 Acci                                                                                                    |
| C Same as assaulted to the s |          | 27049                    | ACCESO BUZON                  | 17              | Anrobacio       | 1/02/11 18:18            | 13/12/10                | Administrador                  | A Arel                                                                                                    |
|                              |          | A1.040                   | moast/ 9841/1                 | <u></u>         | 20100000        | 102011 10.10             | 15:20                   | Administrador                  | - Att                                                                                                    |
|                              |          | 27076                    | ACCESO PERFIL CONTRATANTE     | <u>1.8</u>      | Aprobado        | 10/02/11 9:06            | 13/12/10<br>15:28       | Administrador<br>Administrador | s seci                                                                                                    |
|                              |          | 271.01                   | ACCESO OFICINA VIRTUAL        | 15              | Anrobacia       | 10/02/11 9:06            | 13/12/10                | Administrador                  | A                                                                                                    |
|                              |          | 27101                    | CALLED OTHER YRIDAL           | 1.2             | Strougdo        | 1002/11 8:06             | 15:29                   | Administrador                  | - ACCI                                                                                                    |
|                              |          | 27117                    | ACCESO DIRECTO DIRECCIONES    | <u>1.6</u>      | Aprobado        | 26/01/11 10:16           | 13/12/10<br>16:30       | Administrador<br>Administrador | 🔹 🥜 Acci                                                                                                    |
|                              |          | 07447                    |                               |                 | Barrah and      |                          | 13/12/10                | Administrador                  | (                                                                                                    |
|                              |          | 2/117                    | ACCESO DIRECTO DIRECCIONES    | 1.6             | Aprobado        | 26/01/11 10:16           | 16:30                   | Administrador                  | Acci                                                                                                    |
|                              |          | 26928                    | Aviso Legal                   | 1.1             | Aprobado        | 14/12/10 10:03           | 14/12/10<br>10:00       | Administrador<br>Administrador | 4 🥜 Acci                                                                                                    |
|                              | _        |                          |                               |                 |                 |                          | 140200                  | Administration                 | -                                                                                                    |
|                              |          | 26020                    | Dolitica da privacidad        | 1.1             | Aprobado        | 14/12/10 10:43           |                         | A dealer in the sector         | Acci                                                                                                    |

Ilustración 199.- Contenido Web dentro del Panel de control

Accederá a la sección de Contenido Web (1), donde se listarán todos los contenidos o artículos que hay creados en el portal.

El siguiente paso es buscar el artículo a modificar, para ello indicará una palabra clave en la zona de búsqueda (2) y pulsará el botón "Buscar".

¡Consejo! Se recomienda que a la hora de buscar un artículo, se busque exclusivamente por una de las palabras, de esta manera el resultado será mucho más específico.

Aparecerá un listado de los artículos resultantes de la búsqueda. Pulse en el artículo que desea modificar. En el siguiente ejemplo hemos buscado la palabra "política" y nos ha encontrado el contenido llamada "Política de privacidad":

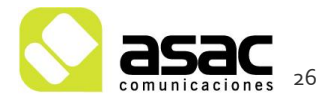

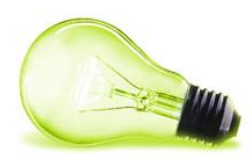

| 🛐 Panel de control                                                                         |                                                                                                    |
|--------------------------------------------------------------------------------------------|----------------------------------------------------------------------------------------------------|
| Control Panel Ayuntamiento                                                                 | Contenido Web                                                                                                    |
| 1 Administrador                                                                            | Contenido web Estructuras Plantillas Feeds Reciente                                                                                              |
| A Mi cuenta<br>Mis páginas<br>Avuntamiento de T                                            | politica Buscar                                                                                                    |
| Páginas                                                                                    | Añadir contenido web Permisos                                                                                                    |
| <ul> <li>Biblioteca de documentos</li> <li>Galería de imágenes</li> <li>Enlaces</li> </ul> | Expirar Eliminar Eliminar                                                                                                    |
| 🔚 Agenda<br>🗔 Foro de discusión                                                            | Identificador         Hombre         Versión         Estado         Metal         Metal         Metal         Metal         Metal         Copiar |
| Blogs Wiki                                                                                 | 26939     Politica de     privacidad     1.1 Aprobado 14/12/10.10. Eliminar                                                                      |
| Encuestas Oatálogo de software                                                             | URBANISMO 1.2 Aprobado 27/01/11 14:18 27/01/11 Administrador                                                                                     |
| <ul> <li>➡ Etiquetas</li> <li>➡ Categorías</li> <li>⑧ Social Equity</li> </ul>             | Mostrando 2 resultados.                                                                                                    |

Ilustración 20.-Búsqueda de contenidos

Para editar el contenido se puede pulsar directamente sobre el propio artículo o bien sobre las "acciones" (1) y pulsar "Editar". Con cualquiera de las dos maneras abrirá el artículo para modificarlo. Una vez modificado se pulsará e "Publicar" para guardar el contenido modificado.

¡Nota! En las acciones que se pueden realizar sobre un contenido destacan la de dar permisos sobre el artículo, eliminarlo o copiarlo.

#### 4.2 EDICIÓN DE UN CONTENIDO DESDE LA VISTA DE USUARIO

Con la sesión iniciada, en la parte de administración (Ver apartado 1) se accederá a la página donde se encuentre el contenido que se desea modificar. Seguiremos el ejemplo para modificar el contenido de la "política de privacidad", para ello accedemos a la página de "contacto" y dentro de esta a la sección de "política de privacidad". Una vez abierto tendremos el contenido completo con varios iconos en la parte inferior del mismo.

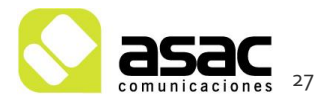

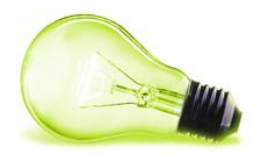

### Aviso legal

El Ayuntamiento de Sepúlveda a través del dominio www.sepulveda.es facilita información de/interésAL general del municipio de Sepúlveda y en particular información y gestiones propias de la administración municipal. Nuestro objetivo consiste en velar por la actualidad y exactitud de dicha información, tratando de corregir los errores que se nos señalen. La información facilitada es la vigente en el momento de su publicación. El Ayuntamiento de Sepúlveda podrá efectuar, en cualquier momento y sin necesidad de previo aviso, modificaciones, supresiones o actualizaciones de la información contenida en www.sepulveda.es o en su configuración o presentación. El acceso al dominio www.sepulveda.es, así como el uso de la información que contiene, son de la exclusiva responsabilidad del usuario. El Ayuntamiento de Sepúlveda no es responsable de ningún perjuicio que pudiera derivarse de esos hechos, ni tampoco puede garantizar que el acceso no se vea interrumpido o que el contenido o software al que pueda accederse esté libre de error o de causar daño. En www.sepulveda.es se incluyen enlaces a páginas de sitios web de terceros, fundamentalmente de otras Administraciones Públicas, que se considera pueden ser de interés para los usuarios. El Ayuntamiento de Sepulveda no asume ninguna responsabilidad derivada de las conexiones o los contenidos de esos enlaces. Todos los derechos reservados. Reproducción autorizada de la información contenida en la web del Ayuntamiento de Sepúlveda siempre que se cite la fuente, salvo expresa indicación de una titularidad diferente. La reproducción de información de la web municipal no puede efectuarse sin hacer constar el mensaje "Información obtenida de la web oficial del Ayuntamiento de Sepúlveda", en lugar visible. En aquellos casos en que sea necesaria una autorización previa para la reproducción o el uso de datos textuales o multimedia (sonidos, imágenes, programas, etc.), dicha autorización cancelará la autorización general antes citada y mencionará las posibles restricciones de uso.

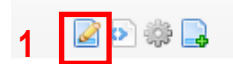

Ilustración 21.- Editar contenido directo

Pulsando sobre el botón editar (1) abrirá la zona de edición del contenido. Una vez modificado se pulsará sobre "Publicar" para guardar los cambios y publicarlos.

En el ejemplo tenemos un contenido de un "visor de contenidos" (ver 3.3). Si fuera un contenido de un "publicador de contenidos", en el que hay más de un contenido, el icono

de editar 📓 cambiará por el texto "Editar" al lado del contenido:

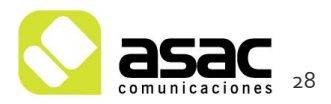

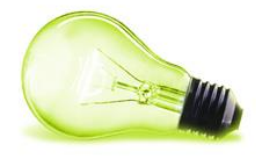

| 💄 💿 Añadir 🔻 🥜 Administrar 🔻 🗌 🗹 Ocultar/Mostra | r controles                                                                                                    | 🛔 Ir a 🔻 📋 📃 Administrador Administrador ( Salir ) |
|-------------------------------------------------|----------------------------------------------------------------------------------------------------|----------------------------------------------------|
| Ayuntamiento de<br>Sepúlveda                    | Mapa we                                                                                                    | ab Contacto introducir-termino Buscar              |
| ◄el Ayuntamiento                                | ultura - servicios públicos - turismo                                                                                         | ≁empresa y empleo                                  |
|                                                 | Estamos en: Ayuntamiento de Sepúlveda - turismos Ibán                                                                         | ne some                                            |
|                                                 | Donde dormir                                                                                                    |                                                    |
| <ul> <li>&gt; Oficina de turismo</li> </ul>     | S Añadir nuevo ⇒                                                                                                    | PUBLICADOR DE CONTENIDOS                           |
| > Historia                                      |                                                                                                    |                                                    |
| > Patrimonio                                    | Verentradas de: ALBERQUE APARTAMENTO CASA DE<br>RURAL HOSTAL HOTEL POSADA                                                     | ALGUILER CASA RURAL CENTRO DE TURISMO              |
| > Multimedia                                    | Casa rural El Corral de Perorrubio                                                                                            |                                                    |
| > Cómo llegar                                   | CASA RURAL                                                                                                    | Editor                                             |
| ▶ Dónde dormir                                  | Descripción:                                                                                                    |                                                    |
| > Dónde comer                                   | Casa rural situada en Perorrubio, pueblo agregado a Se<br>Teléfono: 921429505/620991177                                       | epúlveda                                           |
| > Fiestas                                       | Correo electronico: intogelcorraideperorrubio.com                                                                             |                                                    |
| > Qué hacer                                     | Casa Rural La Perserverancia                                                                                                  | Editar                                             |
| > Gastronomía                                   | CASA RURAL                                                                                                    |                                                    |
| > Flora                                         | <b>Descripción:</b><br>Curiosa Casa Rural construida y decorada basandose (                                                   | en los principios del Feng Shui.                   |
| > Fauna                                         | Dirección: C/ Real nº 2 Aldehuelas de Sepúlveda<br>Teléfono: 636 97 03 80<br>Correa electrónico: lanerseverancia∏⊛hotmoil com | · · ·                                              |
|                                                 |                                                                                                    |                                                    |

llustración 22.-Editar contenido en un publicador de contenidos

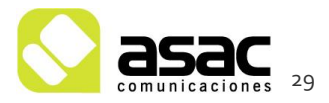

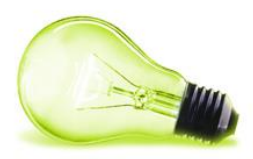

### **5** OTROS CONTENIDOS

#### 5.1 CONTENIDOS CON DOCUMENTOS ASOCIADOS.

En algunas ocasiones hay contenidos con documentos asociados que el usuario puede descargar. Un ejemplo de estos contenidos son las asociaciones ("el ayuntamiento" > "Plenos") cuya estructura (ver 2.2) tiene definido un campo "Documento". Esto da la posibilidad de asociar un documento al contenido.

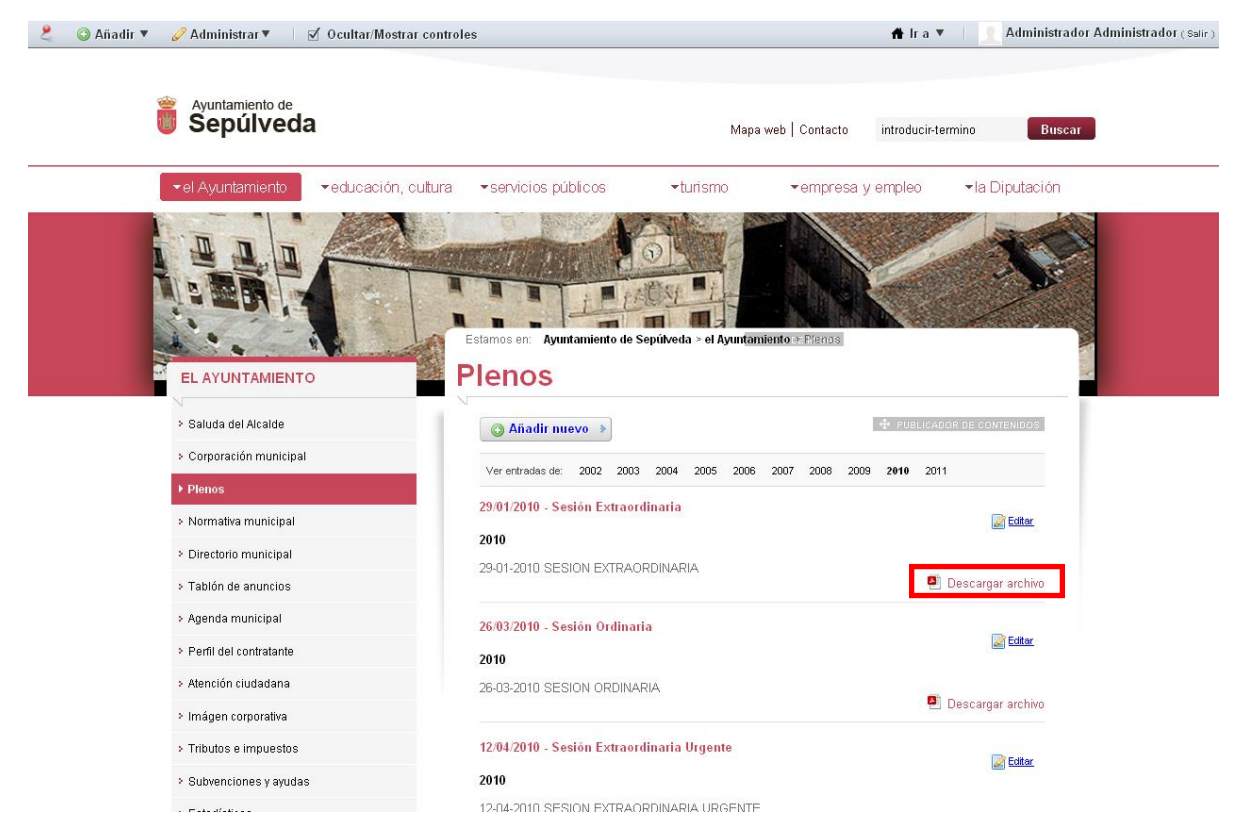

Ilustración 233.- Contenido con documento adjunto

#### 5.1.1 Subir el documento asociado.

Para asociar un documento a un contenido lo primero es subir el documento a asociar, para ello se accederá al panel de control (usuario logeado, "Administrar" > "Panel de control"), y dentro del panel de control a la sección "Biblioteca de documentos"

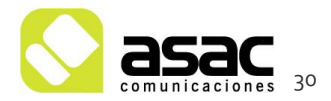

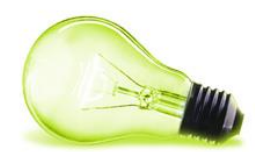

| 🔛 Panel de control                                                                                                    |                                                                                                    |                       |                         |                    |                                |
|----------------------------------------------------------------------------------------------------|----------------------------------------------------------------------------------------------------|-----------------------|-------------------------|--------------------|--------------------------------|
| Control Panel Ayuntamiento                                                                                                | Biblioteca de documentos                                                                                                    |                       |                         |                    |                                |
| 1 Administrador                                                                                                    | Carpeta raíz                                                                                                    | Documento             | s recientes 🛛 💄 N       | Ais documentos     | Buscar                         |
| 🔏 Mi cuenta<br>📰 Mis páginas                                                                                              | Carpetas Mostrando 12 resultados.                                                                                                    | Carp                  | etas o                  | creadas            |                                |
| <b></b> Ayuntamiento                                                                                                    | - Nombre                                                                                                    | Número de<br>carpetas | Número de<br>documentos |                    |                                |
| 🕞 Páginas                                                                                                    | DESARROLLO LOCAL     Eicheros relacionados con el plan de     desarrollo local del municipio                                                                 | Q                     | ٥                       | Acciones           |                                |
| Biblioteca de documentos     Galería de imágenes                                                                          | Carpeta para añadir las bases y<br>carpeta para añadir las bases y<br>resultados de las ofertas de empleo público<br>que ofrece el ayuntamiento              | Q                     | Q                       | Acciones           | Carpeta raiz                   |
| <ul> <li>Enlaces</li> <li>Agenda</li> <li>Form de discusión</li> </ul>                                                    | Eavicon del Ayuntamiento                                                                                                    | Q                     | 1                       | Acciones           | 🕞 Añadir carpeta               |
| Blogs                                                                                                    | FIESTAS<br>Carpeta para añadir los programas de<br>las fiestas del municipio                                                                                 | Q                     | 1                       | s http://www.comes | Añadir acceso<br>directo       |
| <ul> <li>Encuestas</li> <li>Catálogo de software</li> <li>Etiquetas</li> </ul>                                            | Carpeta para añadir los videos de la<br>Carpeta para añadir los videos de la<br>galería de videos. Los videos DEBEN SER<br>FLV O MP4                         | Q                     | Q                       | 4 of Acciones      | Acceder desde el<br>escritorio |
| <ul> <li>Categorías</li> <li>Social Equity</li> <li>Portal</li> </ul>                                                     | MAHUAL DE IDENTIDAD GRÁFICA<br>Carpeta para añadir los documentos<br>gue marcan la identidad gráfica del avto,<br>desde escudos a logotipos o tipos de letra | Q                     | 2                       | K of Acciones      |                                |
| 🙇 Usuarios<br>🎇 Organizaciones<br>👧 Comunidades                                                                           | Carpeta para introducir los documentos<br>relacionados con la normativa del municipio                                                                        | Q                     | 1                       | s of Acciones      |                                |
| छ Grupos de usuarios<br>🕹 Roles                                                                                           | Course to the contratante<br>Documentos contenidos en la sección<br>de perfil del contratante.                                                               | ٥                     | 33                      | Acciones           |                                |
| <ul> <li>Folitica de contraseñas</li> <li>Configuración</li> <li>Campos personalizados</li> <li>Monitorización</li> </ul> | Carpeta para quardar los documentos<br>asociados a los plenos municipales<br>Subcarpetas: 2002, 2003, 2004, 2005,<br>2005, Más »                             | <u>10</u>             | 0                       | s Acciones         |                                |
| 🚓 Configuración de Plugins                                                                                                |                                                                                                    |                       |                         |                    |                                |

Ilustración 244.- Biblioteca de documentos

Es posible que algunas carpetas contengan a su vez, subcarpetas. Para acceder a ellas no tenemos más que entrar en ella haciendo click.

| Administrador              |                |                                |                                 | documentos       | Busc                     |
|----------------------------|----------------|--------------------------------|---------------------------------|------------------|--------------------------|
| 袅 Milcuenta                | PI ENO         | c                              |                                 |                  |                          |
| 💌 Mis páginas              | I LENO         | 5                              |                                 |                  |                          |
| <b>11.</b> Ayuntamiento    | Carpeta para g | quardar los documentos asoc    | iados a los plenos municipales  |                  |                          |
|                            | - 📆 Modificad  | o por última vez 5/01/11 18:1: | 3   🛅 10 Subcarpetas   📄 0 Docu | umentos          |                          |
| 🥅 Páginas                  | T Subcar       | notac                          |                                 |                  | 1                        |
| 🧾 Contenido Web            | + Subcar       | Númoro do corneteo             | Húmoro do dosumentos            |                  | 1                        |
| 📄 Biblioteca de documentos | nombre         | numero de carpetas             | numero de documentos            |                  |                          |
| 🗾 Galería de imágenes      | <u>2002</u>    | <u>Q</u>                       | <u>13</u>                       | Acciones         | PLENOS                   |
| 🔝 Enlaces                  | <u>2003</u>    | 0                              | 13                              | Acciones         |                          |
| 📻 Agenda                   |                |                                |                                 |                  | 📓 Editar                 |
| Foro de discusión          | <u>2004</u>    | <u>0</u>                       | 11 🛛 📑 Editar                   | 🥜 Acciones       | Permisos                 |
| 🗾 Blogs                    | 2005           | 0                              | 12 Permisos                     | Acciones         | A Eliminar               |
| VViki VViki                | _              |                                | - Eliminar                      |                  | C Alladir aubaarnata     |
| Encuestas                  | <u>2006</u>    | <u>0</u>                       | 12 Añadir subcarpeta            | < 🌽 Acciones     | Anadii Subcarpeta        |
| Catalogo de software       | 2007           | 0                              | 16 Añadir documento             | Acciones         | Añadir documento         |
| Eliquetas                  |                | - Har                          | Anadir acceso directo           |                  | Añadir acceso<br>directo |
| Calegonas     Calegonas    | <u>2008</u>    | <u>Q</u>                       | 8 Acceder desde el escrito      | rio 🍕 🌽 Acciones |                          |
| Portal                     | <u>2009</u>    | Q                              | 5                               | Acciones         | escritorio               |
| 🧟 Usuarios                 | 2010           | 0                              | 5                               | Acciones         |                          |
| 🕵 Organizaciones           |                | -                              | -                               |                  |                          |
| 🙇 Comunidades              | <u>2011</u>    | <u>0</u>                       | <u>0</u>                        | Acciones         |                          |
| 🕵 Grupos de usuarios       | Mostrando 10 i | resultados.                    |                                 |                  |                          |
| 🚨 Roles                    |                |                                |                                 |                  |                          |
| 强 Política de contraseñas  | * Docum        | entos                          |                                 |                  |                          |
| onfiguración               | 💡 No hay       | documentos en esta carp        | eta.                            |                  |                          |
| 🕞 Campos personalizados    |                |                                |                                 |                  |                          |

Ilustración 255.- Biblioteca de documentos

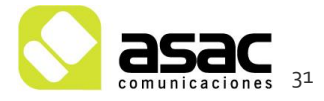

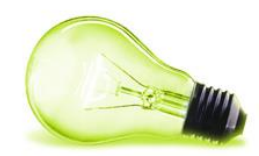

Se mostrarán la lista de carpetas creadas, teniendo 2 zonas destacadas:

- Acciones sobre una carpeta de la lista (2): Pulsando en el botón "Acciones" de cada una de las carpetas listadas se podrán ver un menú para realizar diferentes operaciones sobre la carpeta seleccionada. Entre estas acciones destaca la de "Añadir documento" que veremos a continuación.
- Acciones sobre la carpeta actual (3): Si accedemos a una carpeta en concreto pulsando sobre ella nos aparecerán las acciones sobre esa carpeta en la parte derecha. Nada más acceder a esta sección, las acciones que se muestran en esta zona son sobre la carpeta raíz del gestor documental.

Al seleccionar una carpeta aparecerá la lista de documentos de esa carpeta (2). Para añadir un documento a esa lista, deberá pulsar el botón "Añadir documento" (3).

| 1 Administrador                                                           | 1 Carpeta                                             | raíz 🛛 🕒 D    | ocumentos recie | ntes   🤽 Mis d | ocumentos                                                                                                    | Busca             | г             |
|---------------------------------------------------------------------------|-------------------------------------------------------|---------------|-----------------|----------------|----------------------------------------------------------------------------------------------------|-------------------|---------------|
| 🔏 Mi cuenta                                                               |                                                       | omos          | a la car        | nota on        |                                                                                                    | romoe subir ol d  | _<br>ocumento |
| 📧 Mis páginas                                                             | ZUIU ACCEU                                            | enios         | a la cal        | pera en        | la que que                                                                                                    | iemos subii ei u  |               |
| 🙁 Ayuntamiento                                                            | Modificado por última vez 11/02/11 9                  | 52   🛅 (      | ) Subcarpetas   | 5 Docume       | entos                                                                                                    |                   |               |
|                                                                           | ▼ Documentos                                          |               |                 |                |                                                                                                    |                   |               |
| Páginas                                                                   | Nombre                                                | Tamaño        | Descargas       | Bloqueado      | 2                                                                                                    |                   |               |
| Contenido Web                                                             | 2010-01-29 Sesion<br>Extraordinaria.pdf               | <u>155,4k</u> | Q               | No             | s de Acciones                                                                                                    |                   |               |
| <ul> <li>Biblioteca de documentos</li> <li>Galería de imágenes</li> </ul> | 2010-03-26 Sesion Ordinaria.pdf                       | <u>108,6k</u> | Q               | No             | 🔹 🥜 Acciones                                                                                                    | 2011              |               |
| Enlaces                                                                   | 2010-04-12 Sesion Extraordinaria                      | <u>22,7k</u>  | Q               | No             | s de contra de contra de c | C. C. diana       |               |
| Foro de discusión                                                         | Local Contraction Contraction                         | <u>95,5k</u>  | Q               | No             | 4 🌽 Acciones                                                                                                    | Permisos          |               |
| Blogs Wiki                                                                | <u>2010-08-05</u>                                     | 24.8k         | 0               | No             | Acciones                                                                                                    | 🗒 Eliminar        |               |
| Encuestas                                                                 | Extraordinaria Urgente.pdf<br>Mostrando 5 resultados. | 24,00         | 2               | 110            |                                                                                                    | Añadir subcarpeta | 1             |
| Etiquetas                                                                 |                                                       |               |                 |                | 3 L                                                                                                    | Añadir acceso     | 4             |
| 😑 Categorías                                                              |                                                       |               |                 |                |                                                                                                    | directo           |               |
| Social Equity                                                             |                                                       |               |                 |                |                                                                                                    | Acceder desde el  |               |
| Portal —                                                                  |                                                       |               |                 |                |                                                                                                    | escritorio        |               |
| A Lleuariae                                                               |                                                       |               |                 |                |                                                                                                    |                   | a             |

Ilustración 266.- Añadir un documento

Una vez que pulsa en el botón "Añadir documento", aparece la siguiente pantalla:

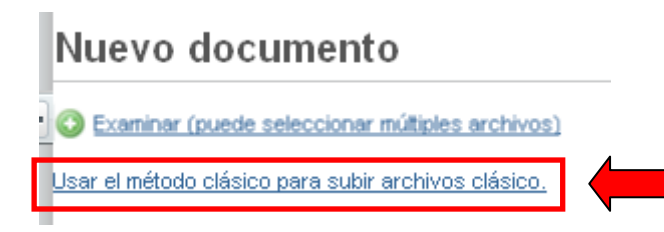

Ilustración 278.- Añadir documento (método clásico)

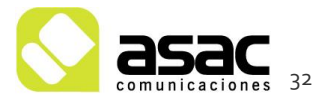

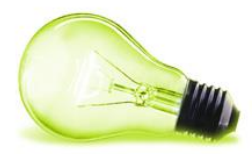

Pulse en el último enlace de que se muestra "Usar el método clásico para subir ficheros clásico". Aparecerá la siguiente pantalla:

| Nuevo documento                                                           |
|---------------------------------------------------------------------------|
| 🍚 Los documentos deben ser menores de 104687K.                            |
| Carpeta<br>2010                                                           |
| Archivo<br>Examinar 2                                                     |
| Título                                                                    |
| Descripción                                                               |
|                                                                           |
|                                                                           |
|                                                                           |
| Categorías                                                                |
| 🔎 Seleccionar                                                             |
| Etiquetas                                                                 |
| <ul> <li>◆ Añadir</li></ul>                                               |
| Permisos<br>Visible por Cualquier persona (Role Guest) 💌 Más opciones » 😡 |
| Publicar Cancelar 3                                                       |
| Usar el nuevo método para subir archivos.                                 |

Ilustración 287.- Añadir documento (método clásico)

Seleccione el documento (2), asígnele un título y una breve descripción, y pulse el botón "Publicar".

Una vez que pulse el botón "Publicar" el documento aparecerá en el listado de documentos de la carpeta seleccionada (1).

**¡Importante!** Asegúrese de que los permisos (3) son que "cualquier persona" los pueda ver. Si no es así, puede que de errores al intentar descargar ese documento por parte de algún visitante de la página

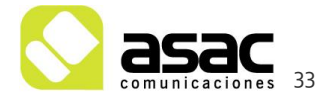

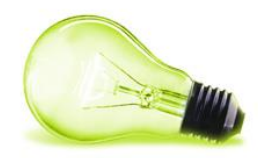

#### 5.1.2 Asociar el documento al contenido.

Una vez subido el documento es el momento de asociarlo al contenido, para ello vamos a crear un nuevo contenido en la sección de plenos.

Accedemos a la sección de plenos ("El ayuntamiento" > "Plenos") y pulsamos "Añadir nuevo" > "Contenido Web".

| Nuevo contenido web                                                                                     | CON                                                                                                    | itenido web<br><b>«Átrás</b> |
|----------------------------------------------------------------------------------------------------|----------------------------------------------------------------------------------------------------|------------------------------|
| Nombre                                                                                                  | ▼ Estructura                                                                                                    | « Básico                     |
| ✓ localize       Idioma     Lenguaje por defecto       español (España)     ✓                           | Nombre<br>Valor por defecto                                                                                                    |                              |
| content                                                                                                 | Estitor<br>Seleccionar<br>▼ Plantilla<br>■ Planificación temporal<br>■ Planificación temporal<br>■ Planificación<br>■ Planificación<br>■ Planif |                              |
| Localizado                                                                                              |                                                                                                    |                              |
| Permisos<br>Visible por Cualquier persona (Role Guest) 💉 Más opciones » 🤢                               |                                                                                                    |                              |
| ▶ Resumen                                                                                               |                                                                                                    |                              |
| Clasificación                                                                                           |                                                                                                    |                              |
| General Categorias                                                                                      |                                                                                                    |                              |
| © Seleccionar                                                                                           |                                                                                                    |                              |
| Etiquetas                                                                                               |                                                                                                    |                              |
| <ul> <li>◆ Añadir Deleccionar </li> <li>✓ Sugerencias</li> <li>✓ Se muestra en las búsquedas</li> </ul> |                                                                                                    |                              |
| Guardar como borrador Publicar Cancelar                                                                 |                                                                                                    |                              |

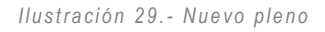

Si recordamos, los plenos era un contenido estructurado, por tanto, lo primero que tenemos que hacer es seleccionar la estructura, para ello pulsamos sobre "Seleccionar" en la zona de la "Estructura". Nos saldrá el listado de estructuras y seleccionaremos la de Asociación.

Esto nos creará el formulario para introducir una asociación:

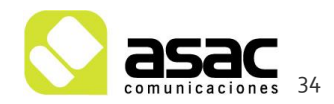

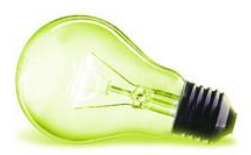

| Nuevo contenido web                                                       | CONTENIDO MEB<br>«Attás                                                                                                    |
|---------------------------------------------------------------------------|----------------------------------------------------------------------------------------------------|
| Nombre<br>☑ localize                                                      | < Básico<br>▼ Estructura                                                                                                    |
| Idioma Lenguaje por defecto<br>español (España) 💌 español (España) 🖌      | PLENOS (Usar la de por defecto)                                                                                                 |
| Descripcion                                                               | Editar<br>Seleccionar<br>▼ Plantilla                                                                                            |
|                                                                           | Plantilla<br>ⓒ PLENOS<br>▼ Planificación temporal                                                                               |
| Localizado                                                                |                                                                                                    |
| Archivo                                                                   | febrero V 15V 2011V 🖱 9V :57V                                                                                                   |
| Localizado                                                                | Fecha de expiración<br>febrero V 15 V 2012 V 🗂 9 V 59 V                                                                         |
| Permisos<br>Visible por Cualquier persona (Role Guest) 🗹 Más opciones > 🥹 | ✓ No expira automáticamente          Fecha de revisión         noviembre ✓         15 √         2011 √         ● ♥         15 √ |
| ▶ Resumen                                                                 | ♥ No revisado                                                                                                    |
| ▼ Clasificación                                                           |                                                                                                    |
| Tipo<br>General V<br>Categorías                                           |                                                                                                    |
| Etiquetas                                                                 |                                                                                                    |
| <ul> <li>◆ Añadir</li></ul>                                               |                                                                                                    |
| Guardar como borrador Publicar Vista previa Descargar Cancelar            |                                                                                                    |

Ilustración 30.- Estructura de asociación cargada

Rellenaríamos los campos del formulario con el Nombre, Descripción, etc. En el campo "Documento" pulsaríamos sobre "Seleccionar" y seleccionamos la carpeta Plenos, y dentro de ella, el año que queremos. Se listarán todos los documentos de esta carpeta, entre ellos el que acabamos de subir en el apartado 5.1.1.

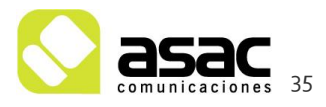

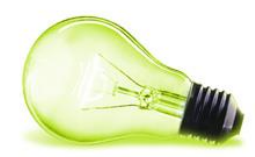

| Carpetas                           | 1                           |        |       |                |             |
|------------------------------------|-----------------------------|--------|-------|----------------|-------------|
| Carpeta raíz<br>PLENOS             |                             |        |       |                |             |
| Documento                          | s                           |        |       |                |             |
| Mostrando 13 resultad<br>Documento | 05.                         | Tamaño | Desca | ırgasBloqueado |             |
| SESION EXTRAO                      | RDINARIA 21 DE ENERO DE     | 17,5k  | 0     | No             | Seleccionar |
| SESION ORDINA<br>2009.PDF          | RIA 4 DE FEBRERO DE         | 57,2k  | 2     | No             | Seleccionar |
| SESION EXTRAO                      | RDINARIA 2 DE SEPTIEMBRE    | 106,0k | 3     | No <b>2</b>    | Seleccionar |
| SESION EXTRAO                      | RDINARIA 4 DE MARZO DE      | 18,5k  | 2     | No             | Seleccionar |
| SESION EXTRAO                      | RDINARIA 13 DE MAYO DE      | 12,7k  | 1     | No             | Seleccionar |
| SESION EXTRAO                      | RDINARIA 16 DE DICIEMBRE    | 151,0k | 1     | No             | Seleccionar |
| SESION ORDINA<br>2010.pdf          | RIA 27 DE OCTUBRE DE        | 218,7k | 1     | No             | Seleccionar |
|                                    | RIA 29 DE ABRIL DE 2010.pdf | 200,7k | 1     | No             | Seleccionar |
| SESION ORDINA                      | RIA 29 DE ENERO DE 2010.pdf | 226,9k | 1     | No             | Seleccionar |
|                                    | RIA 29 DE JULIO DE 2009.PDF | 210,1k | 1     | No             | Seleccionar |
| SESION ORDINA                      | RIA 29 DE JULIO.pdf         | 163,3k | 1     | No             | Seleccionar |

llustración 31.- Seleccionar fichero

Por último categorizamos y etiquetamos el contenido (Ver 2.6) y pulsamos "Publicar"

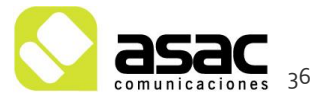

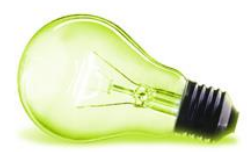

| ▼ Clasificación ———     |          |              |           |          |  |
|-------------------------|----------|--------------|-----------|----------|--|
| Tipo<br>General 💌       |          |              |           |          |  |
| Categorías<br>2010 🗙    |          |              |           |          |  |
| © Seleccionar           |          |              |           |          |  |
| pleno 🗙                 |          |              |           |          |  |
| ◆ Añadir 🔑 Selecci      | onar 📿 S | Sugerencias  |           |          |  |
| ✓ Se muestra en las bús | luedas   |              |           |          |  |
|                         |          | 2            |           |          |  |
| Guardar como borrador   | Publicar | Vista previa | Descargar | Cancelar |  |

Ilustración 32.- Categorizar, etiquetar y publicar contenido

#### 5.2 GALERÍA DE IMÁGENES

Para añadir imágenes a la galería de imágenes el usuario editor tiene que acceder a través del menú "Administrar" > "Panel de control", y una vez dentro, seleccionar "Galería de imágenes" (1).

| 🔢 Panel de control         |                      |                                                    |   |                  |
|----------------------------|----------------------|----------------------------------------------------|---|------------------|
| Control Panel Ayuntamiento | Galería de imágene:  | s                                                  |   |                  |
| 1 Administrador            |                      | 👚 Imágenes 🛛 🕒 Imágenes recientes 🛛 🚨 Mis imágenes |   | Buscar           |
| 🏂 Mi cuenta                | ▼ Imágenes           |                                                    |   |                  |
| 💌 Mis páginas              |                      | - 4 4                                              |   |                  |
| 😃 Ayuntamiento de 🔻        | Ho hay imagenes en o | esta carpeta.                                      |   |                  |
| 🚍 Páginas                  |                      |                                                    |   |                  |
| 🦉 Contenido Web            |                      |                                                    |   |                  |
| 🔊 Biblioteca de documentos |                      |                                                    |   |                  |
| 📧 Galería de imágenes      |                      |                                                    |   | Imágenes         |
| 🔝 Enlaces                  |                      |                                                    |   |                  |
| 📻 Agenda                   |                      |                                                    |   | > Permisos       |
| 🗔 Foro de discusión        |                      |                                                    | 2 | 🖻 Añadir carneta |
| 🗾 Blogs                    |                      |                                                    | - |                  |
| 🛐 Wiki                     |                      |                                                    |   | Anadir imagen    |
| 🔳 Encuestas                |                      |                                                    |   | Acceder desde el |
| Oatálogo de software       |                      |                                                    |   | escinorio        |
| 📄 Etiquetas                |                      |                                                    |   |                  |
| 曼 Categorías               |                      |                                                    |   |                  |
| Social Equity              |                      |                                                    |   |                  |

Ilustración 33.- Acceso a la galería de imágenes desde el panel de control

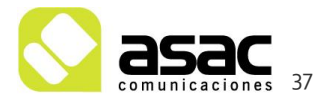

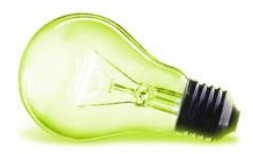

El primer paso será añadir una carpeta donde insertaremos nuestras imágenes. Para ello se pulsa sobre "Añadir carpeta" (2).

| Nombre    |    |  |  |
|-----------|----|--|--|
| Descripci | ón |  |  |
|           |    |  |  |
|           |    |  |  |
|           |    |  |  |
|           |    |  |  |
|           |    |  |  |
| Pormioo   |    |  |  |

Ilustración 34.- Nueva carpeta para imágenes

Una vez creada la carpeta (que también podemos denominarlo álbum) podemos subir fotos de ese evento. Para ello seleccionamos el botón Acciones (1) o álbum y pulsamos "Añadir Imagen" (2):

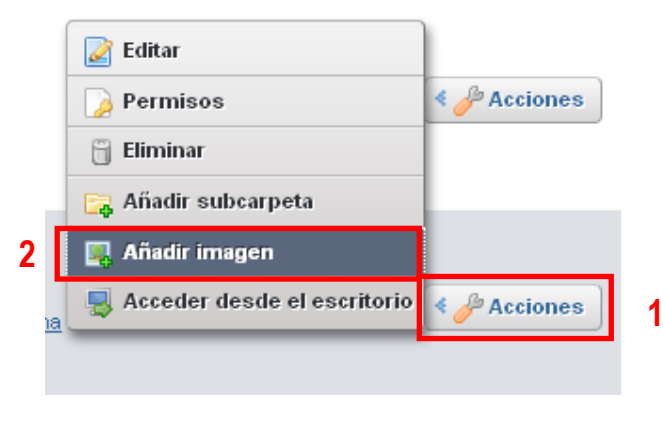

Ilustración 35.- Añadir imágenes

O bien en la siguiente opción del menú:

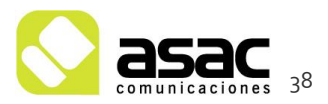

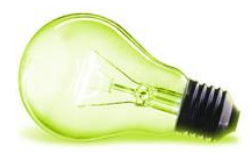

| Imágenes                    |
|-----------------------------|
| Permisos                    |
| 📴 Añadir carpeta            |
| 🌉 Añadir imagen             |
| Acceder desde el escritorio |

Ilustración 36.- Añadir imagen

Seleccionamos "Usar el método clásico para subir archivos clásico", seleccionamos la imagen a subir, rellenamos el nombre y la descripción y pulsamos "Guardar".

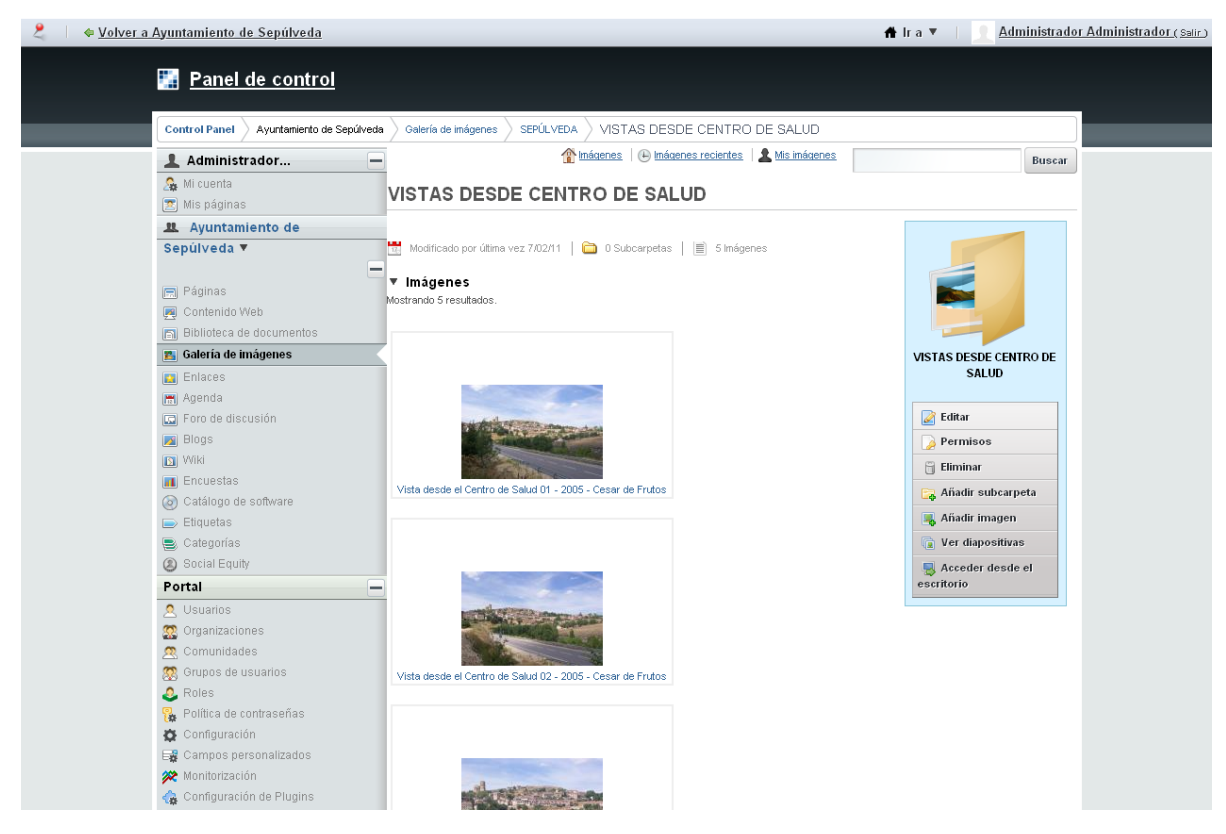

Ilustración 37.- Imágenes añadidas

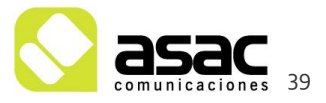

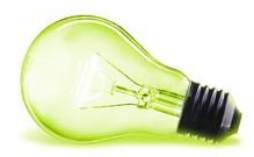

Para verla ampliada se pulsa sobre la imagen. Además, el resto de acciones que podemos realizar sobre la imagen (dependiendo de los permisos que tengamos) se verán en la siguiente pantalla:

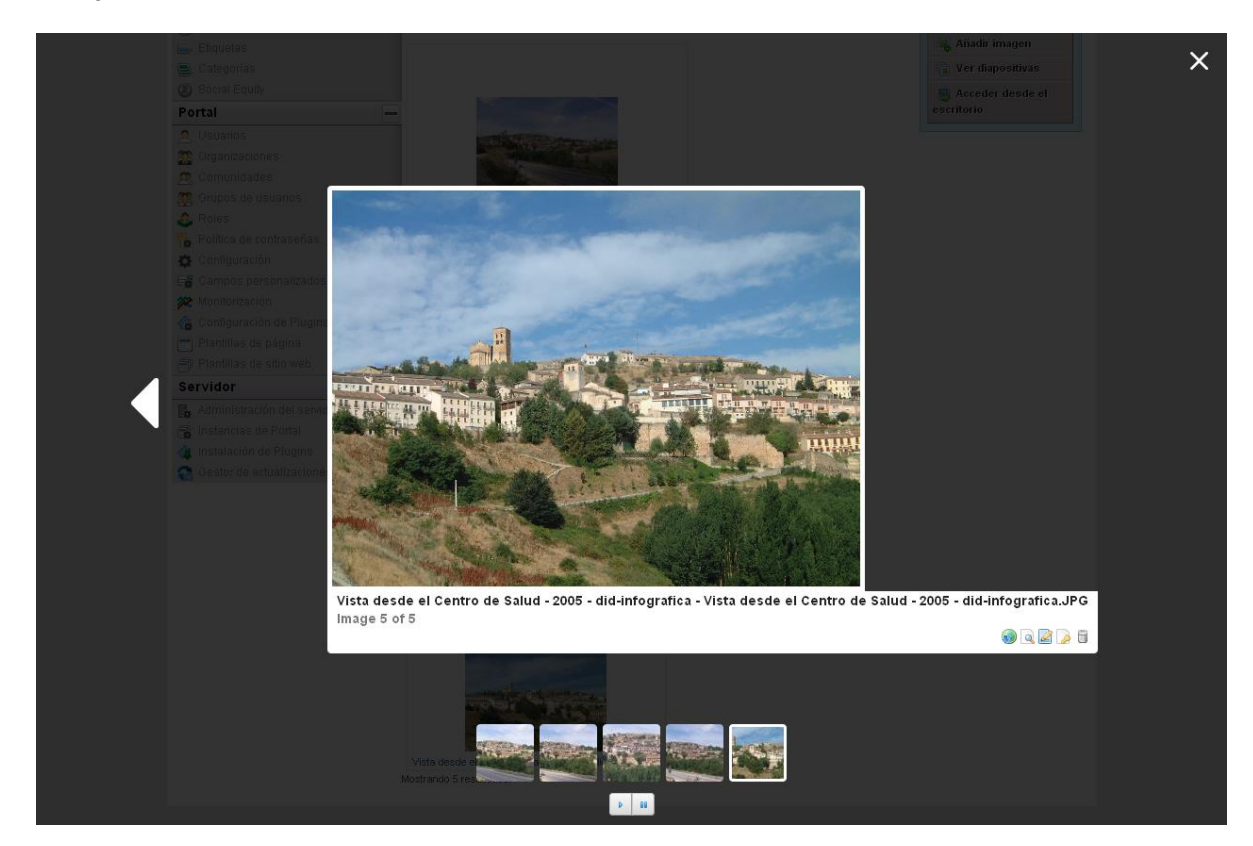

Ilustración 38.- Vista de imagen

¡Nota! Conviene tener un control sobre las carpetas y subcarpetas creadas, con el fin de saber en cada momento qué almacena cada una de ellas, evitando almacenar varias veces las mismas imágenes.

#### 5.3 AGENDA: CALENDARIO DE EVENTOS

Para añadir eventos a la agenda el usuario editor tiene dos opciones y en ambas se realizará de la misma manera. La diferencia es la manera de acceder a esta sección, ya que se puede hacer a través del panel de control ("Administrar" > "Panel de control", sección "Agenda") o a través de la vista normal (Accediendo a "El Ayuntamiento" > "Agenda municipal").

Si se accede a través del panel de control se tendrá la siguiente pantalla:

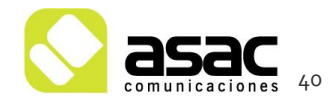

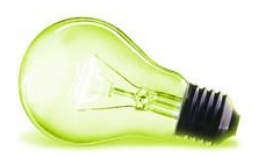

| 💄 Administrador 📃        | Eventos de:            |           |           |           |           |           |           |
|--------------------------|------------------------|-----------|-----------|-----------|-----------|-----------|-----------|
| 🧏 Mi cuenta              | FEBRERO                |           |           |           |           |           |           |
| 💌 Mis páginas            | 🚺 febrero 🕨            |           |           |           |           |           |           |
| 😃 Ayuntamiento de 🔻 📃    | L                      | М         | Х         | J         | V         | S         | D         |
| 🚍 Páginas                | 31                     | 1         | 2         | 3         | 4         | 5         | <u>6</u>  |
| 🛒 Contenido Web          | 7                      | 8         | 9         | 10        | 11        | 12        | 13        |
| Biblioteca de documentos | 1.4                    | - 15      | 16        | 17        | 18        | 10        | 20        |
| 🔊 Galería de imágenes    | 14                     | 10        | 10        | <u>11</u> | 10        | 15        | 20        |
| 🔝 Enlaces                | <u>21</u>              | <u>22</u> | <u>23</u> | <u>24</u> | <u>25</u> | <u>26</u> | <u>27</u> |
| 📰 Agenda                 | <u>28</u>              | 1         | 2         | 3         | 4         | 5         | 6         |
| 🗔 Foro de discusión      |                        |           |           |           |           |           |           |
| 🔊 Blogs                  | • [                    | Jas Ci    | on agi    | enda      |           |           |           |
| 🛐 Wiki                   | No hay resultados.     |           |           |           |           |           |           |
| 🔳 Encuestas              | Añadir evento Permisos |           |           |           |           |           |           |
| ② Catálogo de software   |                        |           |           |           |           |           |           |

llustración 39.- Acceso a la agenda desde el panel de control

Si se accede a través de la vista normal se tendrá lo siguiente:

#### Agenda municipal 🕂 AGENDA FEBRERO Eventos de: No hay resultados. FEBRERO Añadir evento Permisos L Μ Х J V S D 1 2 3 4 5 6 Ζ 8 9 <u>10</u> <u>11</u> <u>12</u> <u>13</u> <u>15</u> <u>14</u> <u>16</u> <u>17</u> <u>18</u> <u>19</u> <u>20</u> <u>21</u> <u>22</u> <u>23</u> <u>24</u> <u>25</u> <u>26</u> <u>27</u> 1 2 4 5 6 <u>28</u>

Días con agenda

llustración 40.-Acceso a la agenda desde la vista normal

¡Nota! El usuario visitante, sin permisos, verá algo similar pero no tendrá acceso a las acciones como Permisos, Añadir evento,...

En cualquiera de los dos casos se procederá de la misma manera. Se pulsará "Añadir Evento"

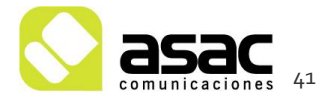

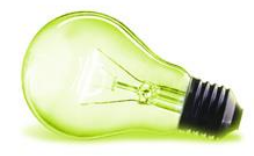

| Fecha de inicio<br>febrero V 15V 2011V 🗂 10V :30V 1                                                                                                    |  |
|----------------------------------------------------------------------------------------------------|--|
| Duración                                                                                                    |  |
| HorasMinutos                                                                                                    |  |
| 1 🔽 :00 💌                                                                                                    |  |
| Evento de día completo                                                                                                    |  |
| ☑ Sensible a la zona horaria                                                                                                    |  |
| Título                                                                                                    |  |
|                                                                                                    |  |
| Descripción                                                                                                    |  |
|                                                                                                    |  |
|                                                                                                    |  |
|                                                                                                    |  |
|                                                                                                    |  |
| 100                                                                                                    |  |
| Aniversario 💌                                                                                                    |  |
| Dermisee                                                                                                    |  |
| Visible por Cualquier persona (Role Guest) 🗹 Más opciones » 😡                                                                                                    |  |
|                                                                                                    |  |
| Categorías                                                                                                    |  |
| 🔎 Seleccionar                                                                                                    |  |
| Etiquetas                                                                                                    |  |
|                                                                                                    |  |
|                                                                                                    |  |
| <ul> <li>Añadir Deleccionar Querencias</li> </ul>                                                                                                    |  |
| • Añadir 🔎 Seleccionar 🤤 Sugerencias                                                                                                    |  |
| ◆ Añadir 🔎 Seleccionar 🔍 Sugerencias                                                                                                    |  |
| • Añadir 🔎 Seleccionar 🤤 Sugerencias<br>Repetir                                                                                                    |  |
| Añadir      Seleccionar      Sugerencias  Repetir  Repetir  No ropotir acto evento                                                                                                    |  |
| Añadir      Seleccionar      Sugerencias                                                                                                    |  |
| Añadir      Seleccionar      Sugerencias                                                                                                    |  |
| <ul> <li>Añadir  Seleccionar Sugerencias </li> </ul> Repetir Repetir <ul> <li>No repetir este evento.</li> <li>Nunca</li> <li>Diario</li> <li>Semanalmente</li> </ul>                                                                                                    |  |
| Añadir      Seleccionar      Sugerencias                                                                                                    |  |
| <ul> <li>Añadir  Seleccionar Sugerencias </li> </ul> Repetir Repetir <ul> <li>No repetir este evento.</li> <li>Nunca</li> <li>Diario</li> <li>Semanalmente</li> <li>Mensual</li> <li>Anualmente</li> </ul>                                                                                                    |  |
| <ul> <li>◆ Añadir</li></ul>                                                                                                    |  |
| Añadir      Seleccionar      Sugerencias                                                                                                    |  |
| <ul> <li>Añadir P Seleccionar Sugerencias</li> <li>Repetir No repetir este evento.</li> <li>Nunca</li> <li>Diario</li> <li>Semanalmente</li> <li>Mensual</li> <li>Anualmente</li> <li>Repetir hasta</li> <li>Sin fecha final</li> </ul>                                                                                                    |  |
| <ul> <li>Añadir          Seleccionar          Sugerencias         Sepetir         Repetir No repetir este evento.         Nunca         Diario         Semanalmente         Mensual         Anualmente         Repetir hasta         Sin fecha final         Terminar antes de febrero          15          2012          Me 23          56         Semanalmente         Sin fecha final         Terminar antes de febrero         Yero          Semanalmente         Sin fecha final         Sin fecha final         Sin</li></ul> |  |
| <ul> <li>Añadir          Seleccionar          Sugerencias     </li> <li>Repetir         No repetir este evento.         <ul> <li>Nunca</li> <li>Diario</li> <li>Semanalmente</li> <li>Mensual</li> <li>Anualmente</li> </ul> </li> <li>Repetir hasta         <ul> <li>Sin fecha final</li> <li>Terminar antes de febrero              <li>15                  2012</li></li></ul></li></ul>                                                                                                    |  |
| <ul> <li>Añadir          Seleccionar          Sugerencias     </li> <li>Repetir         No repetir este evento.         <ul> <li>Nunca</li> <li>Diario</li> <li>Semanalmente</li> <li>Mensual</li> <li>Anualmente</li> </ul> </li> <li>Repetir hasta         <ul> <li>Sin fecha final</li> <li>Terminar antes de febrero              <li>15 2012</li></li></ul></li></ul>                                                                                                    |  |
| <ul> <li>Añadir          Seleccionar          Sugerencias     </li> <li>Repetir         No repetir este evento.         <ul> <li>Nunca</li> <li>Diario</li> <li>Semanalmente</li> <li>Mensual</li> <li>Anualmente</li> </ul> </li> <li>Repetir hasta         <ul> <li>Sin fecha final</li> <li>Terminar antes de febrero              <li>Isy 2012</li></li></ul></li></ul>                                                                                                    |  |
| <ul> <li>Añiadir P Seleccionar P Sugerencias</li> <li>Repetir No repetir este evento.</li> <li>Nunca</li> <li>Diario</li> <li>Semanalmente</li> <li>Mensual</li> <li>Anualmente</li> <li>Repetir hasta</li> <li>Sin fecha final</li> <li>Terminar antes de febrero 15 2012 23 59 3</li> <li>Recordatorios</li> </ul>                                                                                                    |  |
| <ul> <li>Añiadir P Seleccionar P Sugerencias</li> <li>Repetir No repetir este evento.</li> <li>Nunca</li> <li>Diario</li> <li>Semanalmente</li> <li>Mensual</li> <li>Anualmente</li> <li>Repetir hasta</li> <li>Sin fecha final</li> <li>Terminar antes de febrero I 15 2012 12 23 59 3</li> </ul> Recordatorios Envíame un recordatorio 15 Minutos antes, y otra vez 5 Minutos antes del evento por:                                                                                                    |  |
| <ul> <li>Añadir P Seleccionar Sugerencias</li> <li>Repetir <ul> <li>Repetir</li> <li>No repetir este evento.</li> <li>Nunca</li> <li>Diario</li> <li>Semanalmente</li> <li>Mensual</li> <li>Anualmente</li> </ul> </li> <li>Repetir hasta <ul> <li>Sin fecha final</li> <li>Terminar antes de febrero 15 2012 for 23 59 for 23 59</li> </ul> </li> <li>Recordatorios</li> </ul> <li>Envíame un recordatorio 15 Minutos antes del evento por: <ul> <li>No envíar un recordatorio</li> </ul></li>                                                                                                    |  |
| <ul> <li>Añadir          Seleccionar          Sugerencias         Sepetir         Repetir         No repetir este evento.         Nunca         Diario         Semanalmente         Mensual         Anualmente         Repetir hasta         Sin fecha final         Terminar antes de febrero          15 2012         23 59         Recordatorios         Envíame un recordatorio 15 Minutos         antes, y otra vez 5 Minutos          antes del evento por:         No envíar un recordatorio         Dirección de correo (admin@liferay.com)         C         </li> </ul>                                                                                                    |  |
| <ul> <li>Añadir          Seleccionar</li></ul>                                                                                                    |  |
| <ul> <li>Añadir  Seleccionar  Sugerencias </li> <li>Repetir Repetir No repetir este evento. Nunca Diario Semanalmente Mensual Anualmente Repetir hasta Sin fecha final Terminar antes de febrero  febrero  febrero   fecordatorios </li> <li>Envíame un recordatorio  folínutos   antes. y otra vez   Síminutos   antes del evento por: No envíar un recordatorio Dirección de correo (admin@liferay.com) SMS AIM</li></ul>                                                                                                    |  |
| <ul> <li>Añadir  Seleccionar  Sugerencias </li> </ul> Repetir No repetir este evento. <ul> <li>Nunca</li> <li>Diario</li> <li>Semanalmente</li> <li>Mensual</li> <li>Anualmente</li> </ul> Repetir hasta <ul> <li>Sin fecha final</li> <li>Terminar antes de febrero  <ul> <li>15 2012  </li> <li>23 59 </li> </ul> </li> <li>Recordatorios</li> </ul> Envíame un recordatorio 15 Minutos <ul> <li>antes, y otra vez 5 Minutos  <ul> <li>antes del evento por:</li> <li>No envíar un recordatorio</li> <li>Dirección de correo (admin@liferay.com)</li> <li>SMS</li> <li>AIM</li> <li>ICQ</li> </ul> </li> </ul>                                                                                                    |  |
| <ul> <li>Añadir  Seleccionar  Sugerencias </li> <li>Repetir Repetir No repetir este evento. <ul> <li>Nunca</li> <li>Diario</li> <li>Semanalmente</li> <li>Mensual</li> <li>Anualmente</li> </ul> Repetir hasta <ul> <li>Sin fecha final</li> <li>Terminar antes de febrero  15 2012   23 59  </li> </ul> Recordatorios Envíame un recordatorio 15 Minutos  antes, y otra vez 5 Minutos   <ul> <li>antes, y otra vez 5 Minutos  antes del evento por:</li> <li>No envíar un recordatorio</li> <li>Dirección de correo (admin@liferay.com)</li> <li>SMS</li> <li>AIM</li> <li>ICQ</li> <li>MSN</li> </ul></li></ul>                                                                                                    |  |

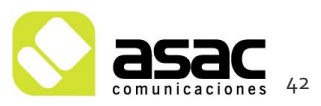

3

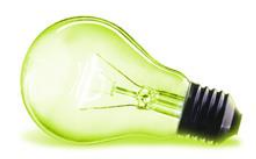

Ilustración 41.- Nuevo Evento

Se rellenarían los datos necesarios y se pulsará "Guardar". Esto hará que veamos el evento creado.

#### Agenda municipal 🕂 AGENDA 📀 La operación ha sido realizada correctamente. FEBRERO Eventos de: 1 <u>Editar</u> FEBRERO 15/02/2011 - 15/02/2012 L S D Μ Х J V Nueva web municipal 2 2 3 1 4 5 <u>6</u> Añadir evento Permisos Ζ 8 9 <u>10</u> <u>11</u> <u>12</u> <u>13</u> <u>14</u> <u>15</u> <u>16</u> <u>17</u> <u>18</u> <u>19</u> <u>20</u> <u>21</u> <u>22</u> <u>23</u> <u>24</u> <u>25</u> <u>27</u> <u>26</u> <u>28</u> 1 2 4 5 6 Días con agenda

Ilustración 42.- Evento creado

Se podría editar el evento recién creado pulsando "Editar" (1) o bien abrirlo para verlo completo pulsando sobre el título del mismo (2):

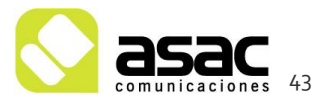

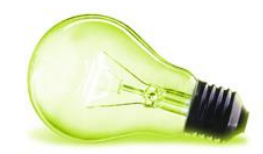

|   | Nueva web mu                                                                                                    | micipal                                                                                                    |                                             |
|---|----------------------------------------------------------------------------------------------------|----------------------------------------------------------------------------------------------------|---------------------------------------------|
| 1 | <ul> <li>Fecha de inicio:</li> <li>Fecha final:</li> <li>Duración:</li> <li>Tipo:</li> <li>Muy pronto estará<br/>Ayuntamiento, don<br/>normativas, turismo</li> <li>Etiquetas: Sonotio</li> </ul> | 15/02/11<br>Ninguno<br>10:30 – 11:30 (Sensible a la zona horaria)<br>Aniversario<br>disponible la nueva página web del<br>de se podrán consultar noticias,<br>o, teléfonos, etc. | March 2010           Nueva web<br>municipal |
|   |                                                                                                    |                                                                                                    | Editar<br>Exportar<br>Permisos<br>Eliminar  |

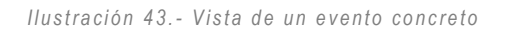

Como observamos en la zona de la izquierda(1) se ven los datos del evento y en la parte de la derecha (2) se ven las acciones que se pueden realizar sobre ese evento, que dependerán de los permisos que tenga el usuario logeado en ese momento.

#### 5.4 NOTICIAS: ACTUALIDAD MUNICIPAL

Para añadir una noticia el usuario editor accederá a través de la vista normal (Accediendo a "El Ayuntamiento" > "Actualidad municipal").

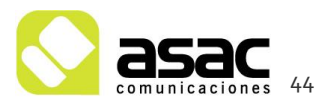

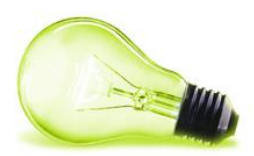

### Actualidad municipal

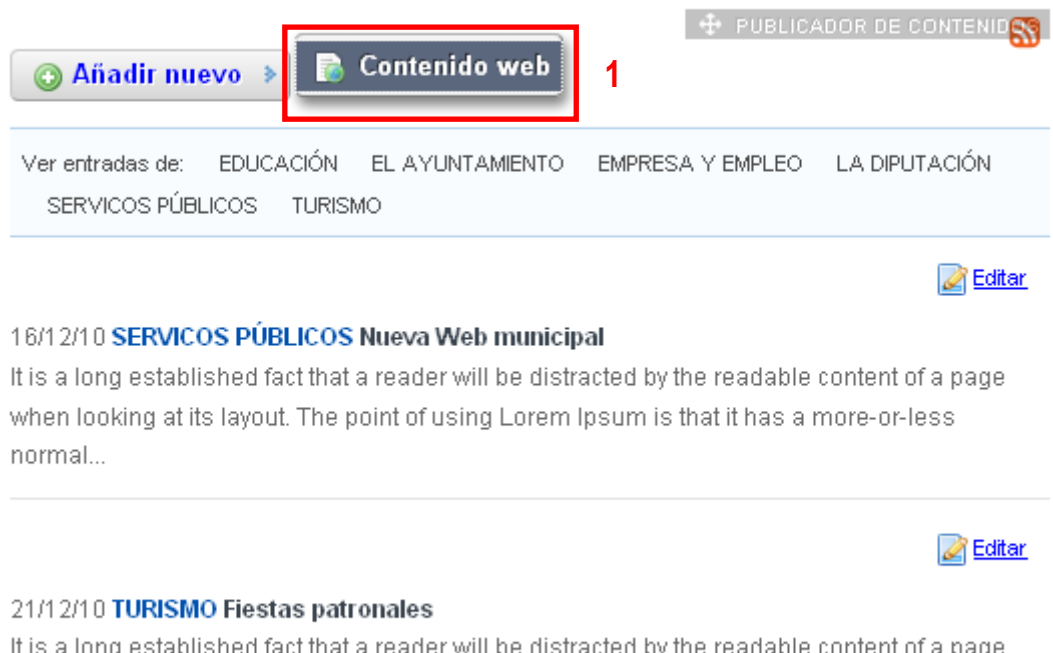

It is a long established fact that a reader will be distracted by the readable content of a page when looking at its layout. The point of using Lorem Ipsum is that it has a more-or-less normal...

#### Ilustración 44.- Nueva noticia

Esto nos abrirá la interfaz para introducir los datos de la noticia, pero antes de eso tenemos que seleccionar la estructura, para ello pulsamos sobre "Seleccionar" en la zona de la "Estructura". Nos saldrá el listado de estructuras y seleccionaremos la de "Actualidad municipal".

Esto nos creará el formulario para introducir una noticia:

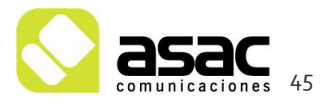

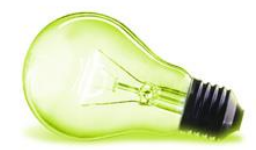

1

| Nombre                                                                                                    |                                                       |
|----------------------------------------------------------------------------------------------------|-------------------------------------------------------|
|                                                                                                    | ▼ Estructura                                          |
| ✓ localize                                                                                                    | Nombre                                                |
| español (España) 👻 español (España) 🗸                                                                                                    | ACTOALIDAD_MONICIPAL (Osaria de por deler             |
| RESUMEN                                                                                                    | Editar                                                |
| ERSUMEN                                                                                                    | Seleccionar                                           |
| TextaResumen                                                                                                    | ▼ Plantilla                                           |
| 15Atoresumen                                                                                                    |                                                       |
|                                                                                                    | Plantilla<br>◎ ACTUALIDAD_MUNICIPAL                   |
|                                                                                                    |                                                       |
|                                                                                                    | <ul> <li>Planificación temporal</li> </ul>            |
|                                                                                                    | Fecha de publicación                                  |
| 2                                                                                                    | Fecha de expiración                                   |
| 🔲 Localizado 🛛 🥥                                                                                                    | febrero 🤟 9 🛩 2012 🛩 🛅 10 🛩 :C                        |
| Documento                                                                                                    | V No expira automáticamente                           |
| Seleccionar                                                                                                    | Fecha de revisión<br>noviembre 🖤 9 💌 2011 🛩 🛅 10 🛩 :C |
| Localizado                                                                                                    | ✓ No revisado                                         |
| Imagen Examinar                                                                                                    |                                                       |
|                                                                                                    |                                                       |
| Localizado                                                                                                    |                                                       |
| Noticia                                                                                                    |                                                       |
| Estilo 🔽 Tam 🐨 🗛 * B I U X <sub>2</sub> X <sup>2</sup>                                                                                                    |                                                       |
| < > * ● * 10 10 10 10 10 10 10 10 10 10 10 10 10                                                                                                    |                                                       |
| E = = =                                                                                                    |                                                       |
| 🗐 Fuente HTML 🙈 🙈 🖻 🖼 🙆 🗂 🤐 🔿                                                                                                    |                                                       |
|                                                                                                    |                                                       |
|                                                                                                    |                                                       |
|                                                                                                    |                                                       |
|                                                                                                    |                                                       |
| Localizado<br>OTRAS_IMAGENES<br>O TRAS_IMAGENES                                                                                                    | •                                                     |
| Localizado<br>OTRAS_IMAGENES<br>O TRAS_IMAGENES<br>Localizado                                                                                                    | • 1                                                   |
| Localizado<br>OTRAS_IMAGENES<br>OTRAS_IMAGENES<br>Localizado                                                                                                    | •                                                     |
| Localizado<br>OTAS_IMAGENES<br>OTAS_IMAGENES<br>Localizado<br>Inagen<br>Imagen<br>Examinar.                                                                                                    | <b>•</b>                                              |
| Localizado OTRAS_IMAGENES OTRAS_IMAGENES Localizado Imagen Examinar. Localizado                                                                                                    | - • • •                                               |
| Localizado OTRAS_IMAGENES OTRAS_IMAGENES Localizado Imagen Localizado TituloImagen                                                                                                    |                                                       |
| Localizado Inagen Localizado Inuloinagen Inuloinagen I |                                                       |
| Localizado Inagen Localizado Tutulolmagen Localizado Tutulolmagen Localizado                                                                                                    |                                                       |
| Localizado  Imagen  Localizado  Inagen  Localizado  Tutulolmagen  Localizado  Permisos  Permisos Permisos Permisos Pe  |                                                       |
| Localizado OTRAS_IMAGENES OTRAS_IMAGENES Localizado Imagen Localizado ThuloImagen Localizado Premisos Vieble por Cualquier persona (Role Guest) Más opciones > @                                                                                                    |                                                       |
| Localizado OTRAS_IMAGENES OTRAS_IMAGENES Localizado Imagen Localizado Titulolmagen Localizado Titulolmagen Localizado Titulolmagen Examinar. Localizado Titulolmagen Examinar. Localizado Titulolmagen Examinar. Localizado Titulolmagen Examinar. Resumen Resumen                                                                                                    |                                                       |
| Localizado OTRAS_IMAGENES OTRAS_IMAGENES Localizado Imagen Localizado ItuloImagen Localizado TtuloImagen Localizado Permisos Vesible por Cualquier persona (Role Guest) Más opciones > @  Resumen Clasificación                                                                                                    |                                                       |
| Localizado OTRAS_IMAGENES OTRAS_IMAGENES Localizado Imagen Localizado ThuloImagen Localizado Permisos Vesible por Cualquier persona (Role Guest) Más opciones >   Kesumen. Clasificacion Tina                                                                                                    |                                                       |
| Localizado<br>OTRAS_IMAGENES<br>OTRAS_IMAGENES<br>OTRAS_IMAGENES<br>Localizado<br>Imagen<br>Localizado<br>TituloImagen<br>Localizado<br>TituloImagen<br>Localizado<br>Clasificación<br>Kesumen<br>✓ Clasificación                                                                                                    |                                                       |
| Localizado OTRAS_IMAGENES OTRAS_IMAGENES OTRAS_IMAGENES Localizado Imagen Localizado TituloImagen Localizado TituloImagen Clacizado TituloImagen Clacizado                                                                                                    |                                                       |
| Localizado OTRAS_IMAGENES OTRAS_IMAGENES Localizado Localizado Localizado Localizado TituloImagen Localizado TituloImagen Localizado TituloImagen Clasificación Tigo General Clasificación Tigo Seleccionar                                                                                                    |                                                       |
| Localizado OTRAS_IMAGENES OTRAS_IMAGENES Localizado Itruagen Localizado TtuloImagen Localizado TtuloImagen Localizado TtuloImagen Localizado TtuloImagen Categorias Seleccionar Etiquetas                                                                                                    |                                                       |
| Localizado OTRAS_IMAGENES OTRAS_IMAGENES OTRAS_IMAGENES Localizado ItruloInagen Localizado TituloInagen Localizado TituloInagen Localizado TituloInagen Categorias Seleccionar Etiquetas Anadir © Saleccionar                                                                                                    |                                                       |
| Localizado OTRAS_IMAGENES OTRAS_IMAGENES OTRAS_IMAGENES Localizado Inagen Localizado Inuloinagen Localizado Tutuloinagen Localizado Tutuloinagen Clocalizado Tutuloinagen Clocalizado Tutuloinagen   |                                                       |

Ilustración 45.- Estructura de noticias

Rellenaríamos los campos de la noticia como Nombre y Noticia.

Es necesario rellenar los datos que aparecen en la sección "Resumen", donde se añadirá una breve descripción de la noticia y una imagen si fuera necesario:

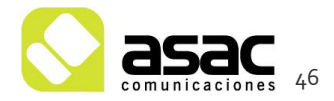

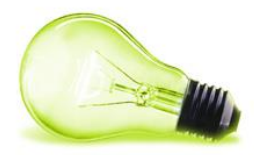

| RESUMEN      |             |
|--------------|-------------|
| RESUMEN      |             |
| 🗖 Localizado |             |
| TextoResumen |             |
|              | 1           |
| Localizado   | J           |
| Documento    |             |
|              | Seleccionar |
| 🗖 Localizado |             |
| Imagen       |             |
| Examinar     | 2           |
| 🗖 Localizado |             |

Ilustración 46.-Resumen de una noticia

#### Por último categorizamos y etiquetamos el contenido (Ver 2.6) y pulsamos "Publicar"

| ▼ Clasificación                                                              |
|------------------------------------------------------------------------------|
| Tipo<br>General                                                              |
| Categorías<br>EDUCACIÓN *<br>Seleccionar                                     |
| Etiquetas                                                                    |
| noticias * 2                                                                 |
| ◆ Añadir 🖉 Seleccionar 📿 Sugerencias                                         |
| ☑ Se muestra en las búsquedas                                                |
| $ _{\!\!\!\!\!\!\!\!\!\!\!\!\!\!\!\!\!\!\!\!\!\!\!\!\!\!\!\!\!\!\!\!\!\!\!$  |
| Guardar como borrador Publicar Vista previa Descargar Expirar Borrar versión |
| Cancelar 3                                                                   |

Ilustración 47.- Categorizar, etiquetar y publicar contenido

#### 5.5 ENCUESTAS

#### 5.5.1 Crear la encuesta

En la sección "El ayuntamiento" > "Participación ciudadana" > "Encuestas" los visitantes pueden realizar diferentes encuestas que el usuario editor podrá gestionar.

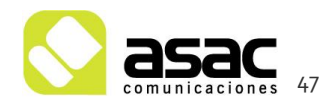

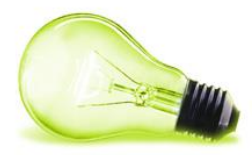

Para crear una nueva encuesta se deberá acceder al panel de control, a la sección de Encuestas:

| Panel de control                         |                          |
|------------------------------------------|--------------------------|
| Control Panel Ayuntamiento               | Encuestas                |
| 💄 Administrador                          | Añadir pregunta Permisos |
| 🔏 Mi cuenta                              | - man program            |
| 💌 Mis páginas                            | 2                        |
| 😃 Ayuntamiento 🔻                         |                          |
| 🚍 Páginas                                |                          |
| 📃 Contenido Web                          |                          |
| 🗊 Biblioteca de documentos               |                          |
| 📧 Galería de imágenes                    |                          |
| Enlaces                                  |                          |
| 🔚 Agenda                                 |                          |
| 🗔 Foro de discusión                      |                          |
| 🔊 Blogs                                  |                          |
| 🛐 Wiki                                   |                          |
| III Encuestas                            | 1                        |
| <ul> <li>Catálogo de software</li> </ul> |                          |
| 📄 Etiquetas                              |                          |
| 😑 Categorías                             |                          |
| (2) Social Equity                        |                          |

Ilustración 48.- Insertar Encuesta

Esto nos abrirá la interfaz para añadir una encuesta

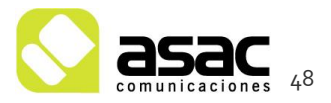

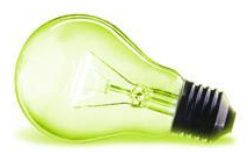

|                                                                                                    | fítulo                                                                                    |                                                                                                    |   |
|----------------------------------------------------------------------------------------------------|-------------------------------------------------------------------------------------------|----------------------------------------------------------------------------------------------------|---|
| tescripción   Corros idiomas (0) ▼  iecha de expiración enero 27 0 2011 0 1 12 0 :55 0  I lo expira   Pociones   Ariadir opción 3  Permisos  /tisble por Cualquier persona (Role Guest) ♥ Más opciones > ④ |                                                                                           | 🧮 Otros idiomas (0) 🔻                                                                                                    |   |
|                                                                                                    | )escripción                                                                               |                                                                                                    |   |
|                                                                                                    |                                                                                           |                                                                                                    |   |
| echa de expiración<br>enero 27 2011 12 55 9<br>lo expira<br>pciones<br>finitadir opción 3<br>risible por Cualquier persona (Role Guest) Más opciones » @                                                   |                                                                                           |                                                                                                    |   |
| echa de expiración<br>enero 27 2011 2 55 2<br>llo expira<br>pciones<br>Añadir opción 3<br>risible por Cualquier persona (Role Guest) Más opciones > @                                                      |                                                                                           |                                                                                                    |   |
| enero 27 2011 2011 12 55 2<br>Ho expira pciones                                                                                                    |                                                                                           | 📑 Otros idiomas (0) ۹                                                                                                    | r |
| Piones  Ctros idiomas (0) ▼  Añadir opción  Añadir opción   Más opciones >   Más opciones >   Más opciones >   Más opciones >                                                                              | saha da avmiración                                                                        |                                                                                                    |   |
| pciones<br>Otros idiomas (0) ▼<br>Otros idiomas (0) ▼<br>Añadir opción 3<br>ermisos<br>isible por Cualquier persona (Role Guest) ▼ <u>Más opciones »</u> @                                                 | echa de expiración<br>enero 27 v 2011 v                                                   | 12 v :55 v                                                                                                    |   |
| Añadir opción 3<br>risible por Cualquier persona (Role Guest) ♥ Más opciones » ֎                                                                                                    | echa de expiración<br>enero 27 2011 2011                                                  | 12 .55 .                                                                                                    |   |
| Ctros idiomas (0) ▼<br>Otros idiomas (0) ▼<br>Añadir opción<br>3<br>ermisos<br>isible por Cualquier persona (Role Guest) ▼ <u>Más opciones »</u> @                                                         | echa de expiración<br>enero 27 2011 2<br>No expira                                        | 12                                                                                                    | ~ |
| Añadir opción 3<br>ermisos<br>isible por Cualquier persona (Role Guest) V Más opciones » 😡                                                                                                    | echa de expiración<br>enero 27 2011 2<br>No expira<br>pciones                             | 12 v .55 v                                                                                                    |   |
| Añadir opción 3<br>ermisos<br>ïsible por Cualquier persona (Role Guest) V <u>Más opciones »</u>                                                                                                    | echa de expiración<br>enero 27 2011 2<br>No expira<br>pciones                             | 12 ▼ :55 ▼<br>■ Otros idiomas (0) ▼                                                                                                    |   |
| Añadir opción 3<br>ermisos<br>isible por Cualquier persona (Role Guest) 💌 <u>Más opciones »</u> 🥹                                                                                                    | echa de expiración<br>enero 27 2011 2<br>No expira<br>pciones                             | 12 ▼ .55 ▼ Otros idiomas (0) ▼                                                                                                    |   |
| ermisos<br>isible por Cualquier persona (Role Guest) 💙 Más opciones » 🥹                                                                                                    | echa de expiración<br>enero 27 2011 2<br>No expira<br>pciones                             | 12 ▼ :55 ▼ Otros idiomas (0) ▼ Otros idiomas (0) ▼                                                                                                    |   |
| isible por 🛛 Cualquier persona (Role Guest) 💌 🛛 <u>Más opciones »</u> 🛞                                                                                                    | echa de expiración<br>enero 27 2011<br>No expira<br>pciones<br>Añadir opción 3            | 12       .55         Image: State of the state of the s |   |
|                                                                                                    | echa de expiración<br>enero 27 2011<br>No expira<br>pciones<br>Añadir opción 3<br>ermisos | 12 ▼ 55 ▼ Otros idiomas (0) ▼ Otros idiomas (0) ▼                                                                                                    |   |

Ilustración 49.- Rellenar datos de la encuesta

Se completara la información del título, de la descripción y de la fecha de expiración (si fuera necesario). Para las posibles respuestas de la encuesta se deberán introducir en la sección de "Opciones" pudiendo añadir más pulsando en "Añadir opción".

Una vez se tenga todo correcto se pulsará "Guardar".

#### 5.5.2 Publicar la encuesta

Una vez creada la encuesta es el momento de publicarla, para ello se accede a la sección "El ayuntamiento" > "Participación ciudadana" > "Encuestas" y se visualizará la última encuesta publicada.

\* Participación ciudadana

»Encuestas

» Sugerencias

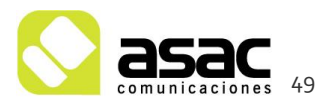

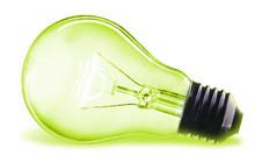

#### Encuestas

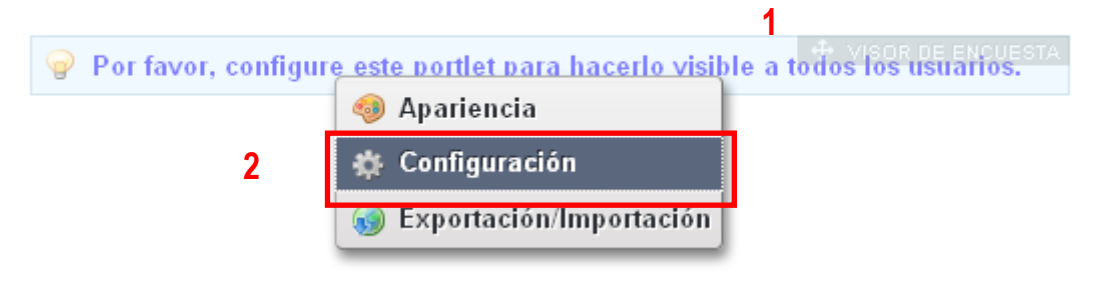

#### Ilustración 50.- Configurar el visor de encuestas

Sobre el visor de encuestas se accederá a la configuración, para ello se pulsa en la parte superior derecha del visor, se pulsa sobre el icono de llave y se selecciona "Configuración". Esto nos abre la configuración de un portlet, en este caso el portlet de visor de encuestas.

| Visor de encuesta - Configuración                                                                    | ×                                   |
|----------------------------------------------------------------------------------------------------|-------------------------------------|
| Configuración Permisos Compartir                                                                     |                                     |
| Pregunta                                                                                             | Archivar/restaurar la configuración |
| 20ué le parece la nueva web municipal? V<br>Nueva encuesta<br>20ué le parece la nueva web municipal? |                                     |
| Guardar 2                                                                                            |                                     |

Ilustración 51.- Seleccionar encuesta a mostrar

Se selecciona en la zona (1) la encuesta que queramos mostrar y pulsamos "Guardar" (2).

Esto hará qua a partir de ese momento se muestre la encuesta seleccionada.

¡Nota! Cada zona que se muestra en la pantalla se denomina Portlet y es una funcionalidad concreta. Para configurarlo siempre es de la misma manera, logearse y accediendo a la configuración de la parte superior izquierda del portlet y seleccionando Configuración. Dependiendo del portlet que sea, las opciones de configuración cambiarán.

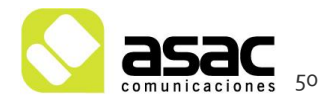

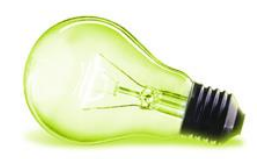

4

#### 5.6 CATEGORIAS

#### 5.6.1 Gestión de Categorías.

Hemos indicado anteriormente que hay contenidos categorizados, que se muestran dependiendo de la categoría a la que pertenezcan.

Estas categorías se pueden gestionar (crear, modificar o eliminar) desde el panel de control.

Hay que tener claros varios conceptos:

- Vocabulario: Un conjunto de categorías comunes, por ejemplo, las categorías Hotel \*, Hostal, Hotel \*\*,... pertenecen al vocabulario Alojamiento.
- 🛇 Categoría: agrupación de contenido dependiendo de un tipo.

| 💄 Administrador 📃                        |                      |                           | Cate   | egorías 📘 | ~                     | Añadir vocabulario | Añadir categoría | Permisos |
|------------------------------------------|----------------------|---------------------------|--------|-----------|-----------------------|--------------------|------------------|----------|
| 🏂 Mi cuenta                              |                      |                           |        |           |                       |                    |                  |          |
| 💌 Mis páginas                            | Vocabularios         |                           |        | Categoría | s                     |                    |                  |          |
| 😃 Ayuntamiento de 🔻 🗧                    | ALOJAMIENTO          |                           | ^      | EDUCAC    | IÓN                   |                    |                  |          |
| 🚍 Páginas                                | ADADCAMIENTO         |                           |        | EL AYUN   |                       |                    |                  |          |
| 🛒 Contenido Web                          | AFARCAMIENTO         |                           |        |           | A Y EIMPLEO<br>FACIÓN | 3                  |                  |          |
| 🛐 Biblioteca de documentos               | ASOCIACIONES         |                           |        | SERVICO   | S PÚBLICOS            |                    |                  |          |
| 📧 Galería de imágenes                    |                      |                           | 11     | TURISMO   | )                     |                    |                  |          |
| 🔝 Enlaces 🛛 🕹                            | CATEGORIAS_NOTICIA   |                           | 12     |           |                       |                    |                  |          |
| 📻 Agenda                                 | CENTROS EDUCATIVOS   | 3                         |        |           |                       |                    |                  |          |
| 🗔 Foro de discusión                      |                      |                           |        |           |                       |                    |                  |          |
| 💌 Blogs                                  | CORPORACION MUNICI   | PAL                       |        |           |                       |                    |                  |          |
| 🗈 Wiki                                   | DEPORTES             |                           |        |           |                       |                    |                  |          |
| 🔳 Encuestas                              |                      |                           |        |           |                       |                    |                  |          |
| <ul> <li>Catálogo de software</li> </ul> | EDIFICIOS HISTORICOS |                           |        |           |                       |                    |                  |          |
| 📄 Etiquetas                              | EMPRESAS             |                           | ~      |           |                       |                    |                  |          |
| 😑 Categorías                             |                      |                           |        |           |                       |                    |                  |          |
| Social Equity                            | Eliminar vocabulario | Editar los permisos del v | /ocabu | Ilario    |                       |                    |                  |          |

Ilustración 52.- Gestión de categorías

1

Para añadir una categoría se debe seleccionar previamente el vocabulario al que pertenece, pulsar "Añadir categoría", rellenar los datos necesarios y pulsar "Guardar"

#### 5.7 FORMULARIO DE CONTACTO

En la sección de participación ciudadana, el usuario tiene la opción de rellenar un formulario para ponerse en contacto con el ayuntamiento.

Cuando un usuario realice una consulta a través de ese formulario, se enviará automáticamente un email a una dirección de correo electrónico.

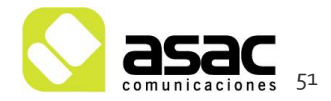

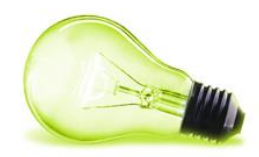

Para la configuración de esa dirección de correo electrónico y para visualizar las consultas que llegan a través de este formulario es necesario acceder a la configuración del portlet, para ello el usuario logeado accede a la sección de contacto ("El ayuntamiento" > "Participación ciudadana" > "Sugerencias")

| Sugerenci   | as                                            |
|-------------|-----------------------------------------------|
| Sugerencias | 🕂 Web Form                                    |
| Nombre      | Introducir Nomb                               |
|             | 🔅 Configuración 🦳 🤈                           |
| Apellidos   | Introducir Apellide 😡 Exportación/Importación |
| Email       | Introducir Email                              |
| Teléfono    | Introducir Teléfono                           |
| Sugerencia  | Introducir Sugerencia                         |
|             |                                               |
| 🔲 Heleído y | acepto la política de privacidad Enviar       |

Ilustración 53.- Configuración del formulario de contacto

Una vez dentro de la zona de "Configuración" se podrá configurar todo lo relacionado con este formulario.

Si se ha recibido una consulta se activarán dos botones en la parte de configuración, uno para exportar los datos recibidos y otro para eliminarlos, tal y como indica la siguiente pantalla.

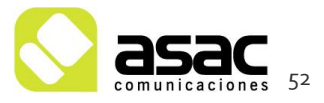

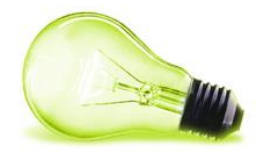

| compared Permisos Compared                                                                                                    | The Austria day in the State                                      |             |
|----------------------------------------------------------------------------------------------------|-------------------------------------------------------------------|-------------|
|                                                                                                    | 💾 Archivar/restaurar la configuración                             |             |
| formación del formulario                                                                                                    | -                                                                 |             |
| Titulo                                                                                                    | -                                                                 |             |
|                                                                                                    | •                                                                 |             |
| Descripción                                                                                                    |                                                                   |             |
|                                                                                                    |                                                                   |             |
|                                                                                                    |                                                                   | č           |
|                                                                                                    | 📼 Otros idiomas (D) 🔻                                             |             |
| Requerir CAPTCHA                                                                                                    |                                                                   |             |
| ≌ He leido y acepto<br>URL amigable de la política de privacidad                                                                                                    |                                                                   |             |
| /politica-privacidad                                                                                                    |                                                                   |             |
| Redirigir al usuario a esta URL tras el envio del formulario                                                                                                    |                                                                   |             |
|                                                                                                    |                                                                   |             |
| sciones con los datos del formulario                                                                                                    |                                                                   |             |
| Correo electronico                                                                                                    |                                                                   |             |
| Asunto                                                                                                    |                                                                   |             |
| Suggestions                                                                                                    |                                                                   |             |
| Dirección de correo                                                                                                    |                                                                   |             |
| Base de datos                                                                                                    |                                                                   |             |
| Guardar en base de datos                                                                                                    |                                                                   |             |
| Archivo                                                                                                    |                                                                   |             |
|                                                                                                    |                                                                   |             |
| Guardar en un archivo                                                                                                    |                                                                   |             |
| Guardar en un archivo<br>Ruta y nombre del archivo                                                                                                    |                                                                   | н           |
| Guardar en un archivo<br>Ruta y nombre del archivo                                                                                                    |                                                                   | -           |
| Guardar en un archivo<br>Ruta y nombre del archivo<br>ampos del formulario                                                                                                    | -                                                                 |             |
| Guardar en un archivo Ruta y nombre del archivo ampos del formulario  Existen datos guardados de este formulario. Por favor, exporte y elimin los campos.                                                                                                    | e estos datos antes de hacer cambios a                            | 1           |
| Guardar en un archivo Ruta y nombre del archivo ampos del formulario  Existen datos guardados de este formulario. Por favor, exporte y elimin los campos.  Exportar datos Eliminar datos                                                                                                    | e estos datos antes de hacer cambios a                            |             |
| Guardar en un archivo         Ruta y nombre del archivo         ampos del formulario                                                                                                    | e estos datos antes de hacer cambios a<br>s se activan estos boto | nes para v  |
| Guardar en un archivo<br>Ruta y nombre del archivo<br>ampos del formulario<br>Existen datos guardados de este formulario. Por favor, exporte y elimin<br>les campos.<br>Exportar datos Eliminar datos Si existen consulta<br>Nombre                                                                                                    | e estos datos antes de hacer cambios a<br>s se activan estos boto | nes para v  |
| Guardar en un archivo         Ruta y nombre del archivo         ampos del formulario                                                                                                    | e estos datos antes de hacer cambios a<br>s se activan estos boto | nes para v  |
| Guardar en un archivo Ruta y nombre del archivo                                                                                                    | e estos datos antes de hacer cambios a<br>s se activan estos boto | nes para v  |
| Guardar en un archivo Ruta y nombre del archivo                                                                                                    | e estos datos antes de hacer cambios a<br>s se activan estos boto | ones para v |
| Guardar en un archivo Ruta y nombre del archivo                                                                                                    | e estos datos antes de hacer cambios a<br>s se activan estos boto | nes para v  |
| Guardar en un archivo Ruta y nombre del archivo                                                                                                    | e estos datos antes de hacer cambios a<br>s se activan estos boto | nes para v  |
| Graardar en un archivo         Ruta y nombre del archivo         ampos del formulario         ▲ Existen datos guardados de este formulario. Por favor, exporte y elimin<br>les campos.         Exportar datos       Eliminar datos         Si existen consulta         Nombre         Nombre         Nombre         Opcional         No         Validación         Este campo no tiene ninguna validación específica. | e estos datos antes de hacer cambios a<br>s se activan estos boto | nes para v  |
| Graatdar en un archivo         Ruta y nombre del archivo         ampos del formulario                                                                                                    | e estos datos antes de hacer cambios a<br>s se activan estos boto | nes para v  |
| Guardar en un archivo         Ruta y nombre del archivo         ampos del formulario                                                                                                    | e estos datos antes de hacer cambios a<br>s se activan estos boto | ones para v |
| Guardar en un archivo         Ruta y nombre del archivo         ampos del formulario                                                                                                    | e estos datos antes de hacer cambios a<br>s se activan estos boto | ones para v |
| Guadar en un archivo         Ruta y nombre del archivo         ampos del formulario                                                                                                    | e estos datos antes de hacer cambios a<br>s se activan estos boto | nes para v  |
| Guardate en un archivo         Ruta y nombre del archivo         ampos del formulario                                                                                                    | e estos datos antes de hacer cambios a<br>s se activan estos boto | nes para v  |
| Guardatar en un archivo         Ruta y nombre del archivo         ampos del formulario                                                                                                    | e estos datos antes de hacer cambios a<br>s se activan estos boto | ones para v |
| Guardadar en un archivo         Ruta y nombre del archivo         ampos del formulario                                                                                                    | e estos datos antes de hacer cambios a<br>s se activan estos boto | ones para v |
| Guardar en un archivo Ruta y nombre del archivo  Ampos del formulario                                                                                                    | e estos datos antes de hacer cambios a s se activan estos boto    | ones para v |
| Guardar en un archivo Ruta y nombre del archivo  Ampos del formulario                                                                                                    | e estos datos antes de hacer cambios a s se activan estos boto    | ones para v |
| Guardar en un archivo Ruta y nombre del archivo  Ampos del formulario                                                                                                    | e estos datos antes de hacer cambios a s se activan estos boto    | ones para v |

Ilustración 54.- Configuración del formulario de contacto

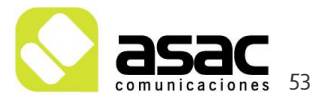

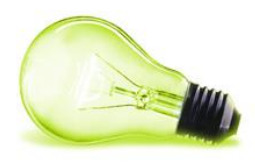

## **6** SALIR DE LA ZONA DE GESTIÓN

Para salir de la aplicación, deberá ir al menú situado en la parte superior derecha, y seleccionar la opción "salir".

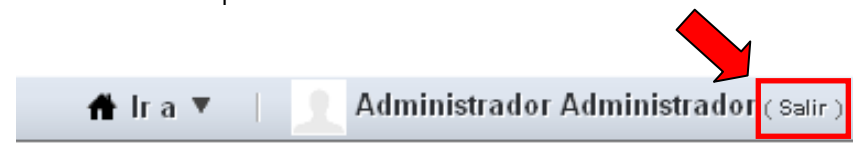

llustración 55.-Salir de la zona de gestión

**¡Importante!** Salga siempre de esta manera para que el usuario editor se elimine de la sesión.

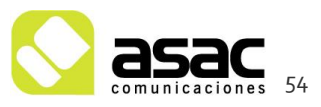

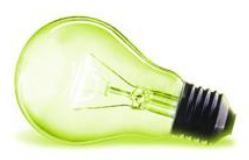

### 7 ADMINISTRACIÓN

#### 7.1 ADMINISTRACIÓN DE PÁGINAS

En el desarrollo de la Web municipal se ha intentado desarrollar todo el contenido estructurado posible para que el usuario final no tenga que meterse a crear plantillas y estructuras.

De todas maneras, este gestor de contenidos permite la creación de nuevas páginas dentro del mapa web de una manera rápida y sencilla.

Se indicará a continuación como se crearán nuevas páginas dentro del mapa web.

#### 7.1.1 Creación de páginas

El primer paso es logearse en el gestor de contenidos (Ver punto 1). Una vez logeado se accederá al panel de control ("Administrar" > "Panel de control")

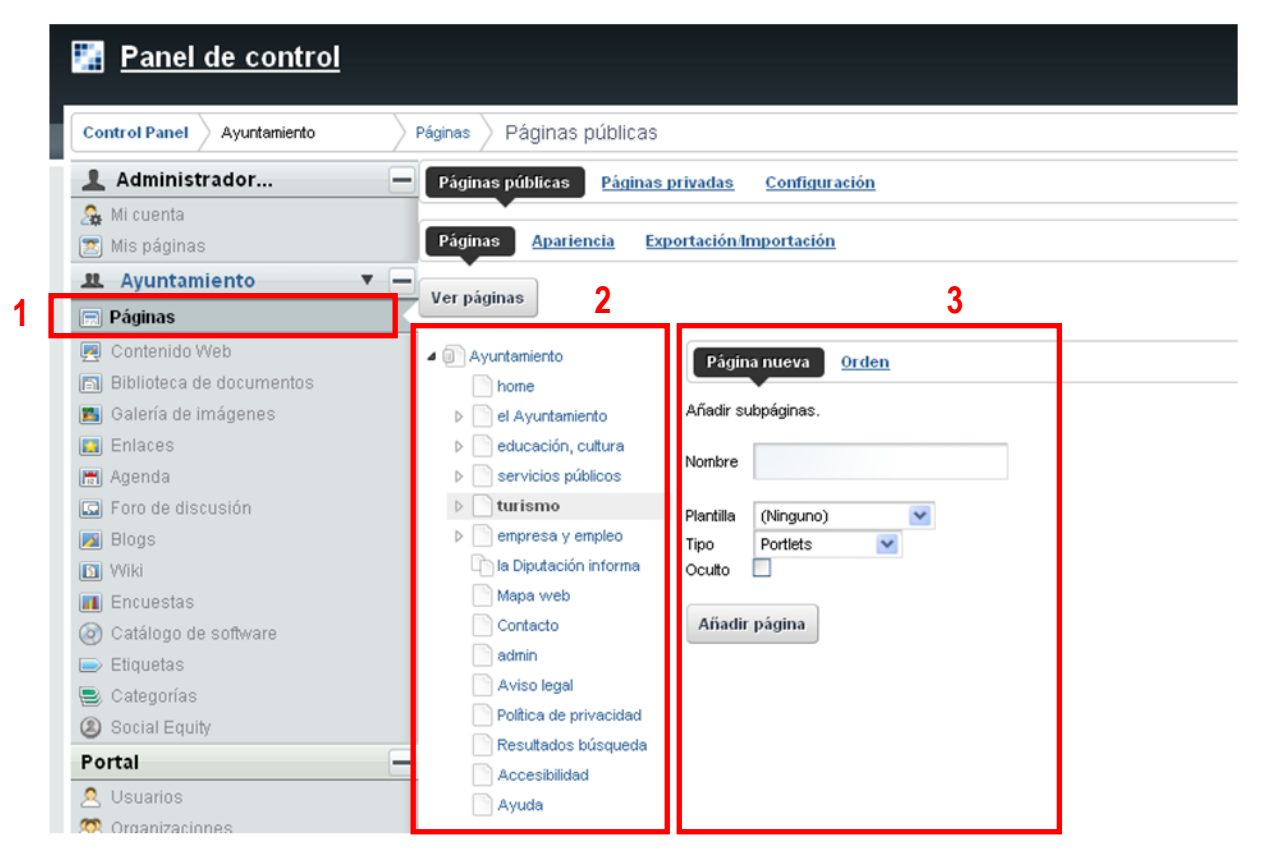

llustración 56.- Gestión de páginas

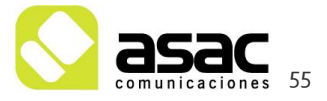

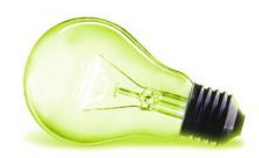

En esta sección tendremos dos partes importantes:

- Mapa web (2): zona en la que se ve el mapa web completo, se puede desplegar o juntar las secciones de manera que se vea solamente las entradas de un nivel o todo el árbol completo. Si se pulsa sobre una página en esta sección se cargan los datos de esta página en la zona de edición (3).
- S Zona de edición (3): zona para crear una página nueva y para ordenarlas.

Tal y como hemos dicho antes, si se selecciona una página del mapa web se modificará la parte de la zona de edición pasando a ser la zona de modificación de la página seleccionada y la de creación de subpáginas de la página seleccionada, tal y como indica la siguiente pantalla:

| Ayuntamiento                                                                                                    | el Ayuntamiento 1              |   |
|----------------------------------------------------------------------------------------------------|--------------------------------|---|
| home                                                                                                    |                                |   |
| Image: Provident Provident Provid |                                |   |
| ⊳ 📄 educación, cultura                                                                                                    | Pagina Subsecciones Apariencia |   |
| Implementation publicos                                                                                                    | Dávine mucus – Ordan           |   |
| turismo                                                                                                    | Pagina nueva <u>Orden</u>      | _ |
| empresa y empleo                                                                                                    | Añadir subpáginas.             |   |
| 🛅 la Diputación informa                                                                                                    |                                | 4 |
| Mapa web                                                                                                    | Nombre                         |   |
| Contacto                                                                                                    |                                |   |
| admin                                                                                                    | Plantilla (Ninguno)            |   |
| Aviso legal                                                                                                    | Tipo Portlets 💌                |   |
| Política de privacidad                                                                                                    | Oculto                         |   |
| Resultados búsqueda                                                                                                    | Copiar pagina padre            |   |
| Accesibilidad                                                                                                    | Añadir nágina                  |   |
| Ayuda                                                                                                    | Summe balling                  |   |
|                                                                                                    |                                |   |

llustración 57.- Nueva/Edición de página

Supongamos que deseamos crear una página denominada "Juventud" dentro del "Ayuntamiento". Rellenaríamos la información de la nueva página en la zona (4) de la imagen anterior:

indica la siguiente pantalla:

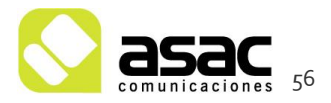

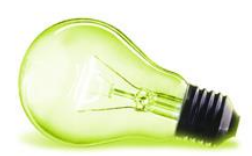

| Ayuntamiento     home                                           | el Ayunta         | miento                       |   |
|-----------------------------------------------------------------|-------------------|------------------------------|---|
| <ul> <li>el Ayuntamiento</li> <li>educación, cultura</li> </ul> | Página Su         | bsecciones <u>Apariencia</u> |   |
| <ul> <li>ervicios públicos</li> <li>turismo</li> </ul>          | Página nueva      | Orden                        |   |
| empresa y empleo In Diputación informa                          | Añadir subpáginas | \$.<br>                      | 1 |
| Mapa web                                                        | Nombre            | Juventud                     |   |
| admin                                                           | Plantilla         | (Ninguno)                    |   |
| Aviso legal                                                     | Tipo              | Portlets                     |   |
| Política de privacidad                                          | Copiar pági∩a pad | re                           |   |
| Resultados búsqueda                                             |                   |                              |   |
| Accesibilidad                                                   | Añadir página     | 2                            |   |

Ilustración 58.- Nueva página de Juventud

Para almacenar la página se pulsaría "Añadir página".

Una vez la tengamos creada podemos ordenarla dentro de la sección "El Ayuntamiento" accediendo a la opción "Orden"

| Ayuntamiento                           | el Ayuntamiento                                               |
|----------------------------------------|---------------------------------------------------------------|
| el Ayuntamiento     Saluda del Alcalde | Página Subsecciones <u>Apariencia</u><br>Página nueva Orden 1 |
| Corporacion municipal                  | Ordene las subsecciones                                       |
| Perfil del contratante                 | Saluda del Alcalde                                            |
| Blog de alcaldia<br>▶                  | Perfil del contratante                                        |
| Publicaciones oficiales                | Modificar el orden                                            |
| Participación ciudadana                |                                                               |

llustración 59.-Ordenar páginas

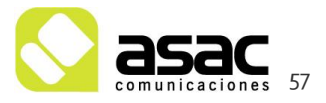

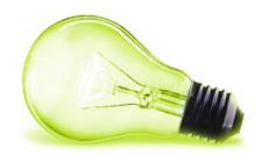

Se seleccionará la página en la zona (2) y por medio de las flechas de arriba y abajo se irá colocando en su posición. Una vez esté situada se pulsará "Modificar el orden".

Ahora es el momento de introducir el contenido en la página recién creada, para ello lo primero es ver la página en la zona pública, pulsando "Volver a Ayuntamiento" situado en la esquina superior izquierda del panel de control.

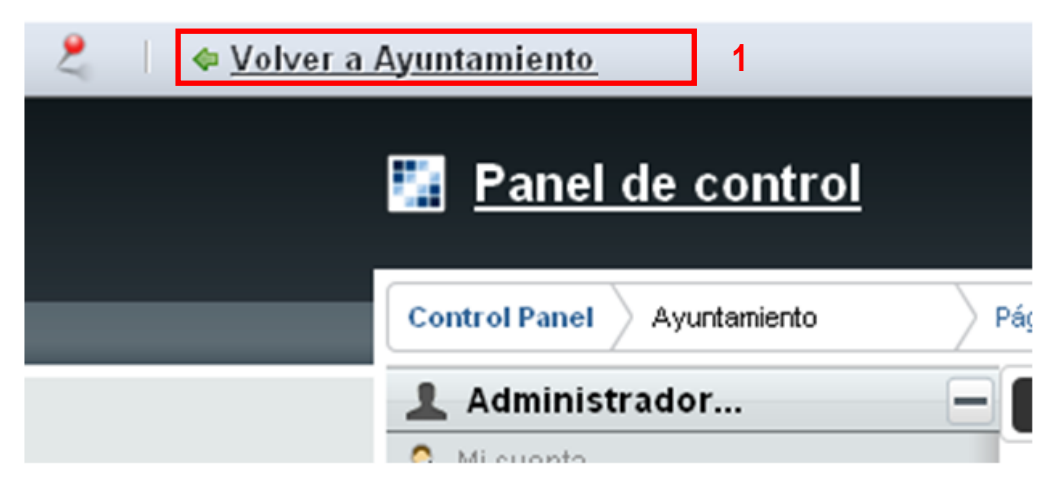

llustración 60.- Volver a la parte pública

Una vez en la parte pública, si accedemos a la sección "El ayuntamiento" veremos que se ha creado la página "Juventud" en el orden que le hemos dado anteriormente.

Si accedemos a la página veremos que está vacía, es el momento de ver un nuevo concepto, el layout de página.

Un layout de página es la distribución que tiene una página en concreto. Estos layout ya están definidos y simplemente tendrá que seleccionar cual es el que quiere mostrar. Para ello acceda a la página de Juventud

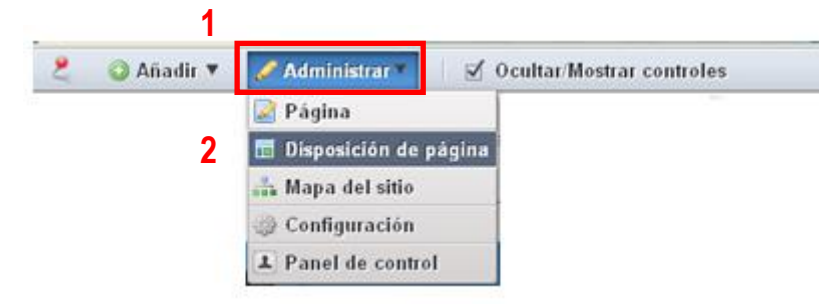

llustración 61.- Modificar Layout de la página

Accedemos a "Administrar" y "Disposición de página" y esto nos abrirá la zona de selcción de layout. Tenemos que seleccionar "layout\_1-2-1\_Visor" y pulsar "Guardar"

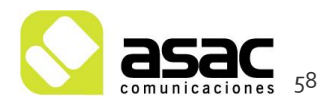

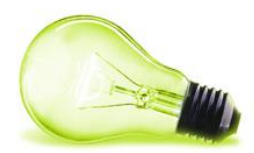

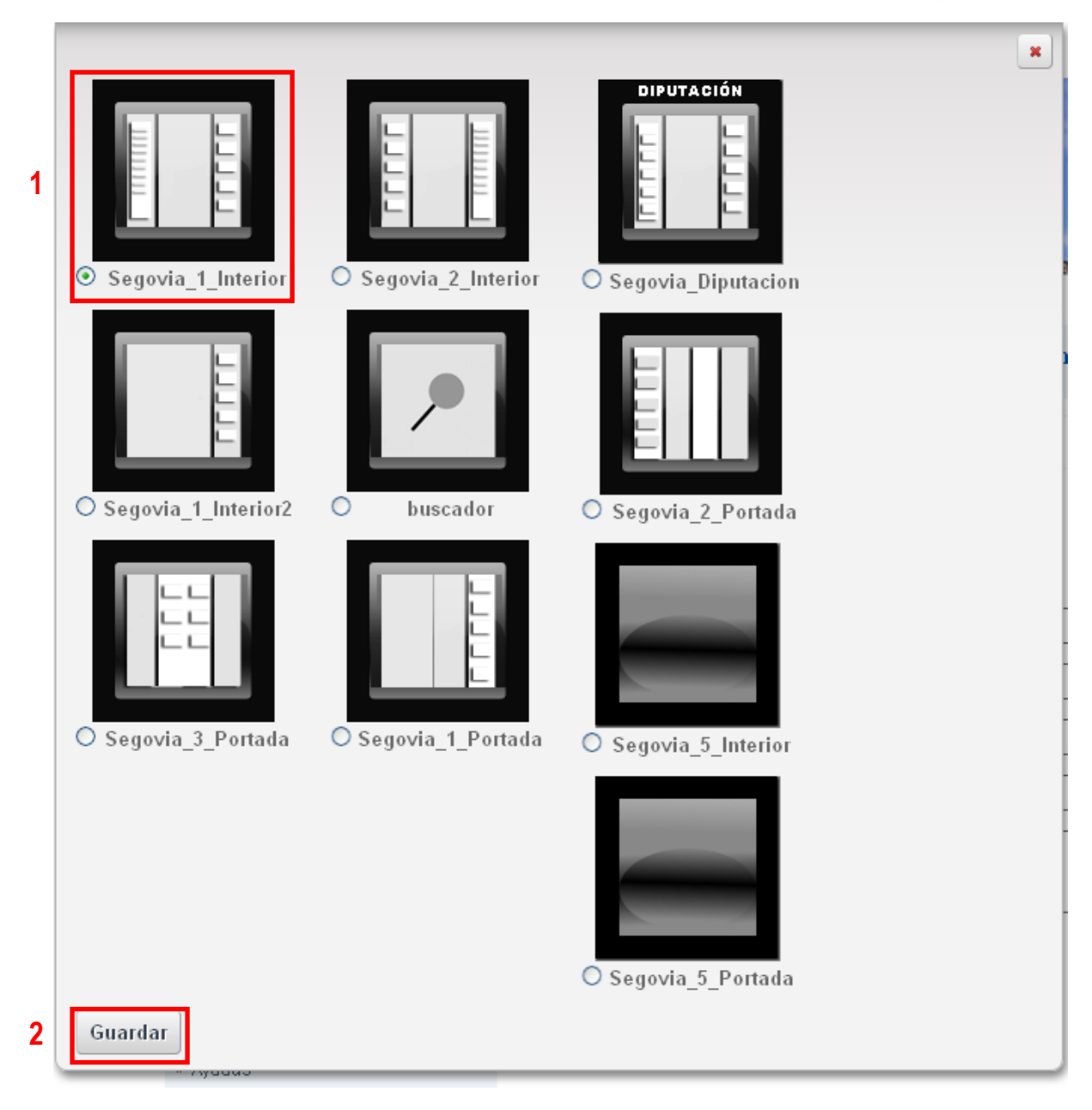

#### llustración 62.- Selección de layout

Este proceso abrirá la página y ya se podrá ver el menú a la con el formato que sigue todo el sitio web. Para añadir contenidos a esta página tenemos 2 opciones, utilizar un "Visor de contenidos" o bien un "Publicador de contenidos".

El visor de contenidos solamente nos permitirá visualizar un contenido mientras que el publicador de contenidos nos permitirá configurarlo para mostrar más de un contenido.

Para añadir un visor de contenidos desplegamos el menú "Añadir", y seleccionamos "Visor de contenido web", tal y como se indica en la figura.

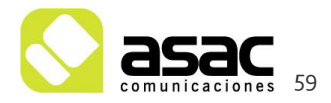

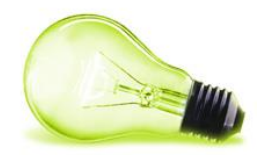

| 2 | 🔕 Afiadir 🔻   | 🥜 Administrar 🔻      | 1    | Ocultar/Mostrar controles |
|---|---------------|----------------------|------|---------------------------|
|   | 🔒 Página      |                      |      |                           |
|   | Aplicaciones  |                      |      | _                         |
|   | 📳 Visor de co | ontenido web         |      |                           |
|   | Publicador    | de contenidos        |      |                           |
|   | 📓 Visor de la | biblioteca de docume | ntos |                           |
|   | j≘ Navegació  | n                    |      |                           |
|   | 📃 Más         |                      |      |                           |

Ilustración 63.- Selección de layout

Esto nos creará el visor en la parte de debajo del menú lateral, y lo debemos arrastrar al centro de la pantalla, para visualizarlo correctamente. Para ello hay que pinchar y arrastrar el icono hasta el lugar deseado. Esto ocurre, por que la parte inferior del menú, también puede mostrar contenidos.

Una vez que situemos el visor en el centro de la página, podremos añadir un nuevo contenido, para eso se pulsará sobre el icono , tal y como indica la siguiente pantalla: Si queremos que la página visualice más de un contenido, debemos añadir un "Publicador de contenidos".

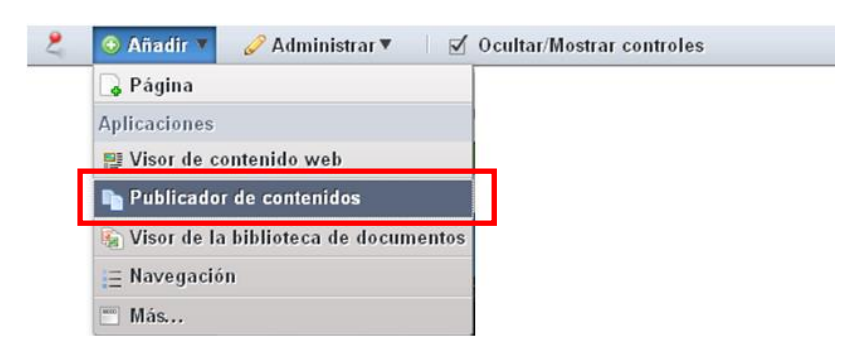

llustración 64.- Selección de layout

Después de realizar esta operación, tendremos nuestro publicador de contenidos debajo del menú, y debemos pinchar y arrastrar el icono hasta el centro de la pantalla donde gueremos tener el publicador.

A través del icono de configuración seleccionar la opción "Configuración" para mostrar la pantalla que configura el publicador.

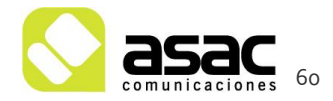

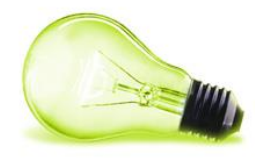

| Configuración Permisos Cor                                                                                                    | nunicación Compartir                                                                                                    |          | Ambienter 1          | a confirment'   |
|----------------------------------------------------------------------------------------------------|----------------------------------------------------------------------------------------------------|----------|----------------------|-----------------|
| alacción da contonido-                                                                                                    |                                                                                                    |          | 🔚 Archivar/restaurar | a configuraciór |
| Dinámica 🔽                                                                                                    |                                                                                                    |          |                      |                 |
| Drigen                                                                                                    |                                                                                                    |          |                      | -               |
| Ámbito                                                                                                    |                                                                                                    |          |                      |                 |
| Avuntamiento de Avilón V                                                                                                    |                                                                                                    |          |                      |                 |
| Tipo de contenido                                                                                                    |                                                                                                    | 1        |                      |                 |
|                                                                                                    |                                                                                                    |          |                      |                 |
| riitru 💌                                                                                                    |                                                                                                    |          |                      |                 |
| Actual                                                                                                    | Disponible                                                                                                    |          |                      |                 |
| Contenido web                                                                                                    | Comentarios 📉 📩                                                                                                    |          |                      |                 |
| O                                                                                                    | Jocumento<br>Enlace                                                                                                    | 1        |                      |                 |
| G E                                                                                                    | Entrada de blog<br>Evento del calendario                                                                                                    |          |                      |                 |
|                                                                                                    | magen<br>Viensaie del foro                                                                                                    |          |                      |                 |
| F                                                                                                    | Página del Wiki                                                                                                    |          |                      |                 |
| ~                                                                                                    | ~                                                                                                    |          |                      |                 |
|                                                                                                    |                                                                                                    |          |                      |                 |
| iltro                                                                                                    |                                                                                                    | -        |                      | -               |
| El contenido mostrado dobe en                                                                                                    | Implinias signiantas real                                                                                                    |          |                      |                 |
| El contenido mostrado debe cu                                                                                                    | impin nas sigurentes regia                                                                                                    |          |                      |                 |
| Contiene 💌 Cualquiera 🛛 de la                                                                                                    | is siguientes Etiquetas 💌                                                                                                    |          |                      |                 |
| nacimientos ×                                                                                                    |                                                                                                    | 2        |                      |                 |
|                                                                                                    |                                                                                                    | 4        |                      |                 |
| • Añadir 🔑 Seleccionar                                                                                                    |                                                                                                    |          |                      |                 |
|                                                                                                    |                                                                                                    |          |                      | • -             |
| nicium las enquetas especificau                                                                                                    | as a traves de la OKL                                                                                                    |          |                      |                 |
| )rdenación y agrupación                                                                                                    |                                                                                                    |          |                      | =               |
| -                                                                                                    |                                                                                                    |          |                      |                 |
| Ordenar por Fecha de modificación                                                                                                    | 🗙 orden inverso 🗙                                                                                                    | 2        |                      |                 |
| To de la constance To de                                                                                                    |                                                                                                    |          |                      |                 |
| y despues por littulo                                                                                                    | orden normal 🗠                                                                                                    | 5        |                      |                 |
| Agrupar por                                                                                                    | <ul> <li>orden normal </li> <li></li> </ul>                                                                                                    | ۲.       |                      |                 |
| y después por linuio                                                                                                    | vorden normal v                                                                                                    | J        |                      |                 |
| y despues por intuio<br>Agrupar por<br>Preferencias de presentación                                                                                                    | v orden normal v                                                                                                    | 5        |                      | -               |
| Agrupar por resentación                                                                                                    | v orden normal v                                                                                                    |          |                      | _               |
| y después por lituio<br>Agrupar por<br>Preferencias de presentación<br>Estilo de presentación<br>IRSS_arriba_completo                                                                                                    | v orden normal v                                                                                                    | 4        |                      | E               |
| y despues por lituio<br>Agrupar por<br>Preferencias de presentación<br>Estilo de presentacion<br>IRSS_arriba_completo V<br>Comportamiento del enlace del co<br>Mostrar el contenido completo (en es                                                                                                    | entenido<br>ste portiet)                                                                                                    | 3<br>] 4 |                      | -               |
| y despues por lituio<br>Agrupar por<br>Preferencias de presentación<br>Estilo de presentación<br>IRSS_arriba_completo V<br>Comportamiento del enlace del co<br>Mostrar el contenido completo (en es<br>Número máximo de elementos                                                                                                    | entenido<br>ete portiet)                                                                                                    | 4        |                      | -               |
| y despues por litulo<br>Agrupar por<br>Preferencias de presentación<br>Estilo de presentación<br>RSS_arriba_completo<br>Comportamiento del enlace del co<br>Mostrar el contenido completo (en es<br>Número máximo de elementos<br>20 v                                                                                                    | entenido<br>ste portiet)                                                                                                    | 3<br>] 4 |                      | -               |
| y despues por litulo Agrupar por Preferencias de presentación Estilo de presentación RSS_arriba_completo Comportamiento del enlace del co Mostrar el contenido completo (en es Número máximo de elementos 20  Tipo de paginación Ninguno V                                                                                                    | entenido<br>este portiet)                                                                                                    | 3<br>] 4 |                      | -               |
| y despues por litulo Agrupar por  referencias de presentación  Estilo de presentación  RSS_amba_completo  Mostrar el contenido completo (en es  Mostrar el contenido completo (en es  20   20   20   20   20   20   20   20                                                                                                    | entenido<br>ste portiet) V                                                                                                    | 3<br>] 4 |                      | -               |
| y despues por litulo Agrupar por Preferencias de presentación Estilo de presentación RSS_entiba_completo Mostrar el contenido completo (en es Mostrar el contenido completo (en es Xumero máximo de elementos 20  Tipo de paginación Ninguno  Excluír los contenidos con 0 visi Mostrar las traducciones dispon                                                                                                    | entenido<br>ete portiet) ♥                                                                                                    | 3<br>] 4 |                      | -               |
| y despues por litulo Agrupar por Preferencias de presentación Estilo de presentación RSS_arriba_completo Mostrar el contenido completo (en es Mostrar el contenido completo (en es Xumero máximo de elementos 20 v Tipo de paginación Ninguno v Excluír los contenidos con 0 visi Mostrar las traducciones dispon Activar conversión a a                                                                                                    | entenido<br>ete portiet) ♥                                                                                                    | 3<br>] 4 |                      | -               |
| y despues por lituio<br>Agrupar por<br>Preferencias de presentación<br>ESIIo de presentación<br>RSS_amiba_completo v<br>Mostrar el contenido completo (en es<br>Mostrar el contenido completo (en es<br>Número máximo de elementos<br>20 v<br>Tipo de paginación<br>Ninguro v<br>Excluir los contenidos con 0 visi<br>Mostrar las traducciones dispon<br>Activar conversión a @                                                                                                    | Intenido<br>Intenido<br>Inteni | 4        |                      | -               |
| y despues por litulo Agrupar por Preferencias de presentación Estilo de presentación RSS_amiba_completo RSS_amiba_completo Compantamiento del enlace del co Mostrar el contenido completo (en es Número máximo de elementos 20  Tipo de paginación Ninguro Excluir los contenidos con 0 visi Mostrar las traducciones dispon Activar conversión a  DDCC ODT PDF RTF SXW                                                                                                    | Intenido<br>Intenido<br>Itas<br>Itas<br>Itas<br>Itas                                                                                                    | 4        |                      | -               |
| y despues por litulo Agrupar por Preferencias de presentación Estilo de presentación RSS_amba_completo RSS_amba_completo RSS_amba_completo Comportamiento del enlace del co Mostrar el contenido completo (en es Número máximo de elementos 20 Tipo de paginación Ninguro Excluir los contenidos con 0 visi Mostrar las traducciones dispon Activar conversión a @ DOC ODT PDF RTF SXW Permitir imprimir                                                                                                    |                                                                                                    | 4        |                      | -               |
| y despues por lituio Agrupar por Preferencias de presentación Estito de presentación RSS_arriba_completo Comportamiento del enlace del co Mostrar el contenido completo (en er Número máximo de elementos 20 v Tipo de paginación Ninguno v Excluir los contenidos con 0 visi Mostrar la straducciones dispon Activar conversión a  DOCC ODT PDF RTF SXW Permitir imprimir Activar la notificación de abuso                                                                                                    | Intenido<br>ste portiet) V<br>itas<br>ibles                                                                                                    | 4        |                      | -               |
| y despues por   India<br>Agrupar por  <br>Preferencias de presentación<br>RSS_arriba_completo V<br>Comportamiento del enlace del co<br>Mostrar el contenido completo (en es<br>Número máximo de elementos<br>20 V<br>Tipo de paginación<br>Ninguno  <br>Excluir los contenidos con 0 vísi<br>Mostrar las traducciones dispon<br>Activar conversión a V<br>DOC ODT PDF RTF SXW<br>Permitir imprimir<br>Activar la notificación de abuso<br>Activar las valoraciones                                                                                                    | Intenido<br>Intenido<br>Itas<br>Itas<br>Itas<br>Itas                                                                                                    | 4        |                      | -               |
| y despues por linuid<br>Agrupar por<br>Preferencias de presentación<br>RSS_arriba_completo V<br>Comportamiento del enlace del co<br>Mostrar el contenido completo (en es<br>Número máximo de elementos<br>20 V<br>Tipo de paginación<br>Ninguno V<br>Excluir los contenidos con 0 vísi<br>Mostrar las traducciones dispon<br>Activar conversión a V<br>DOC ODT PDF RTF SXW<br>Permitir imprimir<br>Activar la notificación de abuso<br>Activar las valoraciones<br>Activar comentarios                                                                                                    | itas itas itas                                                                                                    | 4        |                      | -               |
| y despues por litula<br>Agrupar por<br>Preferencias de presentación<br>RSS_ariba_completo V<br>Comportamiento del enlace del co<br>Mostrar el contenido completo (en es<br>Número máximo de elementos<br>20 V<br>Tipo de paginación<br>Ninguno V<br>Excluir los contenidos con 0 visi<br>Mostrar las traducciones dispon<br>Activar conversión a V<br>DOC ODT OPDF RTF SXW<br>Permitir imprimir<br>Activar la notificación de abuso<br>Activar comentarios<br>Activar comentarios                                                                                                    | ■ orden normal ■ ■ mtenido ste portiet) ■                                                                                                    | 4        |                      | -               |
| y despues por litula Agrupar por Preferencias de presentación RSS_ariba_completo RSS_ariba_completo RSS_RS_Ariba_completo RSS_RS_RS_RS_RS_RS_RS_RS_RS_RS_RS_RS_RS_                                                                                                    | itas ibles                                                                                                    | 4        |                      | -               |
| y despues por litula<br>Agrupar por<br>Preferencias de presentación<br>RSS_ariba_completo V<br>Comportamiento del enlace del co<br>Mostrar el contenido completo (en es<br>Número máximo de elementos<br>20 V<br>Tipo de paginación<br>Ninguno V<br>Excluir los contenidos con 0 visi<br>Mostrar las traducciones dispon<br>Activar conversión a V<br>DOC ODT OPDF RTF SXW<br>Permitir imprimir<br>Activar la notificación de abuso<br>Activar comentarios<br>Activar comentarios<br>Activar comentarios                                                                                                    | ■ orden normal ■ ■ mtenido ste portiet) ■ itas itas ibles □ TXT □                                                                                                    | 4        |                      | -               |
| y despues por intuio Agrupar por Preferencias de presentación Estilo de presentación RSS_arriba_completo Mostrar el contenido completo en es Mostrar el contenido completo (en es Mostrar los contenidos con 0 vísi Excluir los contenidos con 0 vísi Excluir los contenidos con 0 vísi Mostrar las traducciones dispon Activar conversión a @ Docc OOT PDF RTF SXW Permitir imprimir Activar la notificación de abuse Activar las valoraciones Activar comentarios Permitir valorar los comentarior Mostrar metainformación Actual                                                                                                    | vrden normal     v      intenido     ste portiet) ✓      itas     ibles     TXT     s  Disponible                                                                                                    | 4        |                      | -               |
| y despues por Intuia<br>Agrupar por Agrupar por Agrupar por Agrupar por Agrupar por Agrupar por Agrupar por Agrupa and a second second sec | v orden normal     v      intenido      te portlet)      itas      itas      itas      Disponible      Autor     Autor     Autor                                                                                                    | 4        |                      | -               |
| y despues por Intuia<br>Agrupar por Agrupar por Agrupar por Agrupar por Agrupar por Agrupar por Agrupar por Agrupa and Agrupar por Agrupa and Agrupar por Agrupa and Agrupa and Agr | v orden normal     v      intenido     ote portiet)     v      itas     ibles     TxT □      S      Disponible     Autor     Sisteporías     Etiquetas                                                                                                    | 4        |                      | -               |
| y despues por linuid<br>Agrupar por<br>Preferencias de presentación<br>Estilo de presentación<br>RSS_arriba_completo<br>Mostrar el contenido completo (en es<br>Mostrar el contenido completo (en es<br>Nimero máximo de elementos<br>20<br>20<br>Tipo de paginación<br>Ninguno<br>Excluir los contenidos con 0 visi<br>Mostrar las traducciones dispon<br>Activar conversión a<br>DOC - ODTI - IDPF - RTF - SXW<br>Permitir imprimir<br>Activar la notificación de abuso<br>Activar comentarios<br>Permitir valorar los comentarior<br>Mostrar metainformación<br>Actual                                                                                                    | v orden normal     v      intenido     ste portiet)     v      itas     ibles     TxT □      s      Disponible Autor     Sategorias     Techa de creación     *echa de creación                                                                                                    | 4        |                      | -               |
| y despues por Intuia<br>Agrupar por Agrupar por Agrupar por Agrupar por Agrupar por Agrupar por Agrupar por Agrupa and Agrupar por Agrupa and Agrupar por Agrupa and Agrupa and Agr | v orden normal     v      intenido     ite portiet)     v      itas      itas      itas      Disponible Autor Sategorías Techa de creación     ~echa de modificación     ~echa de modificación                                                                                                    | 4        |                      | -               |
| y despues por Intuio Agrupar por Preferencias de presentación ESILo de presentación RSS_amba_completo RSS_amba_completo RSS_amba_completo Compantamiento del enlace del co Mostrar el contenido completo (en es Ninguro máximo de elementos 20  Tipo de paginación Ninguro M Excluír los contenidos con 0 visi Mostrar las traducciones dispon Activar conversión a  DCC ODT PDF RTF SXW Permitir imprimir Activar la notificación de abuso Activar las notificación de abuso Activar comentarios Permitir valorar los comentarios Permitir valorar los comentarios Actual                                                                                                    |                                                                                                    | 4        |                      | -               |
| y despues por Intuio Agrupar por Preferencias de presentación Estilo de presentación RSS_amba_completo Compartamiento del enlace del co Mostrar el contenido completo (en es Ninguro máximo de elementos 20 Tipo de paginación Ninguro Excluir los contenidos con 0 visi Mostrar las traducciones dispon Activar conversión a  DOC ODT ODF ORTF SXW Permitir imprimir Activar la notificación de abuso Activar las notificación de abuso Activar comentarios Permitir valorar los comentarios Actual Cetual Cetual     |                                                                                                    | 4        |                      | -               |
| y despues por Intuio Agrupar por Agrupar por Agrupar p    |                                                                                                    | 4        |                      | -               |
| y despues por lituio Agrupar por Agrupar por Agrupar p    | vrtenido     vitas     itas     ibles     TXT □      s      Disponible     Autor     Sategorías     Tende ac creación     Techa de creación     Techa de creación     Techa de visualizaciones     Prioridad                                                                                                    | 4        |                      | -               |
| y despues por intuio<br>Agrupar por<br>Preferencias de presentación<br>RSS arrita_completo<br>Comportamiento del enlace del co<br>Mostrar el contenido completo (en es<br>Número máximo de elementos<br>20<br>Tipo de paginación<br>Ninguno<br>Excluir los contenidos con 0 visi<br>Mostrar las traducciones dispon<br>Activar conversión a<br>DOC ODT PDF RTF SXW<br>Permitir Imprimir<br>Activar la notificación de abuso<br>Activar las valoraciones<br>Activar comentarios<br>Permitir valorar los comentarior<br>Mostrar metainformación<br>Actual<br>Composito de la comentarior<br>SS                                                                                                    | vrtenido      vrtenido      itas      itas      itas      Disponible  Autor      Zeteporías      Text □      s                                                                                                    | 4        |                      | -               |

llustración 65.-Configurar publicador de contenidos.

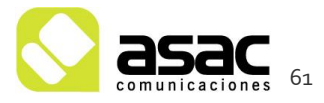

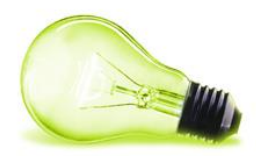

En el "Tipo de contenido" (1) podemos seleccionar que parte del contenido queremos visualizar. Como normal general, salvo casos muy concretos, nos interesará seleccionar "Contenido web".

Con las reglas (2) indicamos las etiquetas de los contenidos que se mostrarán.

Si quisiéramos agrupar los contenidos por categorías, deberíamos seleccionar que categoría será la que determine la agrupación (3).

En el estilo de presentación (4), configuramos que formato tendrá cada contenido individual. RSS\_arriba \_completo es el formato que muestra el contenido completo. RSS\_arriba \_resumen muestra el resumen del contenido.

Para guardar nuestra selección, debemos hacer clic en el botón "Guardar" (5).

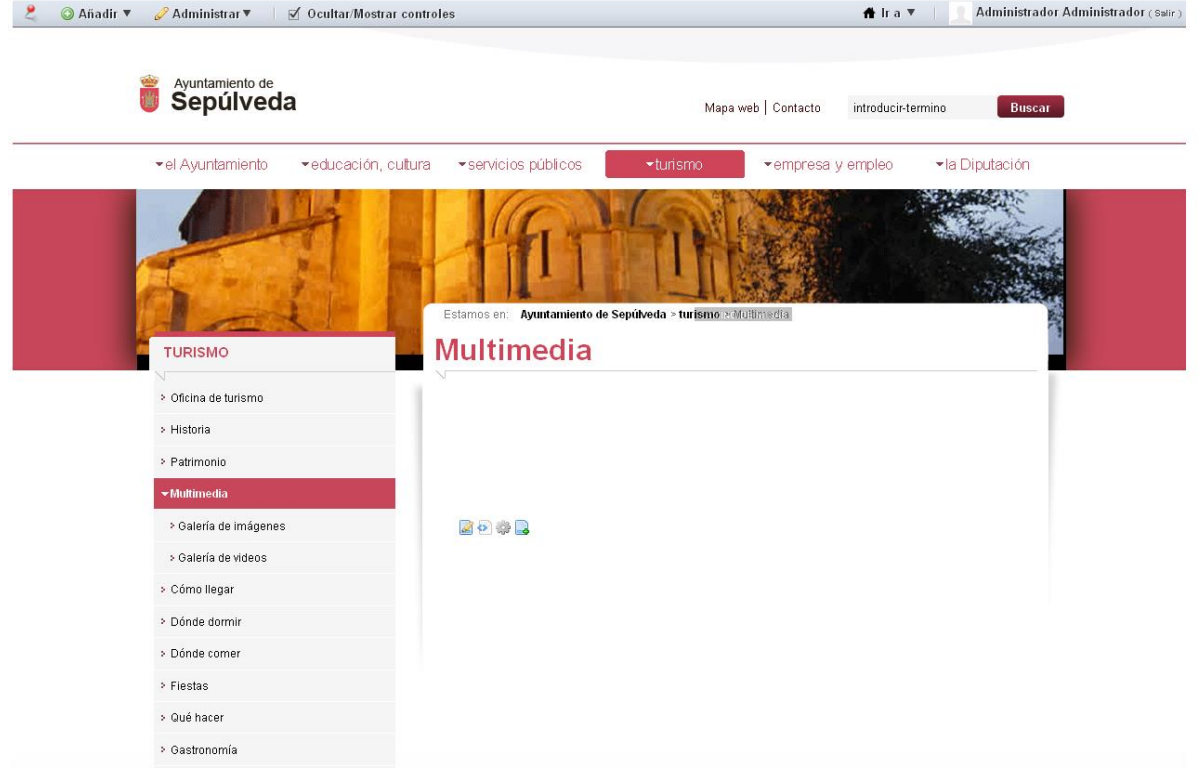

Ilustración 66.-Añadir contenido.

Una vez configurado el visor o el publicador, según nos interese, ya podemos introducir el contenido que deseemos mostrar y pulsaremos publicar, como ya vimos anteriormente.

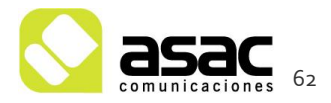

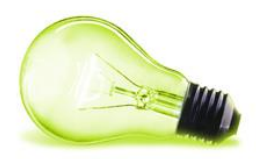

# 8 ANEXO 1: CONTENIDO Y CONSEJOS HTML

#### 8.1 EDITOR WYSIWYG

A la hora de crear contenidos hemos visto que tenemos componentes **WYSIWYG**. WYSIWYG es el acrónimo de *What You See Is What You Get* (en inglés, "lo que ves es lo que obtienes"). Se aplica a los procesadores de texto y otros editores de texto con formato (como los editores de HTML) que permiten escribir un documento viendo directamente el resultado final. En el caso de editores de HTML este concepto se aplica a los que permiten escribir la página sobre una vista preliminar similar a la de un procesador de textos, ocupándose en este caso el programa de generar el código fuente en HTML.

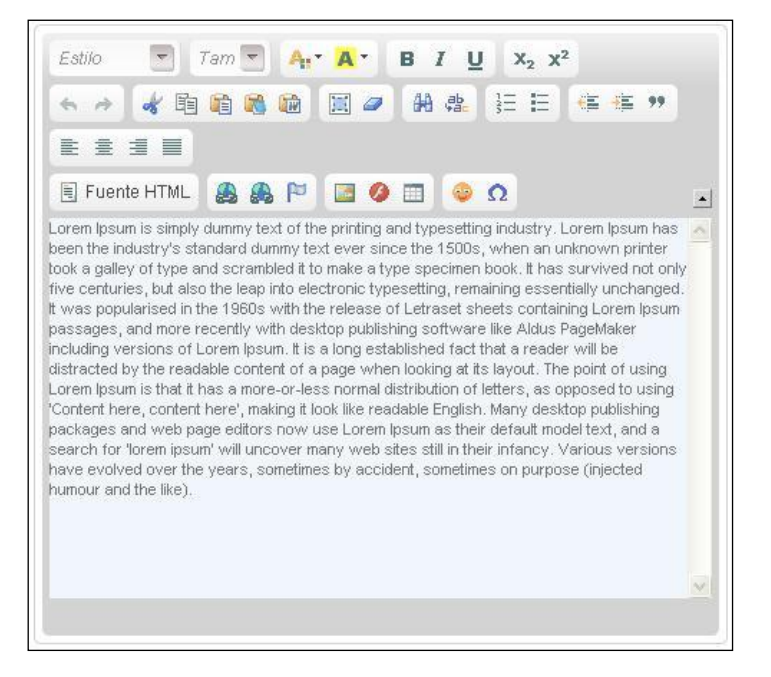

Ilustración 67.- Editor HTML WYSIWYG

Para poder editar los contenidos en HTML en un área de texto, simplemente deberá pulsar en el botón "Fuente HTML".

Si lo pulsa, aparecerá el contenido correspondiente en HTML. En caso de que quiera volver a ver el contenido de forma normal, simplemente pulse otra vez el botón "Fuente HTML".

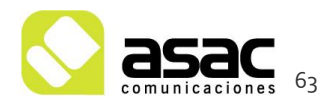

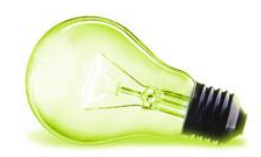

#### 8.2 CONSEJOS EN HTML

HTML, siglas de HyperText Markup Language (Lenguaje de Marcas de Hipertexto), es el lenguaje de marcado predominante para la construcción de páginas web. Es usado para describir la estructura y el contenido en forma de texto, así como para complementar el texto con objetos tales como imágenes. HTML se escribe en forma de "etiquetas", rodeadas por corchetes angulares (<,>).

Párrafos: Los párrafos se engloban siempre con la etiqueta principio y fin de párrafo, es decir .....

| Texto                                  | Código HTML                            |
|----------------------------------------|----------------------------------------|
| Esto es un párrafo de texto que irá en | Esto es un párrafo de texto que irá en |
| la página del Ayuntamiento             | la página del Ayuntamiento             |

Listas no ordenadas: Las listas no ordenadas se engloban siempre con la etiqueta principio y fin de lista no ordenada ...., y cada elemento de la lista se engloba con principio y fin de elemento de lista ....

| Texto         | Código HTML                                  |
|---------------|----------------------------------------------|
| 1. Elemento 1 | <ul></ul>                                    |
| 2. Elemento 2 | <ii> Elemento 1</ii><br><ii> Elemento 2</ii> |
| 3. Elemento 3 | <li>&gt; Elemento 3</li>                     |
|               |                                              |

Listas ordenadas: Las listas ordenadas se engloban siempre con la etiqueta principio y fin de lista ordenada ...., y cada elemento de la lista se engloba con principio y fin de elemento de lista ....

| Texto         | Código HTML              |
|---------------|--------------------------|
| 1. Elemento 1 | <0 >                     |
| 2. Elemento 2 | <ii>&gt; Elemento 1</ii> |
| 3. Elemento 3 | <li>Elemento 3</li>      |

Span: La etiqueta <span>...</span> se utiliza cuando dentro de un párrafo queremos aplicar un estilo sólo a una determinada parte. Para aplicar estilo a una etiqueta se usa el atributo "class".

| Texto          | Código HTML                                             |
|----------------|---------------------------------------------------------|
| Días: Martes y | <span class="negritaAzul">Días:</span> Martes y Viernes |

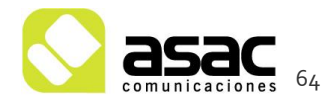

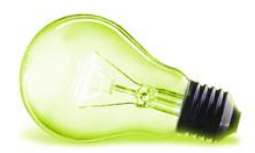

Viernes

Títulos/Encabezados: Los títulos o encabezados se etiquetan con las etiquetas de encabezamiento. Estas etiquetas van del <h1>...</h1> al <h6>...</h6>. El orden de importancia es del 1 al 6, es decir <h1>...</h1> sería el encabezado de más importancia, y <h6>...</h6> el de menos.

Para la zona de contenido del portal básicamente se están usando <h3>...</h3>

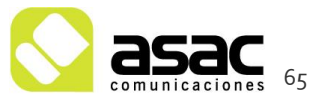